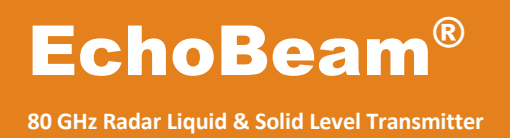

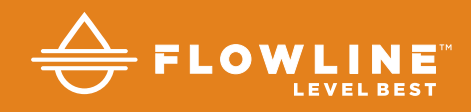

## LR80, LR81, LR83 & LR85 Series Manual

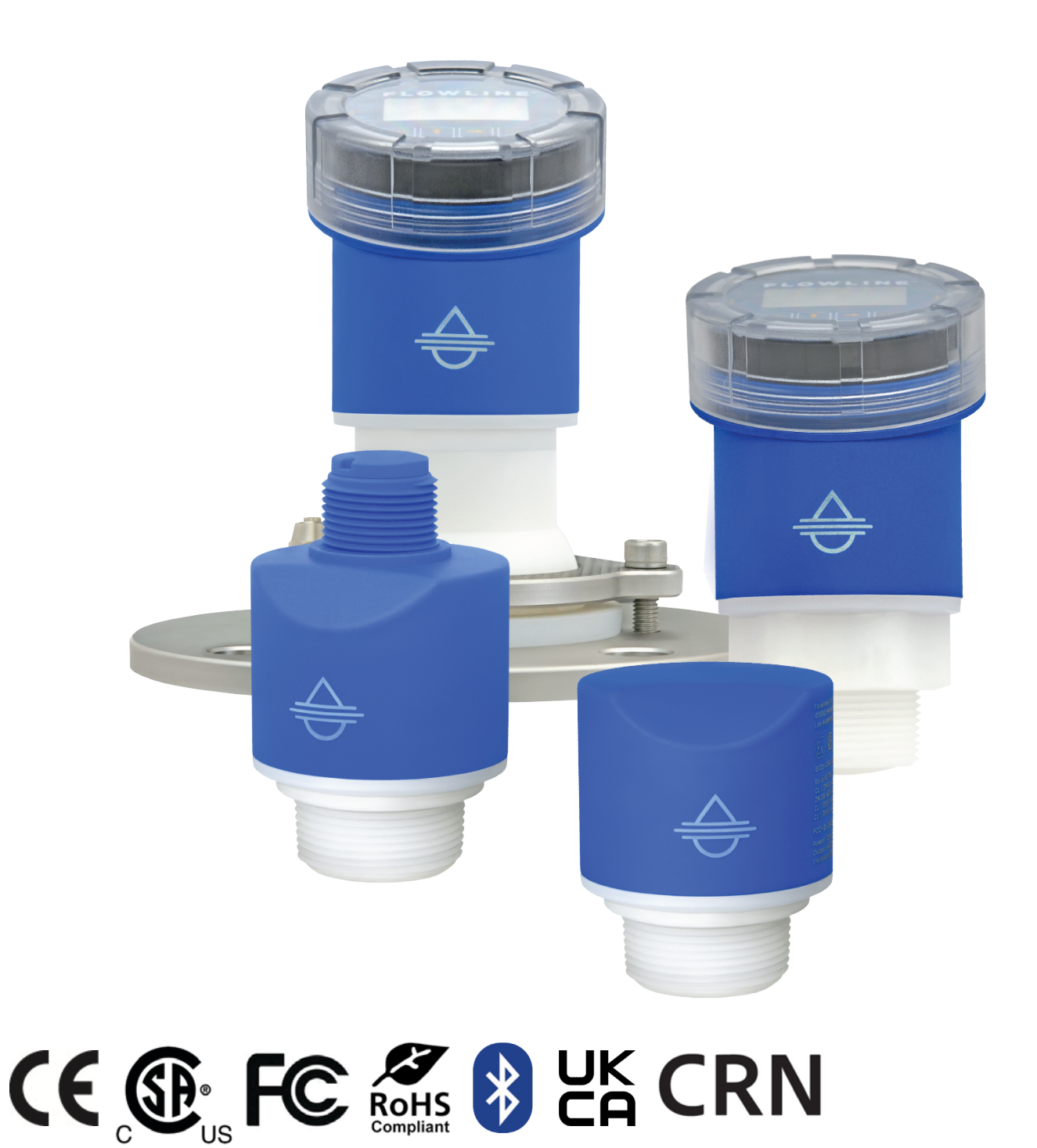

©2023 Flowline, Inc. All Rights Reserved

## **Table of Contents**

| Section One   Introduction                               | 6  |
|----------------------------------------------------------|----|
| Sensor Models                                            | 6  |
| Operating Principle                                      | 7  |
| Features                                                 | 7  |
| Benefits                                                 | 7  |
| Limitations                                              | 7  |
| Specifications                                           | 8  |
| Dimensions                                               | 12 |
| Safety Precautions                                       | 17 |
| Section Two   Getting Started                            | 18 |
| Setup Overview                                           | 18 |
| Using the LevelTap™ App                                  | 19 |
| Starting the LevelTap™ App                               | 19 |
| Connecting EchoBeam <sup>®</sup> to the LevelTap™ App    | 20 |
| LevelTap™ Sensor Information                             | 21 |
| Basic Requirements                                       | 22 |
| Part Number                                              | 23 |
| Section Three   Measure the Tank                         | 24 |
| Basic Tank Dimensions                                    | 24 |
| Cone Bottom Tanks                                        | 25 |
| Top of Tank Considerations                               | 26 |
| Sensor Output to Local Display/Controller                | 26 |
| Section Four   Install the Transmitter                   | 27 |
| Installation Requirements                                | 27 |
| Radio Compliance                                         | 27 |
| Mounting Considerations                                  | 28 |
| Beam Angle                                               | 32 |
| Bypass Installation                                      | 33 |
| Standpipe Installation                                   | 34 |
| Weir Installation                                        | 35 |
| Flume Installation                                       | 36 |
| Section Five   Wire the Transmitter                      | 37 |
| 4-20mA Wiring                                            | 37 |
| Wiring to Displays, Controllers & PLCs (General Purpose) | 38 |
| HART Loop Powered Output                                 | 40 |
| MODBUS / RS485 Wiring                                    | 41 |
| SDI-12 Wiring                                            | 42 |

## **Table of Contents**

## TABLE OF CONTENTS (CONTINUED)

| Section Six   Configuration Using LevelTap <sup>™</sup> App | 43 |
|-------------------------------------------------------------|----|
| Downloading the LevelTap™ App                               | 43 |
| Connecting EchoBeam <sup>®</sup> to the LevelTap™ App       | 43 |
| Bluetooth Connection                                        | 44 |
| Using the LevelTap™ App                                     | 44 |
| Measure the Tank (Basic Dimensions)                         | 45 |
| Confirm the Tank Measurements                               | 45 |
| Step-by-Step Configuration                                  | 46 |
| Step 1 – Basic Settings                                     | 46 |
| Step 2 – Set the Sensor Height (4mA)                        | 46 |
| Step 3 – Set the Fill-Height (20mA)                         | 47 |
| Step 4 – Set the Display Value                              | 47 |
| Step 5 – Check the EchoCurve                                | 48 |
| Section Seven   Quick Adjust                                | 49 |
| Section Eight   Advanced Configuration                      | 50 |
| Process Adjustments Overview                                | 50 |
| Advanced Settings                                           | 51 |
| Range Adjust                                                | 51 |
| HART Output                                                 | 54 |
| Level Variables                                             | 55 |
| Signal Properties                                           | 57 |
| Volumetric Level                                            | 60 |
| Tank Properties                                             | 61 |
| Volumetric Adjustments & Output at Fill-Height              | 62 |
| Strapping Table                                             | 63 |
| How Tank Shape Effects Tank Volume                          | 64 |
| Flume Flow                                                  | 65 |
| Weir Flow                                                   | 68 |
| Section Nine   Configuration File                           | 71 |
| Save                                                        | 71 |
| Load                                                        | 71 |
| Import                                                      | 71 |
| Export                                                      | 71 |
| Section Ten   Configuration Photos                          | 72 |
| Upload Photos                                               | 72 |
| Previous Photos                                             | 72 |

## **Table of Contents**

### TABLE OF CONTENTS (CONTINUED)

| Section Eleven   Diagnostics       | 73 |
|------------------------------------|----|
| EchoCurve Diagnostics              | 73 |
| What is a Good EchoCurve?          | 74 |
| What is a Bad EchoCurve?           | 74 |
| False EchoCurve                    | 76 |
| Simulation                         | 77 |
| Sensor Status                      | 77 |
| Section Twelve   Data Sampling     | 78 |
| Setup and Enable                   | 78 |
| Distance Data                      | 80 |
| EchoCurve Data                     | 80 |
| Export Data                        | 81 |
| Section Thirteen   Security        | 82 |
| Write Protect                      | 82 |
| Factory Reset                      | 83 |
| Section Fourteen   Troubleshooting | 84 |
| Troubleshooting Overview           | 84 |
| Error Codes                        | 85 |
| 4-20mA/HART with Display           | 85 |
| Modbus                             | 85 |
| SDI-12                             | 86 |
|                                    |    |

## TABLE OF CONTENTS (CONTINUED)

| Section Fifteen   Appendix                          | 87  |
|-----------------------------------------------------|-----|
| Navigation Menu                                     | 87  |
| Sensors                                             | 88  |
| Configurations                                      | 88  |
| Documentation                                       | 89  |
| Technical Support                                   | 90  |
| About LevelTap                                      | 91  |
| About Flowline                                      | 91  |
| Account                                             | 92  |
| General                                             | 93  |
| Privacy                                             | 93  |
| Security                                            | 93  |
| Notifications                                       | 94  |
| Help                                                | 94  |
| Log Out                                             | 95  |
| Factory Settings                                    | 96  |
| User Configuration                                  | 96  |
| LR80 Maximum Liquid Range Deration                  | 97  |
| LR81 Maximum Liquid Range Deration                  | 98  |
| Modbus Output Definitions                           | 99  |
| SDI-12 Output Definitions                           | 101 |
| Section Sixteen   Warranty, Returns and Limitations | 103 |
| Warranty                                            | 103 |
|                                                     |     |

#### **SENSOR MODELS**

Offered in four different models, EchoBeam<sup>®</sup> is an FMCW radar level sensor that provides a continuous output proportional to the liquid or solids level in a tank or sump. Available outputs include 4-20mA, 4-20mA w/ HART, ModBus RTU and SDI-12. Make sure that the model purchased is appropriate for your application.

| Series | Max<br>Range<br>Liquid | Max<br>Range<br>Solids | Beam<br>Angle | Material | Mounting                                                   | Application                                                                                                    |
|--------|------------------------|------------------------|---------------|----------|------------------------------------------------------------|----------------------------------------------------------------------------------------------------|
| LR80   | 32.81'<br>(10m)        | 16.40'<br>(5m)         | 8°            | PVDF     | 1½" NPT<br>(1½" G)                                         | <ul> <li>Liquids: Measures standard tank, pump station or reservoir level up to 10m, or open channel flow.</li> <li>Solids: Measures small silos, open containers and stockpiles up to 5m, or transfer stations and conveyors.</li> </ul>  |
| LR81   | 98.42'<br>(30m)        | 49.21'<br>(15m)        | 8°            | PVDF     | 1½" NPT<br>(1½" G)                                         | Liquids: Measures standard tank, pump<br>station or reservoir level up to 30m, or<br>open channel flow.<br>Solids: Measures small silos, open<br>containers and stockpiles up to 7.5m, or<br>transfer stations and conveyors.              |
| LR83   | 98.42'<br>(30m)        | 49.21'<br>(15m)        | 6°            | PVDF     | 1½" NPT<br>(1½" G)                                         | Liquids: Measures large bulk storage<br>tanks up to 30m or difficult process tank<br>applications or open channel flow.<br>Solids: Measures small to medium silos<br>or stockpiles up to 15m.                                              |
| LR85   | 393.7'<br>(120m)       | 198.8'<br>(60m)        | 4°            | PFA      | 3" NPT<br>(M80 x 3)<br>or<br>Gimbaled<br>3" ANSI<br>(DN80) | Liquids: Measures large bulk storage<br>tanks up to 120m or difficult process<br>tank applications.<br>Solids: Measures medium to large silos<br>up to 60m, including those with<br>significant dust or very limited<br>measurement space. |

#### **OPERATING PRINCIPLE**

Flowline's EchoBeam is frequency modulated continuous wave (FMCW) radar that operates at 80 GHz normally. The antenna transmits high frequency as well as the frequency modulated radar signal. The frequency of the radar signal linearly increases. The transmitter radar signal is reflected by the dielectric of the liquid and/or solid to be measured and received by antenna. At the same time, the difference between the frequency of transmitter signal and that of the received signal is proportional to the measured distance. Therefore, the distance is calculated by the spectrum derived from the analog-to-digital conversion frequency difference and the Fast Fourier Transform (FFT).

#### **FEATURES**

- High frequency, small beam angle and smaller dead zone enable measurement in small diameter tanks of both metallic and non-metallic construction.
- Centralized energy and stronger anti-jamming capability that has significantly improved measurement accuracy and reliability.
- Small antenna size that facilitates the installation in smaller tanks.

#### **BENEFITS**

- 80GHz radar can achieve small beam angles with smaller diameter antennas allowing for greater avoidance of obstacles within an application.
  - Avoiding mixer blades, pipes, ladder rungs, conduit, chains or anything else you can find in a tank or sump is easier with a narrow beam angle.
- Easy to retrofit other technologies with the smaller antenna and packaging.
- Use of thermo-plastics to construct a transmitter compatible with corrosive materials, thus avoiding the typical radar issue of 316 SS compatibility.

#### LIMITATIONS (FACTORS THAT COULD INFLUENCE PERFORMANCE)

- Air particulates with a high dielectric constant value such as lead or ferroalloy.
- Highly dense air particulates that attenuate microwave emission and receipt.
- Material build-up on the antenna that degrades microwave emission and receipt.
- Liquids or solids media that possess an extremely low dielectric constant value with little reflectivity.

## SPECIFICATIONS

### Measurement Range:

| LR80 Max. range liquids:  | 32.81 feet (10m) with media dielectric $\geq$ 1.6 and no agitation* |
|---------------------------|---------------------------------------------------------------------|
| LR80 Max. range solids:   | 16.40 feet (5m) with media dielectric $\geq$ 6 and no dust          |
| LR81 Max. range liquids:  | 98.42 feet (30m) with media dielectric $\geq$ 10 and no agitation*  |
| LR81 Max. range solids:   | 49.21 feet (15m) with media dielectric $\geq$ 6 and no dust         |
| LR83 Max. range liquids:  | 98.42 feet (30m) with media dielectric $\geq$ 10 and no agitation   |
| LR83 Max. range solids:   | 49.21 feet (15m) with media dielectric $\geq$ 6 and no dust         |
| LR85 Max. range liquids:  | 393.7 feet (120m) with media dielectric ≥10 and no agitation        |
| LR85 Max. range solids:   | 198.8 feet (60m) with media dielectric $\geq$ 6 and no dust         |
| * Refer to LR80 and LR81  | Maximum Liquid Range Deration in Appendix (Section Fifteen)         |
| Frequency:                | 80 GHz., W-band, FMCW                                               |
| Measurement Accuracy:     |                                                                     |
| LR80:                     | ±5mm (0.4m to maximum range)*                                       |
|                           | ±10mm (0.0m to 0.4m)                                                |
| LR81, LR83, LR85:         | ±2mm (0.4m to maximum range)*                                       |
|                           | ±10mm (0.0m to 0.4m)                                                |
| * Refer to Accuracy Table | es at end of Specifications (Section One)                           |
| Dead Band:                | 0" (0mm) / Factory Set                                              |
| Beam Angle:               | LR80: 8°                                                            |
| -                         | LR81: 8°                                                            |
|                           | LR83: 6°                                                            |
|                           | LR85: 4°                                                            |
| Min. Dielectric:          | ≥ 1.6                                                               |
| Measure Cycle Time:       | 1000 ms                                                             |
| Bluetooth Version:        | 5.0                                                                 |
| Bluetooth Range:          | 26.2' (8m) *direct line of sight without obstructions               |
| Configuration:            | LR80 / LR81: LevelTap™, IOS & Android                               |
|                           | LR83 / LR85: LevelTap™, IOS & Android or push button                |
| Memory:                   | Non-volatile                                                        |
| Display Type:             | LCD, 6-digit (LR83 & LR85 only)                                     |
| Signal Output:            | LR80: 4-20mA                                                        |
|                           | LR81: 4-20mA & HART 7, Modbus or SDI-12                             |
|                           | LR83: 4-20mA & HART 7 or Modbus                                     |
|                           | LR85: 4-20mA & HART 7 or Modbus                                     |
| Max. Signal Distance:     |                                                                     |
| 4-20mA (HART):            | 1,000' (304m)                                                       |
| Modbus:                   | 3,937' (1200m)                                                      |
| SDI-12:                   | 2,000' (609m) divided by number of sensors on the network           |
| Signal Fail-Safe:         | Selectable, high, low or hold last value                            |
| Operating Voltages:       |                                                                     |
| 4-20mA (HART):            | 12 to 30 VDC                                                        |
| Modbus:                   | 9 to 27 VDC                                                         |
| SDI-12:                   | 9 to 30 VDC                                                         |

| Max. Consumption:          |                                                               |                 |  |  |  |
|----------------------------|---------------------------------------------------------------|-----------------|--|--|--|
| 4-20mA (HART):             | 22.5 mA                                                       |                 |  |  |  |
| Modbus & SDI-12:           | 1.5 watt                                                      |                 |  |  |  |
| Process Temperature:       | LR80: F: -40° to 140°                                         | C: -40° to 60°  |  |  |  |
| -                          | LR81: F: -40° to 176°                                         | C: -40° to 80°  |  |  |  |
|                            | LR83: F: -40° to 212°                                         | C: -40° to 100° |  |  |  |
|                            | LR85: F: -40° to 248°                                         | C: -40° to 120° |  |  |  |
| Temperature Compensation   | Automatic                                                     |                 |  |  |  |
| Storage Temperature:       | F: -40° to 176°                                               |                 |  |  |  |
|                            | C: -40° to 80°                                                |                 |  |  |  |
| Pressure:                  | LR80: -14.5 to 43.5 psi (-1 to 3 bar)                         |                 |  |  |  |
|                            | LR81: -14.5 to 43.5 psi (-1 to 3 bar)                         |                 |  |  |  |
|                            | LR83: -14.5 to 43.5 psi (-1 to 3 bar)                         |                 |  |  |  |
|                            | LR85: -14.5 to 43.5 psi (-1 to 3 bar) – Threaded version only |                 |  |  |  |
|                            | Ambient – Flange                                              | version only    |  |  |  |
| Enclosure Rating:          | LR80 / LR81: Type 6P (I                                       | P68)            |  |  |  |
|                            | LR83 / LR85: Type 4X (I                                       | P66/67)         |  |  |  |
| Enclosure Material Wetted: |                                                               |                 |  |  |  |
| Antenna:                   | LR80: PVDF (natural polyvinylidene fluoride)                  |                 |  |  |  |
|                            | LR81: PVDF (natural polyvinylidene fluoride)                  |                 |  |  |  |
|                            | LR83: PVDF (natural polyvinylidene fluoride)                  |                 |  |  |  |
|                            | LR85: PFA (Perfluoroalk                                       | oxy)            |  |  |  |
| Process Seal:              | Viton GLT (fluoroelastom                                      | er)             |  |  |  |

Non-Wetted Materials:

| Series                | LR80        | LR81 | LR83                         | LR85 |    |
|-----------------------|-------------|------|------------------------------|------|----|
| Enclosure material    | PVDF PBT-FR |      | -FR                          |      |    |
| Encl. cap material    | N/A         |      | N/A PC (clear polycarbonate) |      |    |
| Cable jacket material | PVC         |      | N/A                          |      |    |
| Cable seal material   | Viton GLT   |      | N                            | /A   |    |
| Cable length          | 32.8'       |      | ble length 32.8' N/A         |      | /A |
| Cable gland           | N/A         |      | Nylo                         | n PA |    |

| Wire | Interface:      | Shielded cable |             |                 |                 |
|------|-----------------|----------------|-------------|-----------------|-----------------|
|      | Series          | LR80           | LR81        | LR83            | LR85            |
|      | 4-20mA & HART 7 | 2-conductor    | 2-conductor | 2-pole terminal | 2-pole terminal |
|      | Modbus          | N/A            | 4-conductor | 4-pole terminal | 4-pole terminal |
|      | SDI-12          | N/A            | 3-conductor | N/A             | N/A             |

Cable Length: Conduit Connection: 32.8' (10m), LR80 & LR81 series LR80 / LR81: 1" MNPT (1" G) LR83 / LR85: ½" FNPT (M20)

## Introduction

| Process Mount:       | LR80: 1½" NPT (1½" G)                                     |
|----------------------|-----------------------------------------------------------|
|                      | LR81: 1½" NPT (1½" G)                                     |
|                      | LR83: 1½" NPT (1½" G)                                     |
|                      | LR85: 3" ANSI (DN80 PN6) gimbal flange                    |
|                      | 3" NPT (M80 x 3) threaded version                         |
| Mounting Gasket:     | Viton GLT (required with 1½" G and M80 x 3 versions only) |
| Air Purge Connector: | 1/4" tube compression fitting (LR85 series only)          |
| Classification:      | General Purpose, cCSAus                                   |
| Approvals:           |                                                           |
| General Purpose:     | cCSAus (UL 61010-1:2012 & CAN/CSA-C22.2 No. 61010-1-12)   |
| Radio Compliance:    | FCC/IC, UKCA, CE/RED 2014/53/EU                           |
| Compliance:          | CE, RoHS                                                  |
| Weight:              | Depends on process connection size and housing            |
|                      | LR80: 2.25 lbs. (1.02 kg)                                 |
|                      | LR81: 2.25 lbs. (1.02 kg)                                 |
|                      | LR83: 1.50 lbs. (0.68 kg)                                 |
|                      | LR85: 2.5 lbs. (1.13 kg)                                  |
|                      | 7.0 lbs. (3.17 kg)                                        |

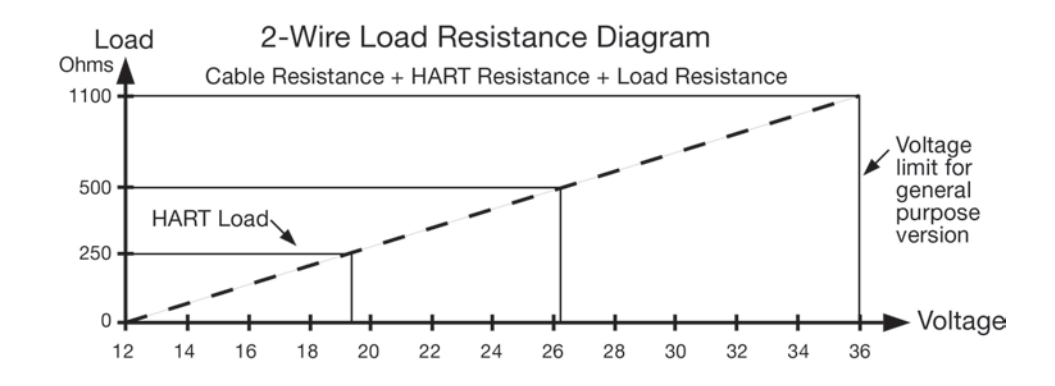

## Introduction

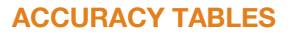

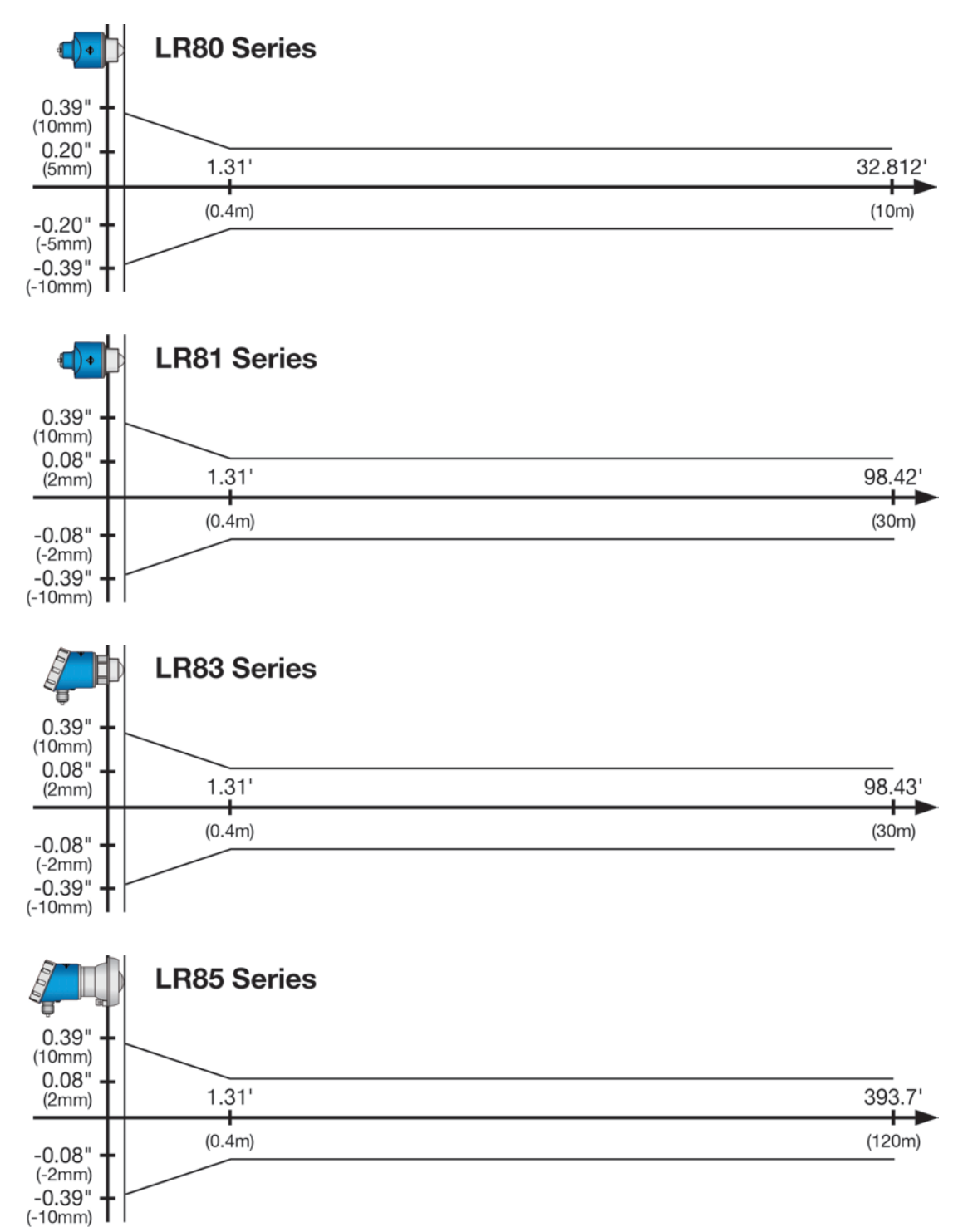

#### DIMENSIONS

### **LR80 Series – Vertical Orientation**

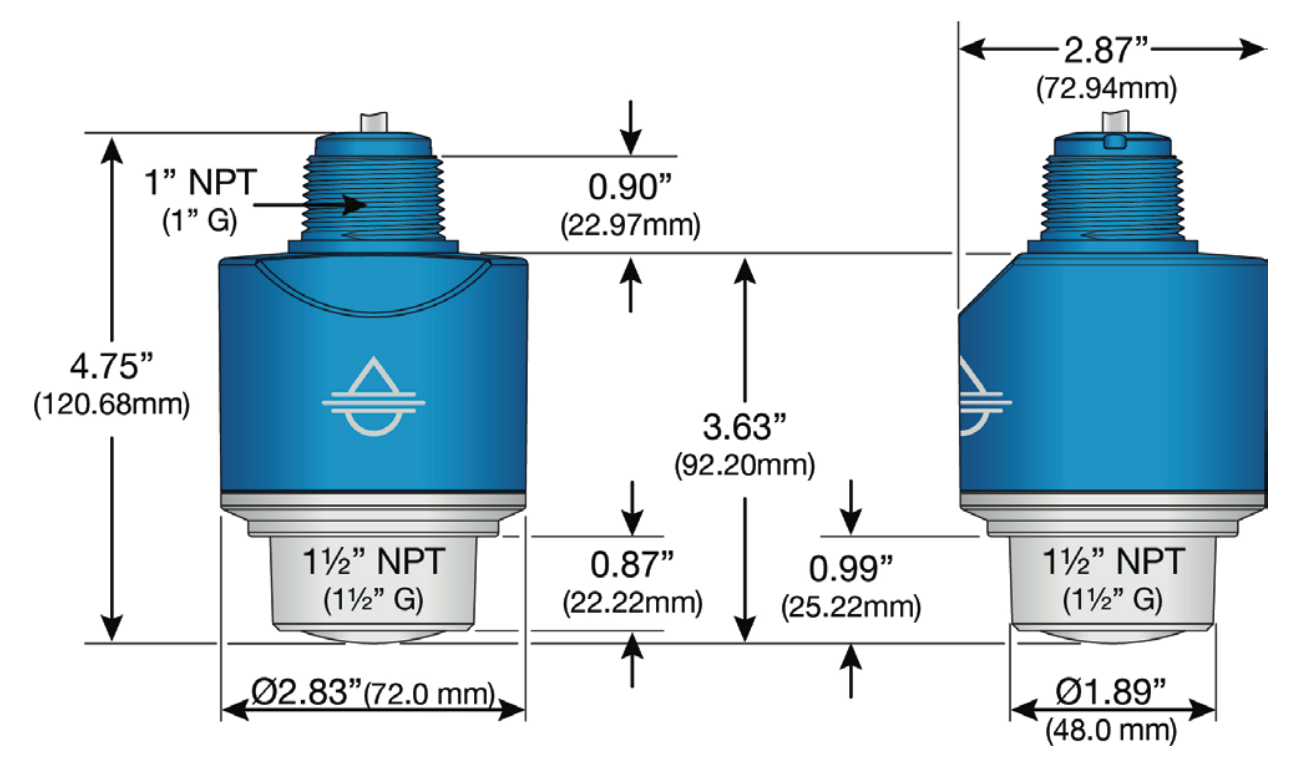

#### DIMENSIONS

### LR81 Series – Vertical Orientation

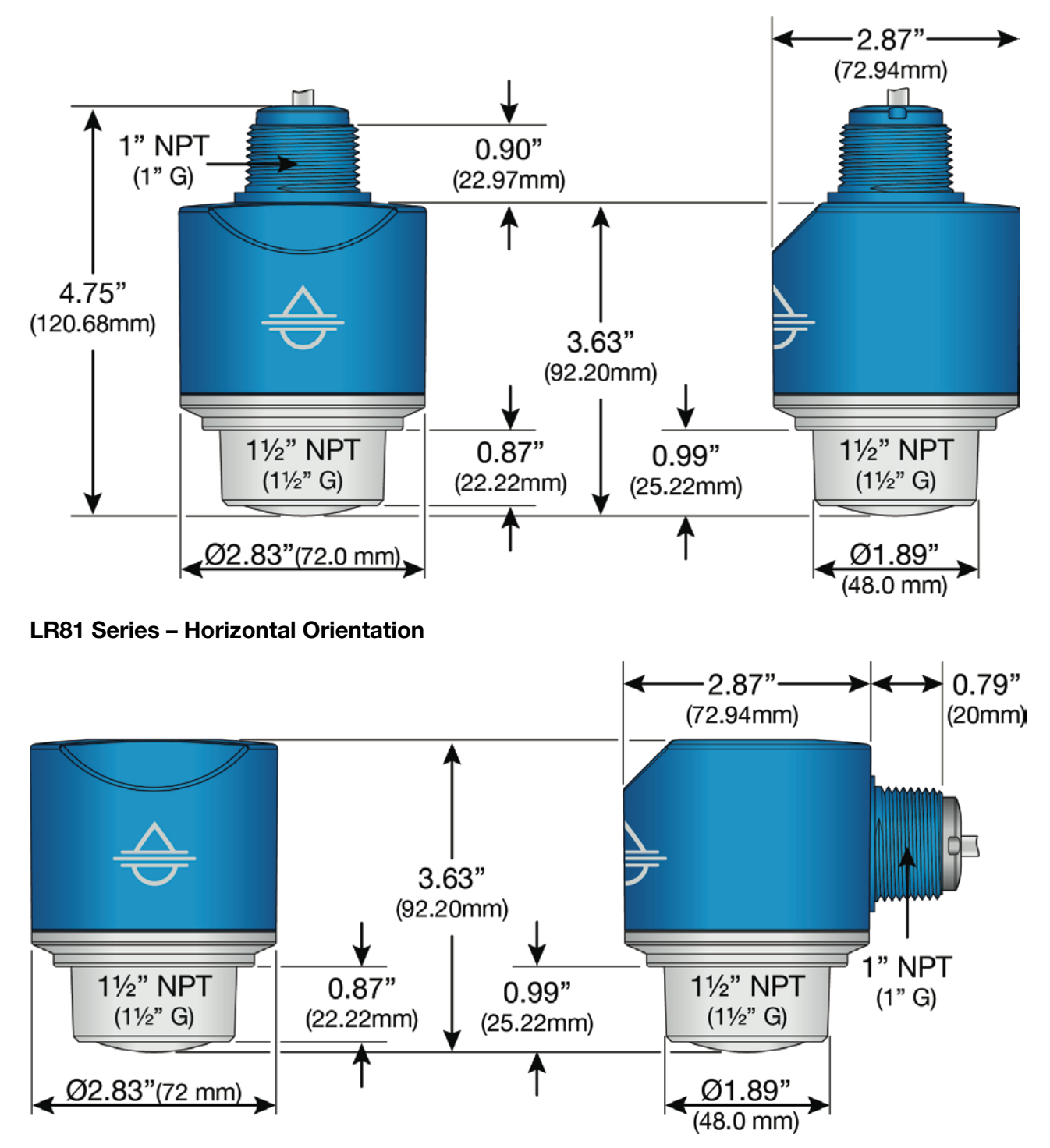

## Introduction

#### DIMENSIONS

#### **LR83 Series**

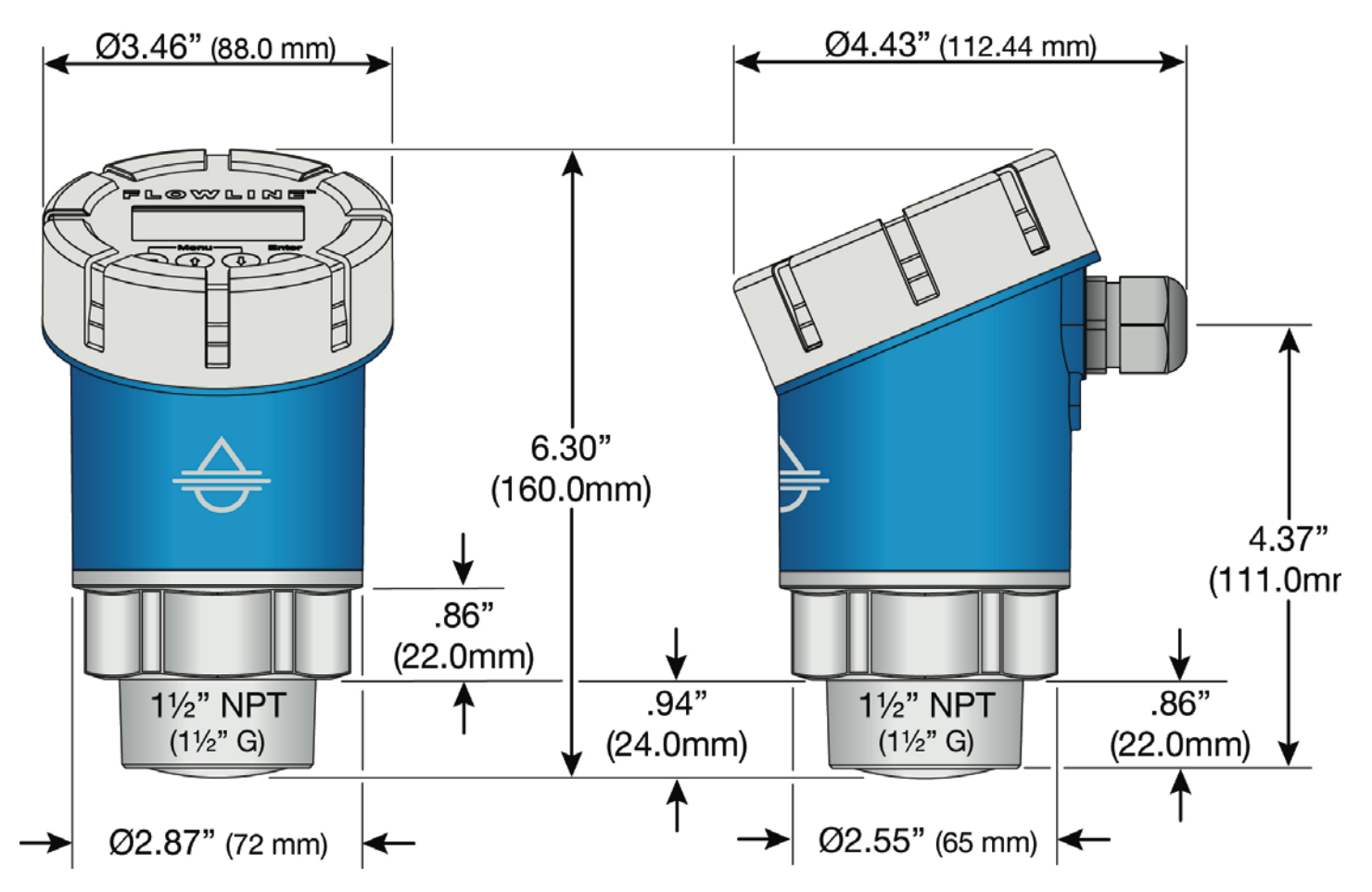

#### DIMENSIONS

## LR85 Series (Flange Mount)

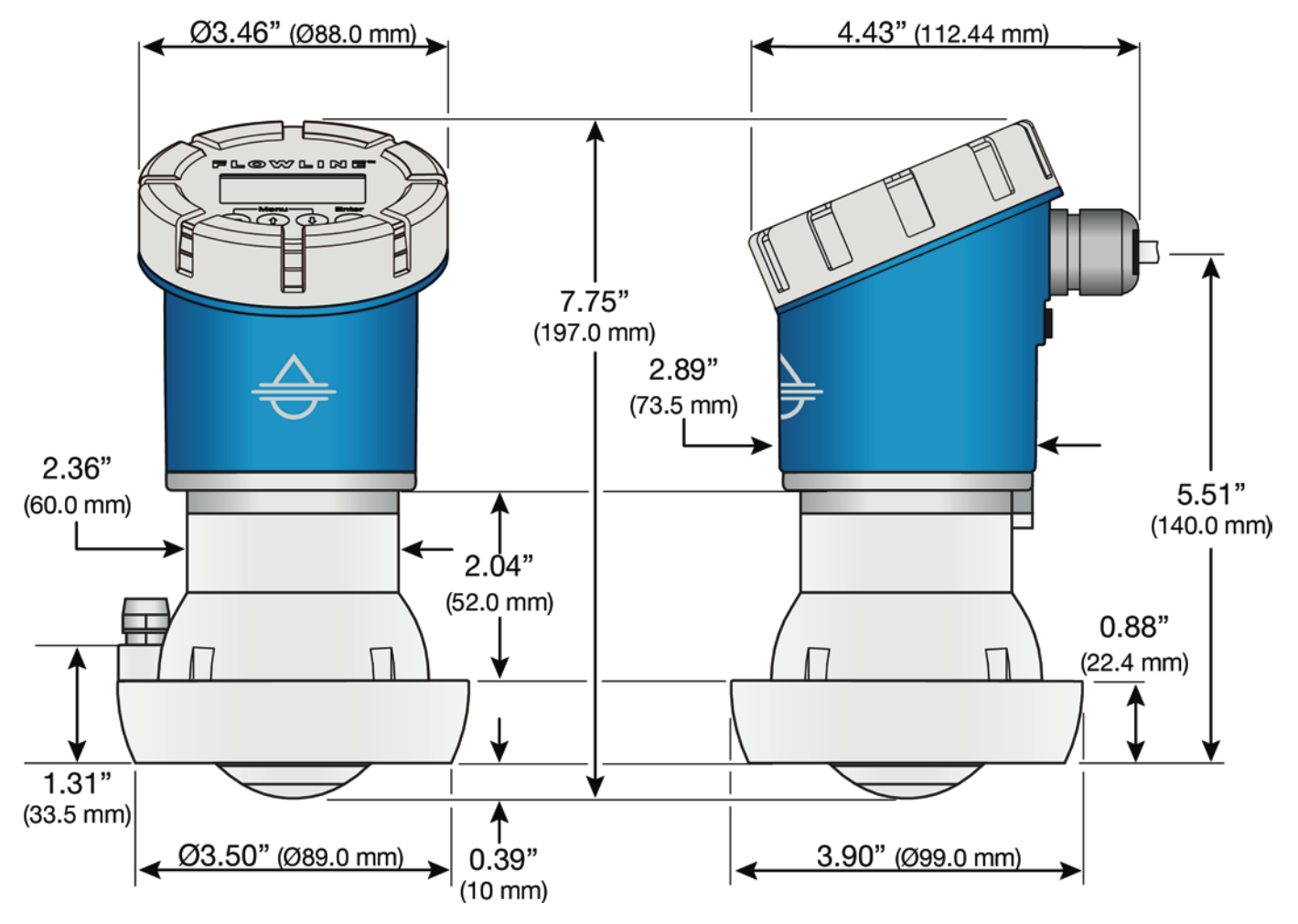

#### DIMENSIONS

## LR85 Series (3" NPT Thread Mount)

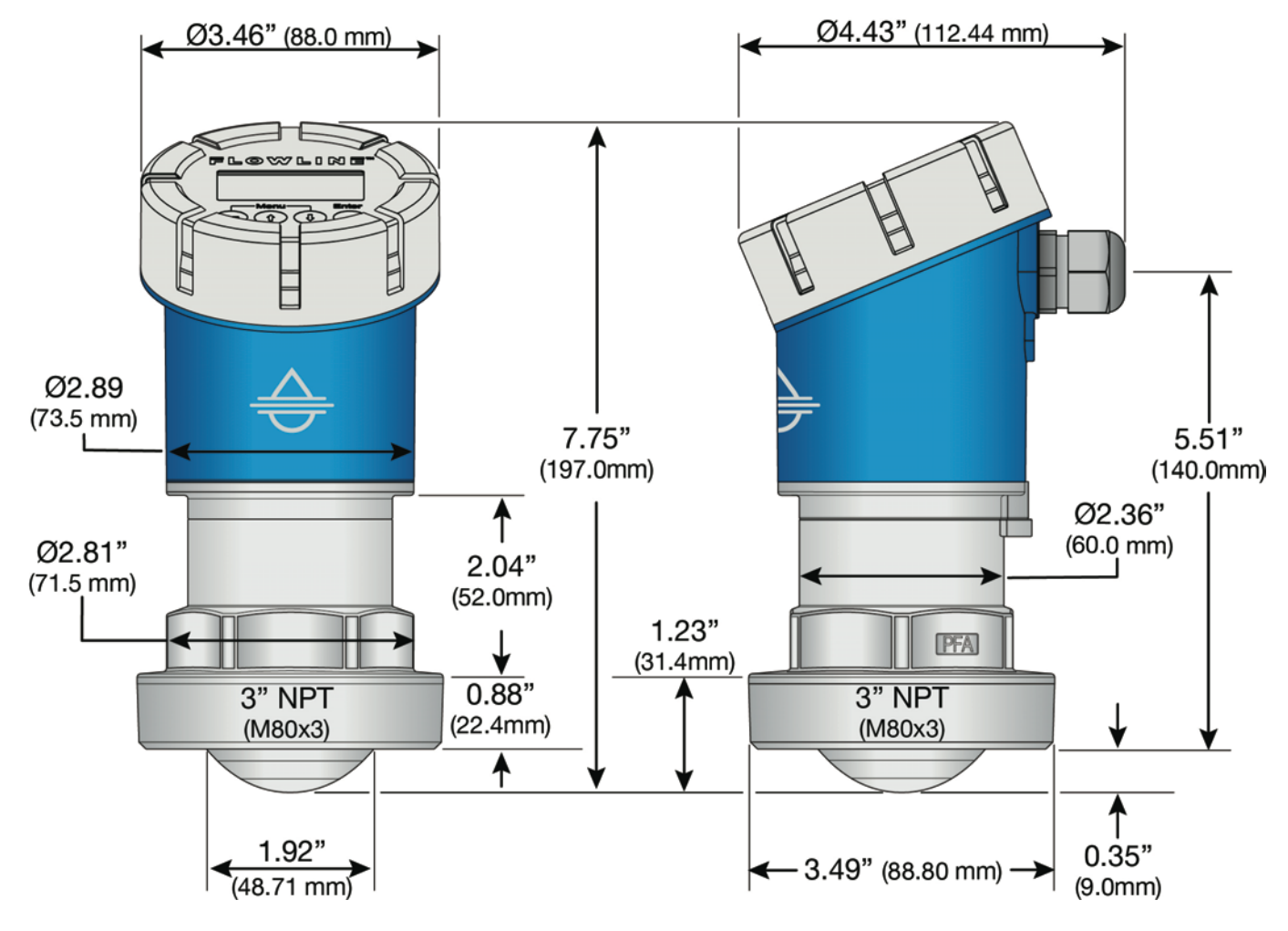

#### SAFETY PRECAUTIONS

- About this Manual: PLEASE READ THE ENTIRE MANUAL PRIOR TO INSTALLING OR USING THIS PRODUCT. This manual includes information on the EchoBeam<sup>®</sup> Radar Level Transmitter from FLOWLINE. Please refer to the part number located on the sensor label to verify the exact model which you have purchased.
- ▲ User's Responsibility for Safety: Flowline manufactures a broad range of level sensing technologies. While each of these sensors is designed to operate in a wide variety of applications, it is the user's responsibility to select a sensor model that is appropriate for the application, install it properly, perform tests of the installed system, and maintain all components. The failure to do so could result in property damage or serious injury.
- Proper Installation and Handling: Only professional staff should install and/or repair this product. Never over tighten the sensor within the fitting. Always check for leaks prior to system start-up.
- Wiring and Electrical: A supply voltage of 12 to 30 VDC is used to power all EchoBeam<sup>®</sup> sensors with the 4-20mA and 4-20mA w/ HART outputs. A supply voltage of 9 to 27 VDC is used to power all EchoBeam<sup>®</sup> sensors with the ModBus output and a supply voltage of 9 to 30 VDC is used to power all EchoBeam<sup>®</sup> sensors with the SDI-12 output. Electrical wiring of the sensor should be performed in accordance with all applicable national, state, and local codes.
- Material Compatibility: The enclosure and antenna are made of Polyvinylidene Fluoride (PVDF) with a Viton GLT seal (LR81 and LR83 series) and are also made of Perfluoroalkoxy (PFA) with a Viton GLT seal (LR85 series). Make sure that the model which you have selected is chemically compatible with the application media.
- Enclosure: The sensor housing is liquid-resistant but is not designed to be operational when immersed. Mount the sensor in such a way that the enclosure and antenna do not come into contact with the application media under normal operational conditions.
- Make a Fail-Safe System: Design a fail-safe system that accommodates the possibility of sensor and/or power failure. FLOWLINE recommends the use of redundant back-up systems and alarms in addition to the primary system.
- ▲ Flammable, Explosive or Hazardous Applications: EchoBeam<sup>®</sup> is approved for use within general purpose applications ONLY and should NOT be used within classified hazardous environments.
- ▲ Handling Static-Sensitive Circuits and Devices: When handling the instrument (part), the technician should follow the below guidelines to reduce the possibility of an electrostatic charge build-up on the technician's body from transferring to the electronic part. This should be repeated while handling the part and more frequently after sitting down from a standing position, sliding across the seat or walking a distance. DO NOT open the unit cover until it is time to work on the part. Wipe unit with a damp cloth when cleaning.

#### **SETUP OVERVIEW**

The below list highlights the initial steps required to set up your transmitter for operation.

#### 1) Confirm Part Number (Section Two)

Prior to purchasing the sensor, you may have submitted a Level Application Questionnaire (flowline.com/LAQ). If so, it likely resulted in a suggested part number. Please confirm that the suggested part number matches the part number of the purchased sensor. If it does not match and/or meet your application requirements, please contact your distributor.

#### 2) Measure the Tank (Section Three)

Measure the significant tank and fitting dimensions.

#### 3) Install the Transmitter (Section Four)

Review the installation requirements to locate and install the sensor on the tank.

#### 4) Wire the Transmitter (Section Five)

Follow the wiring information based on your sensor model and signal output type.

#### 5) Basic Configuration (Section Six)

Confirm all measurements of the tank for all key dimensions.

- Accuracy in measurement will result in accuracy of transmitter performance.
- Consider the offset created by any fittings used for installation.

Connect EchoBeam<sup>®</sup> transmitter to LevelTap<sup>™</sup> App.

Step-by-Step Configuration:

#### <u>Screen 1</u>

- Sensor Name Input a unique name or identifier for each sensor or application.
- Application Select whether the sensor is measuring liquid or solids media.
- Units of Measurement Select the units of measurement applied in this configuration.
- Fail-Safe Output Select the signal output if the sensor cannot measure a valid level.

### Screen 2

• Sensor Height – Set the bottom of the tank measurement span or the tank empty setting.

### Screen 3

• Fill-Height - Set the top of the tank measurement span or the tank full setting.

## Screen 4

• **Display Value** – Set the sensor and App to indicate height, distance, current or percentage.

## 6) Check the EchoCurve (Section Six)

This tool allows you to view the echo signal returns and filter any that may be problematic.

### **CONFIGURATION METHODS**

The main method for configuring the EchoBeam® is to use the LevelTap<sup>™</sup> App on a Smartphone. This can be used to configure and communicate with the EchoBeam® transmitter. The Bluetooth signal has a maximum range of 26' (8m) under ideal conditions (direct line of sight without obstructions). Line of sight will result in the best connection, especially when close to the maximum range of the Bluetooth signal. Depending upon your part number, you may have a built-in display which can also be used to configure EchoBeam<sup>®</sup>.

| Series              | LR80 | LR81 | LR83 | LR85 |
|---------------------|------|------|------|------|
| LevelTap™ App       | Yes  | Yes  | Yes  | Yes  |
| Push Button Display | No   | No   | Yes  | Yes  |

#### USING THE LEVELTAP™ APP

EchoBeam® is configured through the LevelTap<sup>™</sup> App, an application-based software program that uses Bluetooth to communicate with EchoBeam® via your smartphone or tablet. LevelTap<sup>™</sup> is downloaded via the App Store for iOS and iPadOS operating systems or Google Play for the Android operating system.

# Getiton Google Play

Download on the App Store

#### STARTING THE LEVELTAP™ APP

When first starting the LevelTap<sup>™</sup> App, you will need to **CREATE AN ACCOUNT**. Please enter the required information and press **CREATE ACCOUNT**. Once you have created an account, thereafter you will access LevelTap<sup>™</sup> by pressing **LOG IN** from the Home Screen.

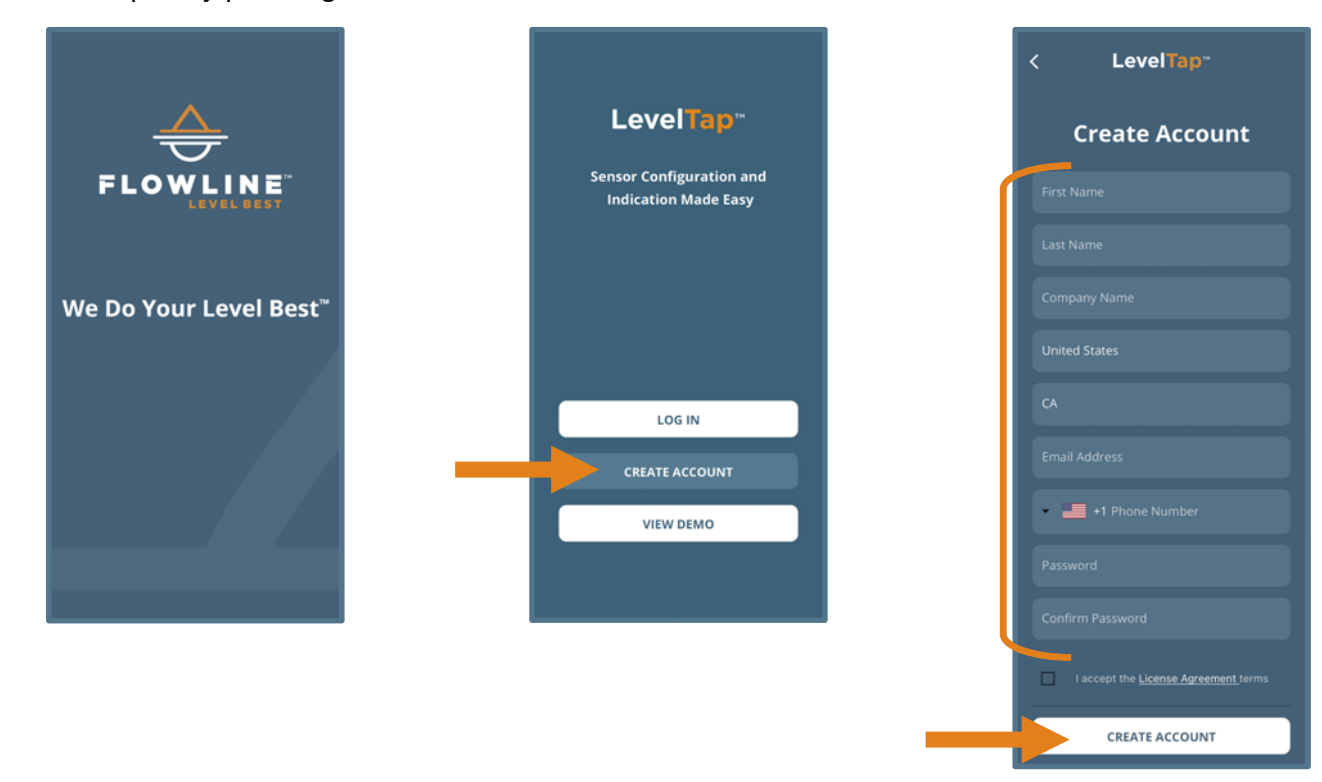

#### CONNECTING ECHOBEAM<sup>®</sup> TO THE LEVELTAP™ APP

When accessing LevelTap<sup>™</sup>, you will initially see a list of sensors that are connected or paired, as well as any unpaired sensors. Prior to your first sensor configuration, the screen will only show powered sensors that are unpaired. If there are no sensors powered on, then the screen will not show any sensors. After installing LevelTap<sup>™</sup>, the next step is to power on the sensor you want to pair with the App. Wait until the sensor appears under Unpaired Sensors, and then tap on the sensor shown. Finally enter the Sensor PIN code that is located on the sensor label to pair the sensor with the App. When paired, the sensor will appear under Paired Sensors.

Note: The Sensor PIN Code is the manufacturer's date code located on the label of EchoBeam<sup>®</sup> (see below).

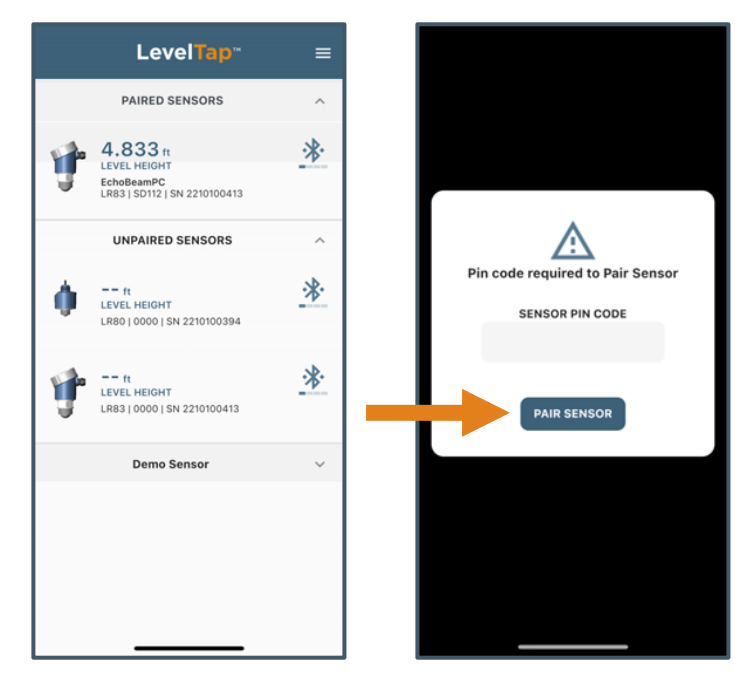

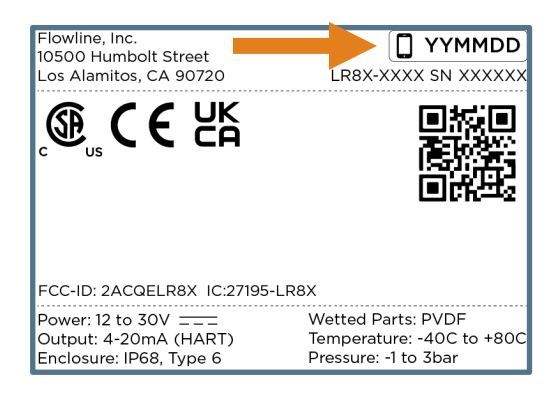

Note: For full configuration of EchoBeam®, please see Section Six.

#### **LEVELTAP™ SENSOR INFORMATION**

LevelTap<sup>™</sup> provides key information about each sensor.

#### Sensor's Menu

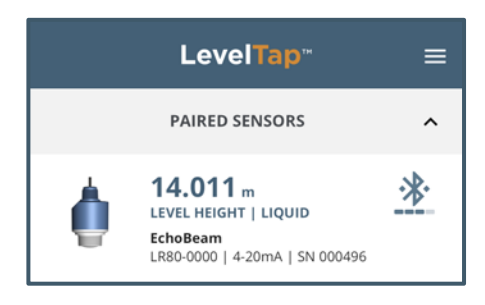

- 14.001 m This is the value the sensor is displaying.
- LEVEL HEIGHT / LIQUID This is what the display is showing (either Level Height, Distance, Current or Percentage) as well as confirming the media is either a liquid or a solid.
- EchoBeam This is the sensor name defined in LevelTap<sup>™</sup>.
- LR80-0000 This is the part number.
- 4-20mA This is the output of the sensor.
- SN 000496 This is the serial number of the sensor.
- 14.011 m This is the value the sensor is displaying.
- LEVEL HEIGHT / LIQUID This is what the display is showing (either Level Height, Current, Distance or Percentage) as well as confirming the media is either a liquid or a solid.
- EchoBeam This is the sensor name defined in LevelTap™.
- 90104 This is the MB version.
- LR80-0000 This is the part number.
- 4-20 mA This is the output of the sensor.
- 10084 This is the DSP version.
- 10018 This is the RF version.
- SN 000496 This is the serial number of the sensor.
- 220900 This is the product date of the sensor.

#### Sensor's Screen

| LevelTap <sup></sup>                                                                                                    |                                   |  |  |  |  |  |
|----------------------------------------------------------------------------------------------------|-----------------------------------|--|--|--|--|--|
| DISPLAY<br>VALUE                                                                                                    | 14.011 m<br>LEVEL HEIGHT   LIQUID |  |  |  |  |  |
| INFORMATION                                                                                                    |                                   |  |  |  |  |  |
| Sensor Name<br>EchoBeam LR80-0000<br>Output Serial Num<br>4-20 mA SN 000496<br>DSP Ver Prod Date<br>10084 220900<br>RF Ver MB Ver<br>10018 90104 |                                   |  |  |  |  |  |

#### **BASIC REQUIREMENTS**

When the antenna transmits the frequency-modulated continuous wave, it has a certain transmission angle or Beam Angle.

| Series         | LR80    | LR81    | LR83    | LR85    |
|----------------|---------|---------|---------|---------|
| Beam Angle     | 8°      | 8°      | 6°      | 4°      |
| Min. Distance  | 7.9"    | 7.9"    | 7.9"    | 19.7"   |
| from Side Wall | (200mm) | (200mm) | (200mm) | (500mm) |

There should be no obstacles in the area radiated by the transmitted FMCW signal from the lower edge of the antenna to the liquid or solid surface to be measured. It is best to avoid the obstacles in the tank during operation, for example: ladders, alarm switches, heating equipment, supports, etc. If necessary, a "False EchoCurve" may be implemented. In addition, please note that the FMCW signal should not intersect with the inflow of liquids or solids. During operation of the transmitter, please note that the highest level of material should not touch the bottom of the transmitter (and if a dead band is configured, enter the dead band). The transmitter should be kept at a minimum distance from the side wall of the tank as stated in the above chart. The installation of the transmitter should enable the transmitting direction of the antenna to be perpendicular to the surface being measured as much as possible.

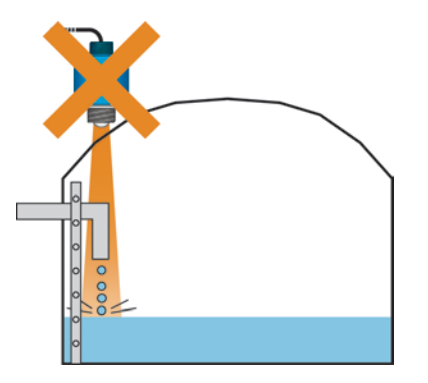

**Avoid Obstructions** 

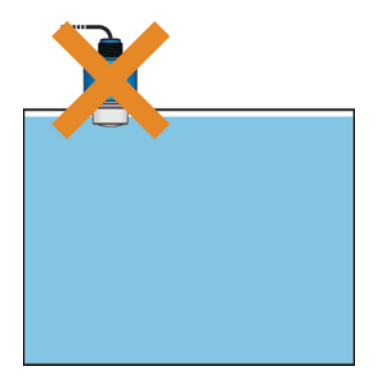

**Avoid Material Touching Sensor** 

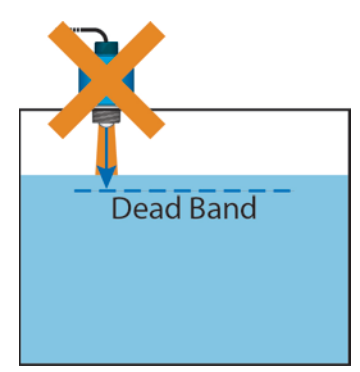

Avoid Level in the Dead Band

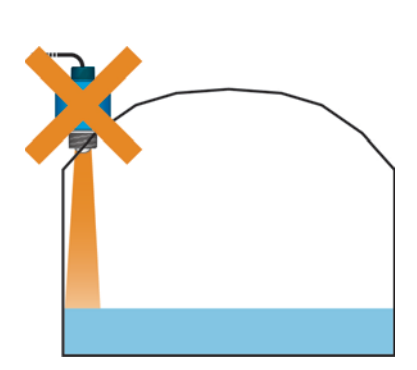

Avoid the Side Wall

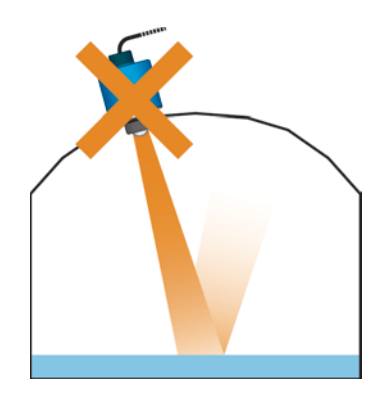

Avoid Mounting at an Angle

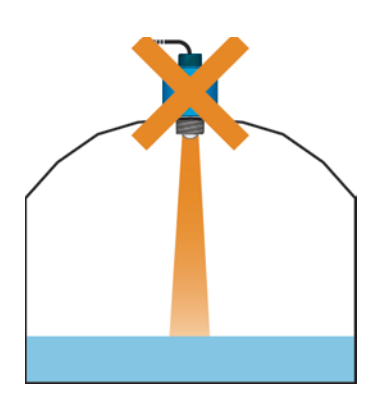

Avoid Mounting in Center of a Domed Metallic Tank.

#### PART NUMBER

Verify the part number to ensure that the model you received is the model you intended to purchase. The part number can be found on the outside label of the sensor, as shown below:

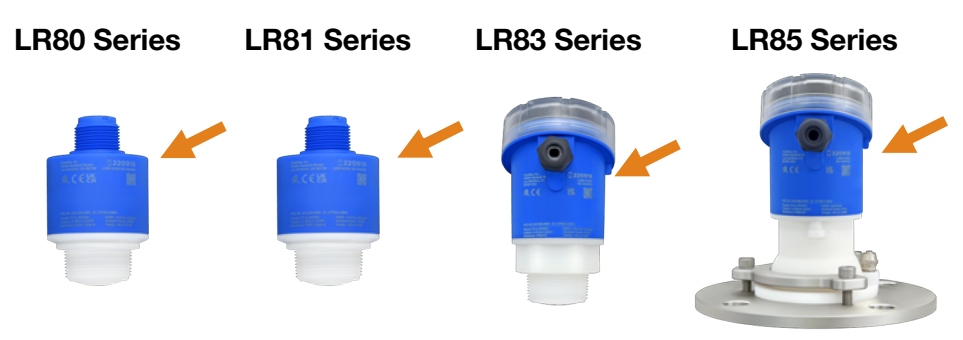

The part number will indicate the size and type of mounting fitting required for installing the sensor. Refer to the below part number description for specific information. If any of the above does not match and/or meet your application requirements, please contact your distributor.

| LR80 | - | 0 | 0 | _                    | 0   |                          |
|------|---|---|---|----------------------|-----|--------------------------|
|      |   |   |   | Process Mount        |     |                          |
|      |   |   |   | <b>0</b> - 11/2" NPT |     |                          |
|      |   |   |   | 1                    | - 1 | 1⁄2" G (includes gasket) |

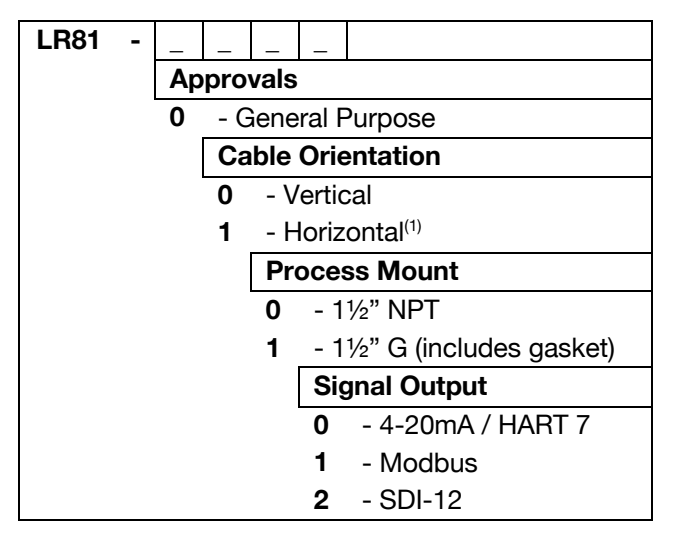

<sup>(1)</sup> Horizontal Orientation is not available with the SDI-12 output.

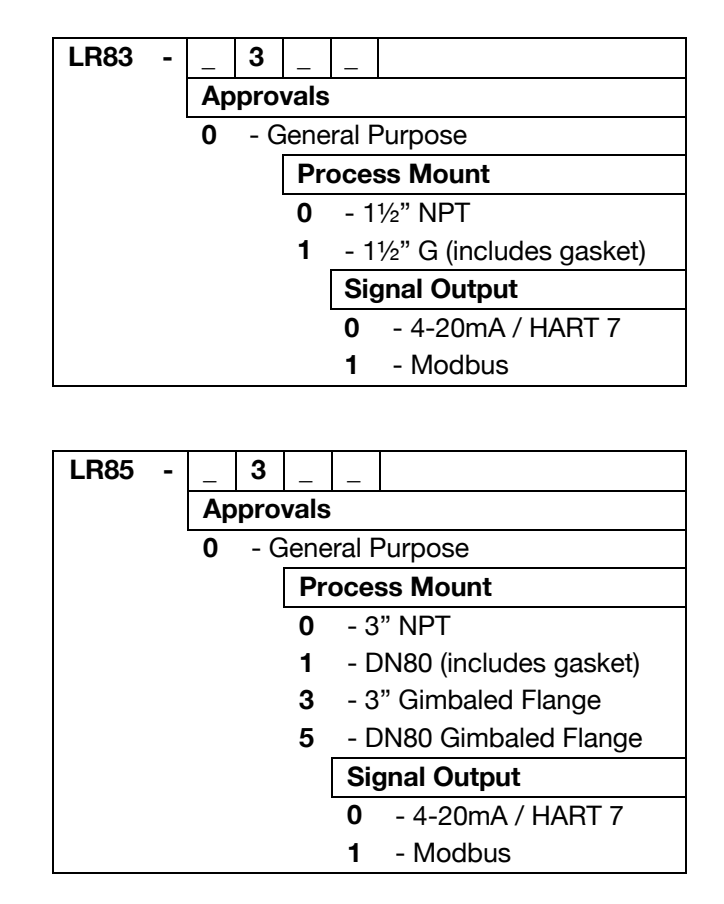

#### **BASIC TANK DIMENSIONS**

Properly locating the sensor and correctly measuring the tank sets the foundation for sensor configuration. In doing so, consider the sensor's mounting location with respect to relevant fittings, risers, dome tops or cone bottoms, and identify where the measurements are taken from the sensor. The required measurements for basic sensor configuration, including Sensor Height and Fill-Height, are reflected in the below diagram:

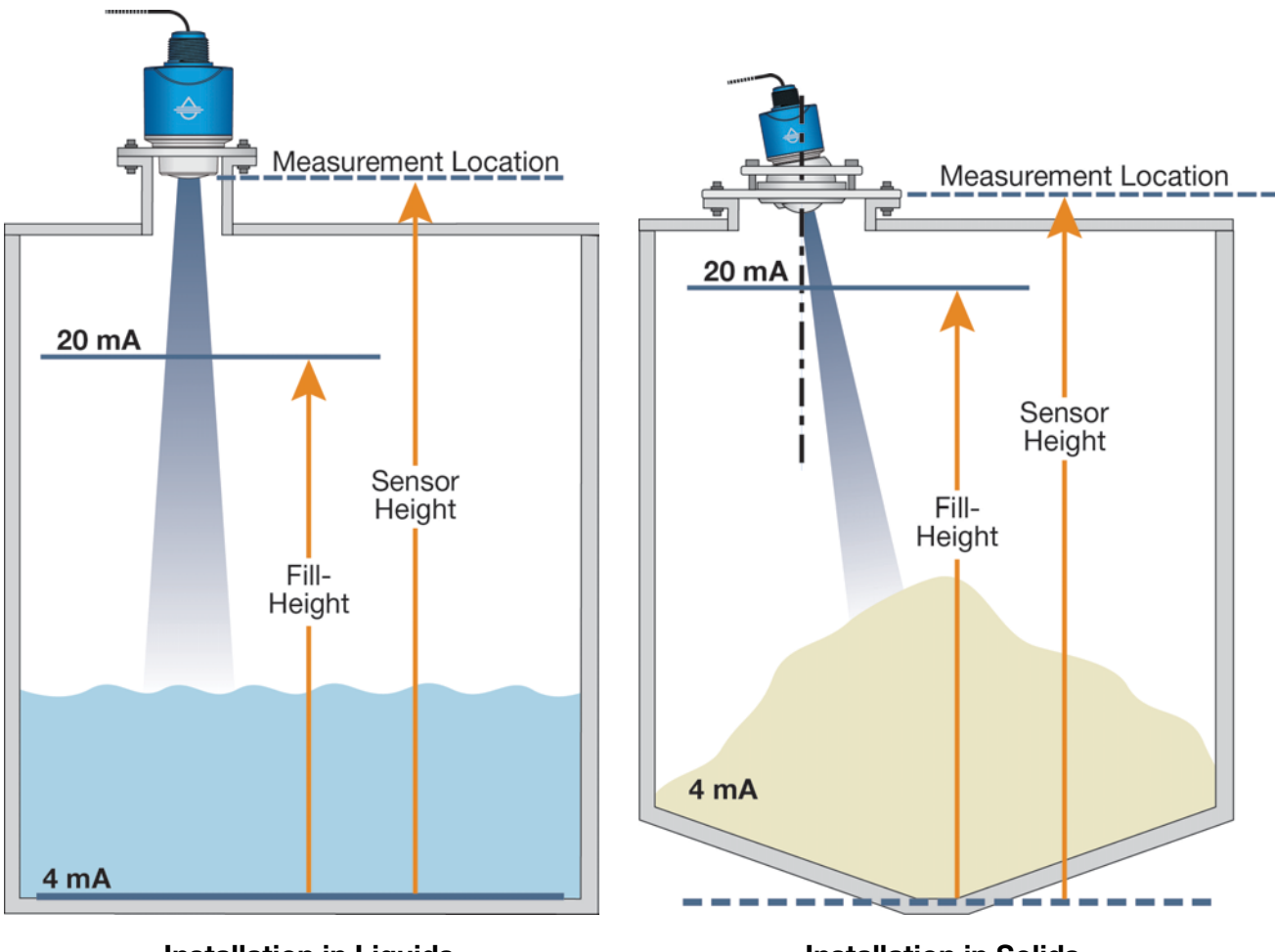

#### Installation in Liquids

Installation in Solids

All measurements are made from the bottom of the tank up to the bottom of the sensor (Sensor Height) or to the operational full for the tank (Fill-Height).

#### **CONE BOTTOM TANKS**

When installing EchoBeam® on a tank with a cone shaped bottom, the sensor's mounting location and tank geometry may influence the sensor's configuration setting. If your requirement is to measure into the cone, location of the sensor is critical. However, if your requirement is only to measure the straight side of the tank, the location of the sensor is not critical.

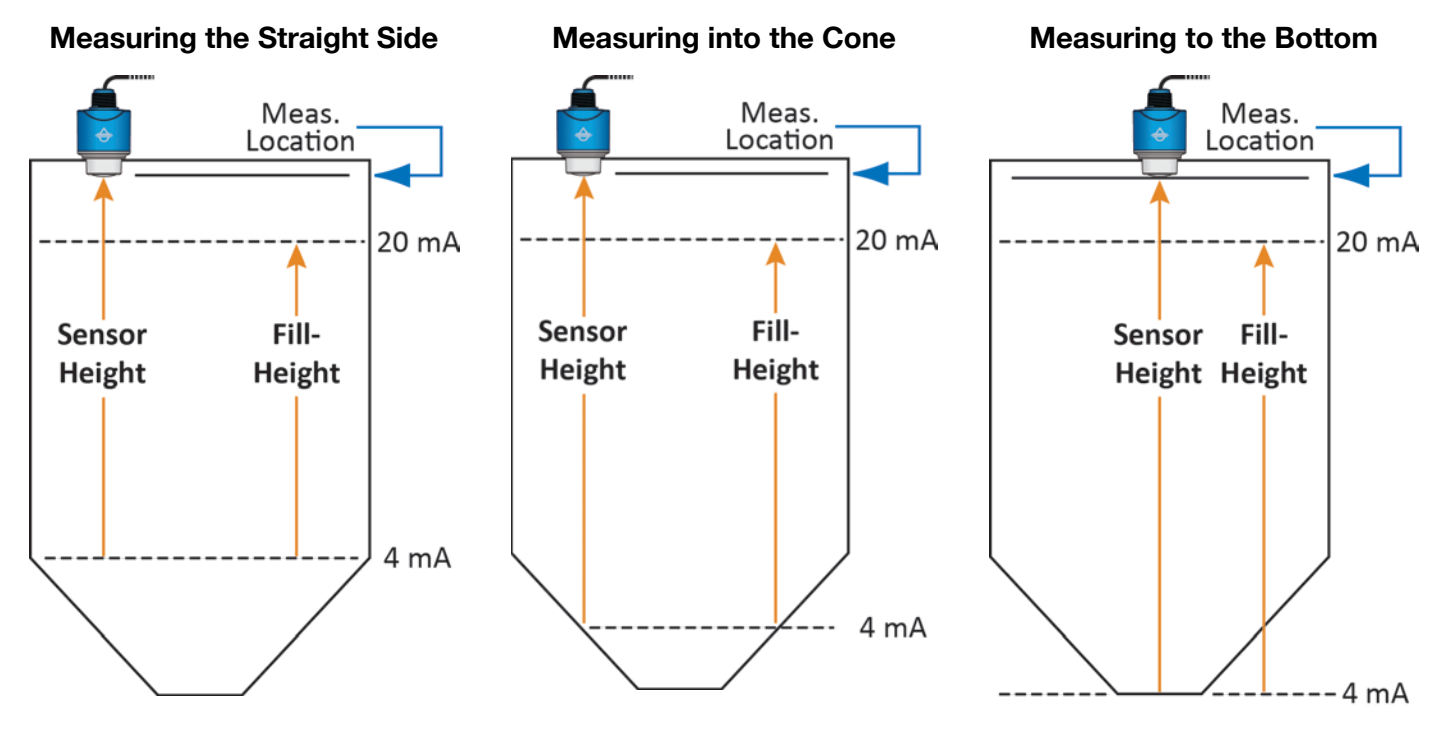

The sensor location is not critical because the lowest level reading is within the straight side wall of the tank.

The sensor can read into the cone, but only to where most of the energy reflects to the sensor versus away from it.

The sensor location is critical. The sensor must be installed over the lowest part of the tank to measure into the cone and to the bottom.

#### TOP OF TANK CONSIDERATIONS

When installing EchoBeam® on an enclosed tank top, the installed position of the sensor's antenna or measurement location, above or below the top, must be taken into consideration when determining your sensor configuration settings.

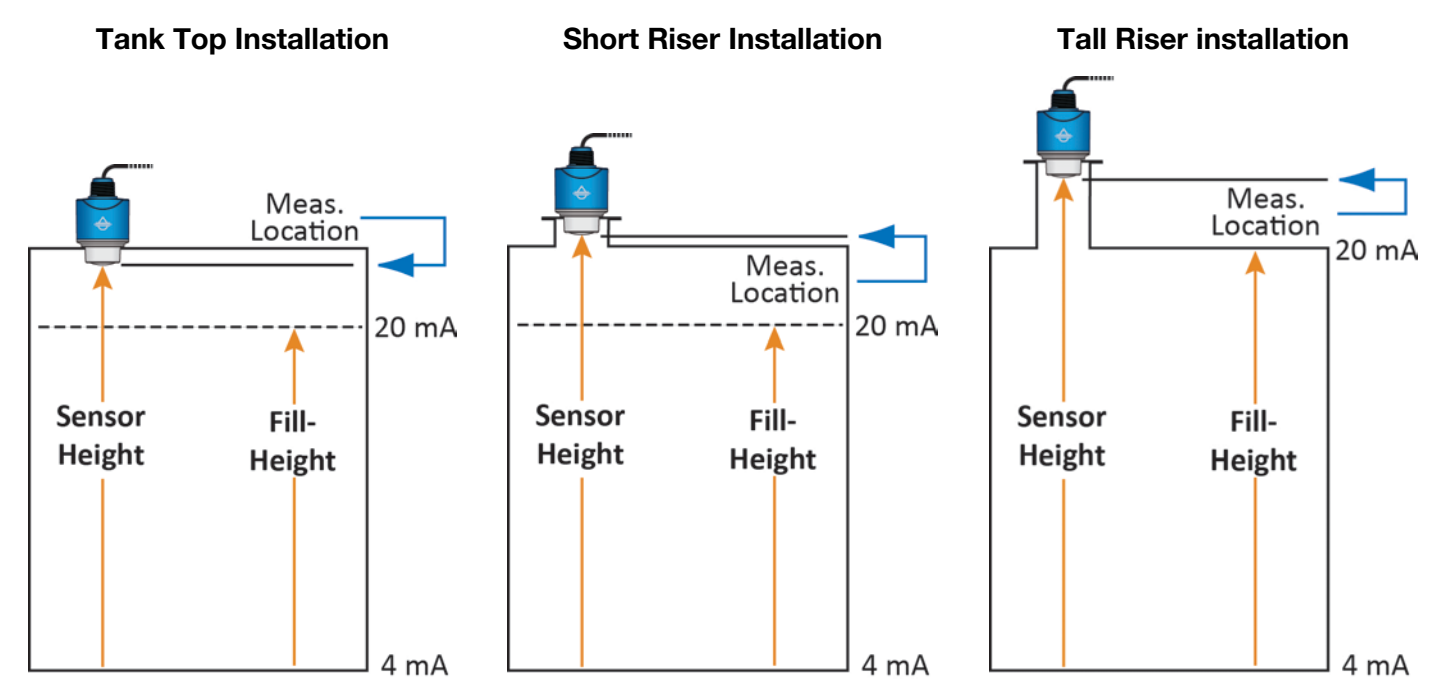

#### SENSOR OUTPUT TO LOCAL DISPLAY/CONTROLLER

The 4-20mA output is the most common signal that can connect to a local display/controller or to remote devices such as PLCs, SCADA or DCS. The 4-20 mA signal is set relative to the Sensor Height and Fill-Height settings. These settings create an operational range that can be translated into a level reading in defined units (i.e., inches, feet, gallons, meters, liters, etc.).

In the example to the right, the Sensor Height sets the 4mA to the bottom of the tank. Fill-Height sets the 20mA to a level close to the top of the tank. The 4-20mA sensor range correlates to actual units of level measurement. The operational range now will have engineering values of 0 to 10 feet, or 0 to 1000 gallons, or 0 to 120 inches.

**Note:** If your tank has markers or ticks indicating a specific volume along one side of the tank, set your Fill-Height to one of these ticks / markers for easy conversion to known volume.

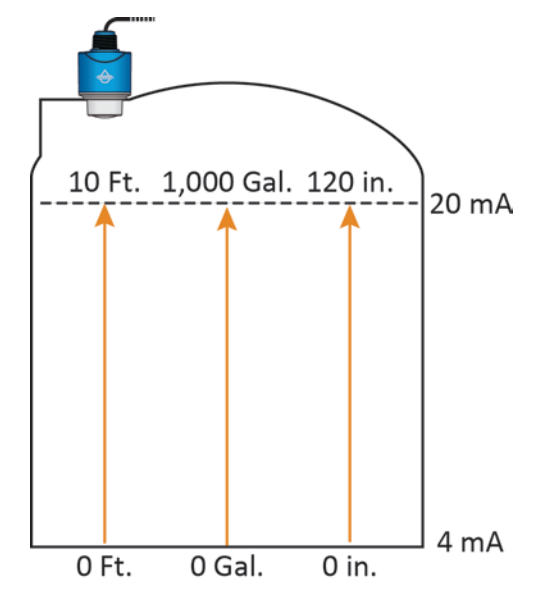

#### **INSTALLATION REQUIREMENTS**

EchoBeam<sup>®</sup> measures the distance between the sensor and the liquid surface below. Typically, all measurements from the sensor originate from the bottom of the antenna. Refer to the Measurement Reference Chart to determine the location where measurement originates on your sensor. To ensure reliable measurement, adhere to the following minimum installation requirements:

- 1) There are no obstructions between the bottom edge of the installed antenna and the surface of the liquid below, including ladders, walls, tank seams, liquid inflows, rails, other sensors, mixer blades, heating coils, pumps, struts or apparatus. Note: Additionally, when the sensor transmits an FMCW signal, the RF signal spreads in a conical shape (determined by its beam angle) over distance. Refer to the Beam Angle Chart to determine what, if any, additional measurement space is required to be free of such obstacles. If such items are present, then a False EchoCurve configuration must be done (Section Eleven).
- 2) The sensor must be installed with the antenna perpendicular to the surface of the liquid.
- 3) The sensor must be installed with a distance  $\ge$  7.9" (200mm) from the side wall of the tank for the LR80, LR81 and LR83 series and  $\ge$  19.7" (500mm) for the LR85 series.

| Series         | LR80    | LR81    | LR83    | LR85    |
|----------------|---------|---------|---------|---------|
| Min. Distance  | 7.9"    | 7.9"    | 7.9"    | 19.7"   |
| from Side Wall | (200mm) | (200mm) | (200mm) | (500mm) |

- 4) When the Dead Band is configured, the liquid level must not be allowed to enter the dead band (blanking zone) of the sensor.
- 5) The sensor installation must be done in accordance with relevant local or federal safety regulations.
- 6) The shield wire must be connected to electrical ground.
- 7) Do not use the housing to screw the sensor into the installation fitting.
  - a. Applying a tightening force against the housing may damage the sensor.
- 8) Make sure that all parts of the sensor exposed to the application, specifically any portion installed within the tank, are suitable for the process.
  - a. Consider any effects from the application temperature, pressure or media.

#### **RADIO COMPLIANCE**

See the **Radio Addendum Supplementary Instructions** for radar level measuring instruments with radio approvals at www.flowline.com regarding the safe and regulatory compliant use of this device.

#### **MOUNTING CONSIDERATIONS**

#### Mount the Sensor Perpendicular to the Liquid Level

Always mount the sensor perpendicular to the surface of the liquid. This will enable the return echoes to reach the sensor. Mounting the sensor off-axis will result in weaker return echoes or no return echoes, depending on the degree of angle.

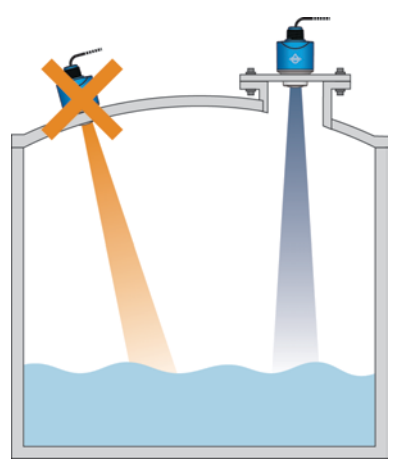

#### Avoid Obstructions in the Beam Path

Do not mount the sensor in or above the fill stream, other equipment (ladders, pumps, mixers) or structures within the beam path of the sensor. Such items can create false echo returns and prevent the actual level from being seen by the sensor. Find a location where the sensor has a clear view of the liquid surface. If your tank has other equipment near or within the beam path of the sensor, a False EchoCurve should be performed during initial configuration.

#### **Fill Stream Mounting**

Mounting on left incorrectly positions sensor above the tank fill stream inlet. Mounting on right is correct as the sensor has an unobstructed view to the liquid level below.

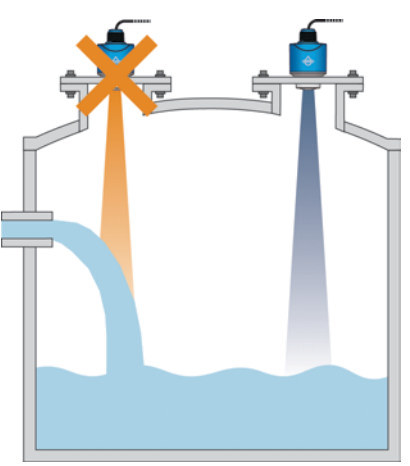

#### **Reflector Installation**

Mounting on left incorrectly allows the sensor to receive false echo returns from the step. Mounting on right has an angled baffleboard mounted over the step, which prevents the false echo from returning to the sensor. As such, the sensor only receives correct echo returns from the liquid level.

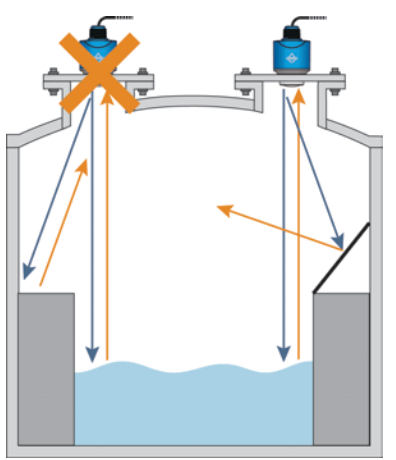

#### SIDE WALL INSTALLATION

The minimum distance (independent of beam angle) that the transmitter can be mounted next to the straight side wall of the tank is 7.9" (200mm) for the LR80, LR81 and LR83 series and 19.7" (500mm) for the LR85 series as measured from the transmitter centerline to the side wall. If you are **not** able to install the sensor more than 7.9" (200mm) / 19.7" (500mm) away from the side wall, or if there is material build up on the side wall (within the beam angle), perform a False EchoCurve during initial configuration.

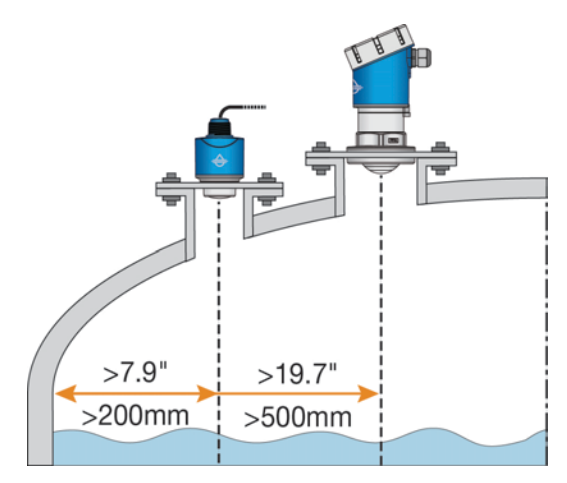

#### DOME TOP TANKS

In metal tanks, avoid mounting the sensor in the center of a dome top tank. The center of such a tank will multiply the echoes, making sensor operation difficult.

Note: EchoBeam can be mounted in the center of a non-metallic tank.

#### **Correct Mounting**

In a metal dome top tank, <u>always</u> mount the sensor off center.

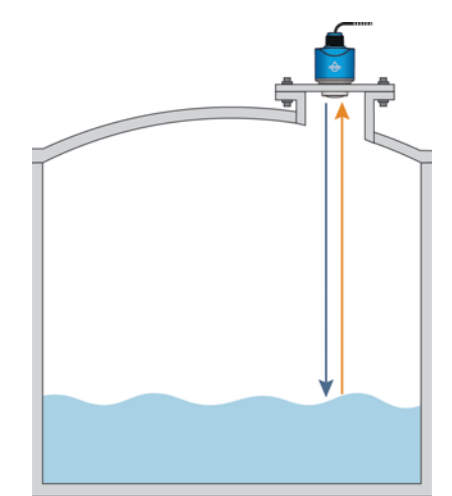

#### **Incorrect Mounting**

In a metal dome top tank, <u>do not</u> mount the sensor in the center.

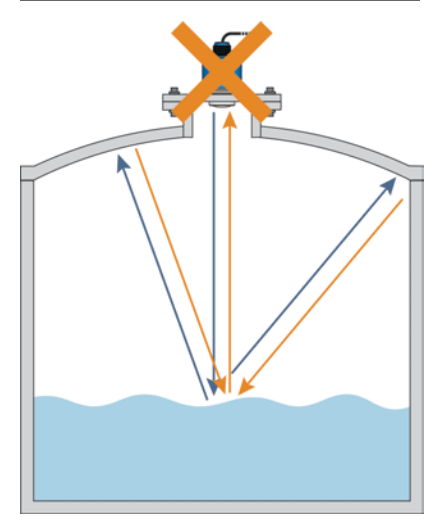

#### **CONE BOTTOM TANKS (LIQUIDS)**

In cone bottom tanks, it can be advantageous to mount the sensor in the center of the tank, making it possible for the sensor to measure closer to the bottom of the tank. If the sensor is mounted over an angled bottom, and the level drops below the angle, the echo will be deflected away from the sensor, resulting in poor operation. The sensor can be mounted over an angled bottom if the level is maintained within the straight side wall so the sensor will receive echo returns.

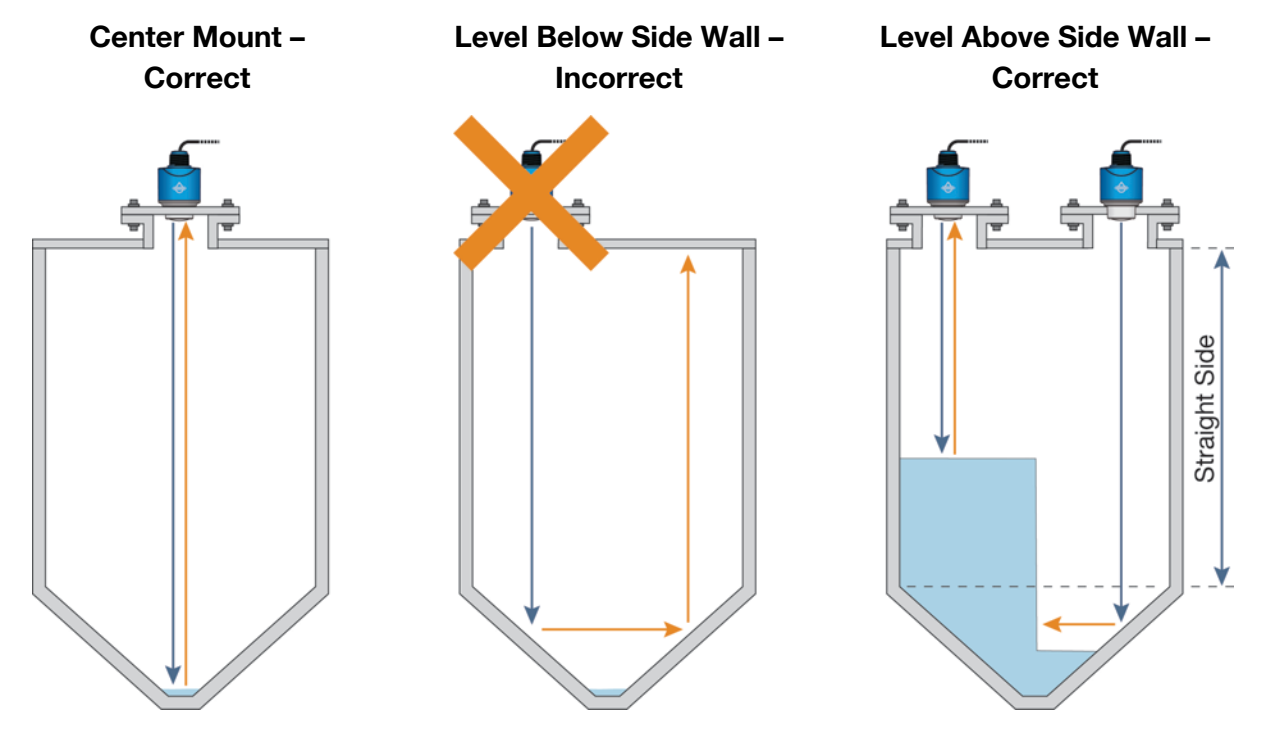

#### **CONE BOTTOM TANKS (SOLIDS)**

To measure as much of the solids volume as possible, the antenna must be aimed at the lowest point within the tank. With any cylindrical shaped tank with a cone bottom, the sensor should be mounted half the radius ( $1/_2$ R) from the side wall. If  $1/_2$ R cannot be met, it is preferred to mount the sensor closer to the side wall and away from the center of the tank.

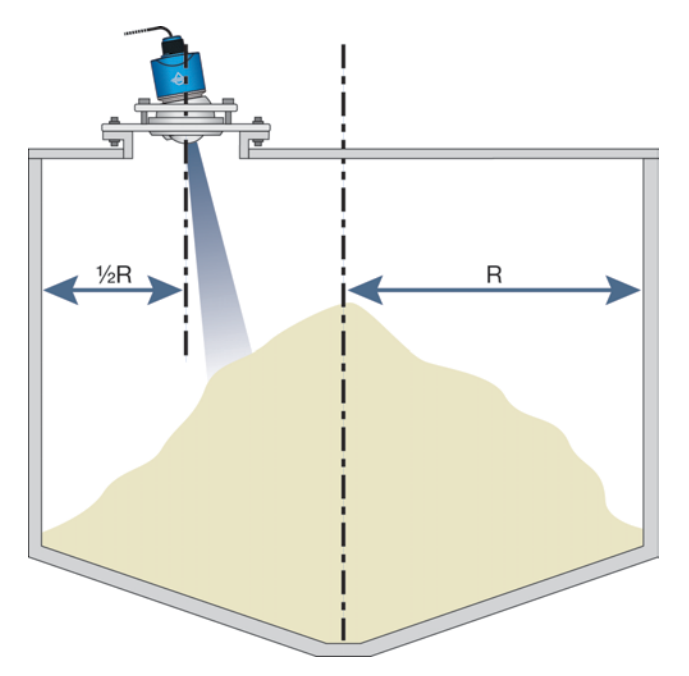

#### FLANGE RISER INSTALLATION

The transmitter can be installed within a riser if the material (liquids or solids) has a strong reflective property (dielectric constant) providing a strong echo return. When installing the transmitter on a flange with a riser (or any fitting that is tall and narrow), make sure the ends of the riser are smooth and without bulges or burrs. If necessary, a False EchoCurve may be required. The below information describes the maximum distance that the antenna can be recessed within a riser based on the diameter and height of the fitting.

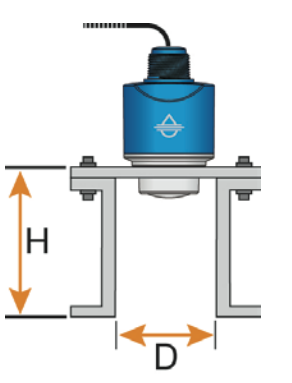

LR80, LR81 and LR83 Series Only

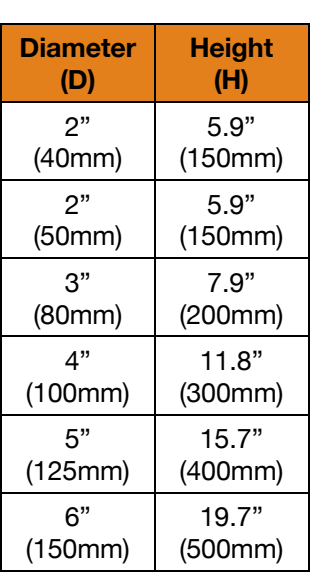

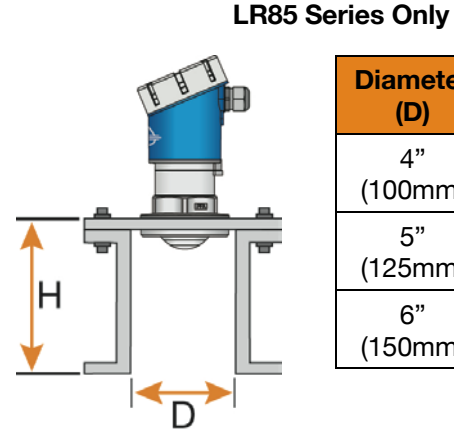

| Diameter | Height  |
|----------|---------|
| (D)      | (H)     |
| 4"       | 11.8"   |
| (100mm)  | (300mm) |
| 5"       | 15.7"   |
| (125mm)  | (400mm) |
| 6"       | 19.7"   |
| (150mm)  | (500mm) |

#### **AGITATOR OR MIXER**

If there are agitators or mixers in the tank, the transmitter should be mounted as far away from the blades as possible. Once the installation is complete, a False EchoCurve should be performed while the agitator or mixer is in motion to map out and eliminate false echo returns from the blades. If significant foam and/or agitation exists within the application, a stand-pipe installation should be considered.

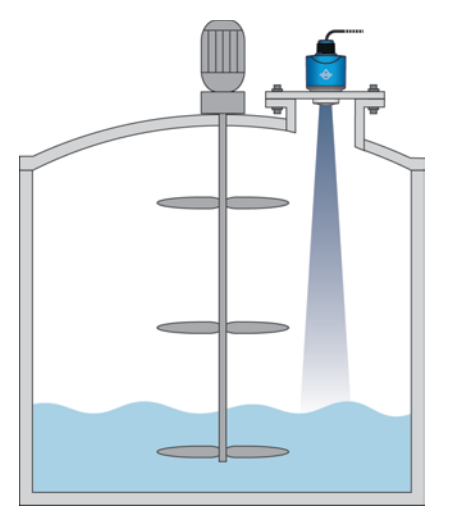

#### **BEAM ANGLE**

The emitted frequency-modulated continuous wave signal will expand along its specified beam angle for the entire height of the tank. Place the transmitter so that objects will not interfere with the beam path underneath the sensor. The beam angle is a function of the transmitter series and antenna length. Verify the beam angle specification of your transmitter and reference the below charts to determine the amount of free measurement space required under the installed transmitter.

| Beam Angle | 8°       | <b>6</b> ° | <b>4</b> ° |
|------------|----------|------------|------------|
| Height     | Diameter | Diameter   | Diameter   |
| (Feet)     | (Feet)   | (Feet)     | (Feet)     |
| 10         | 1.40     | 1.05       | 0.70       |
| 20         | 2.80     | 2.10       | 1.40       |
| 30         | 4.20     | 3.14       | 2.10       |
| 40         | 5.59     | 4.19       | 2.79       |
| 50         | 6.99     | 5.24       | 3.49       |
| 60         | 8.39     | 6.29       | 4.19       |
| 70         | 9.79     | 7.34       | 4.89       |
| 80         | 11.19    | 8.39       | 5.59       |
| 90         | 12.59    | 9.43       | 6.29       |
| 100        | 13.99    | 10.48      | 6.98       |

| Height<br>(meters) | Diameter<br>(meters) | Diameter<br>(meters) | Diameter<br>(meters) |
|--------------------|----------------------|----------------------|----------------------|
| 5                  | 0.70                 | 0.52                 | 0.35                 |
| 10                 | 1.40                 | 1.05                 | 0.70                 |
| 15                 | 2.10                 | 1.57                 | 1.05                 |
| 20                 | 2.38                 | 2.10                 | 1.40                 |
| 25                 | 3.50                 | 2.62                 | 1.75                 |
| 30                 | 4.20                 | 3.14                 | 2.10                 |

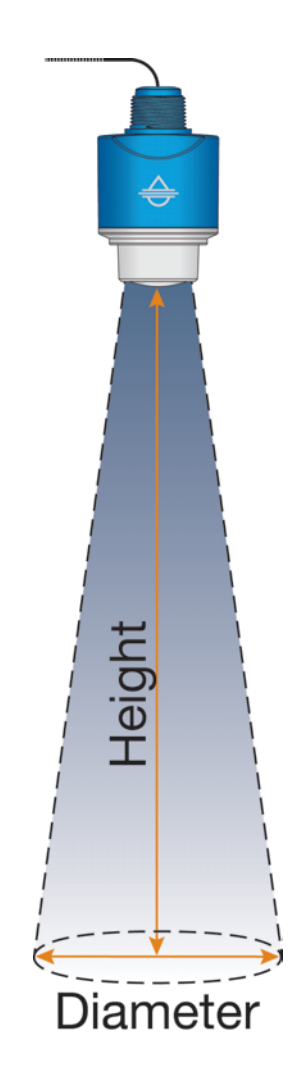

#### **BYPASS INSTALLATION**

Bypass installations can avoid issues from turbulence, substantial foam or other equipment in the sensor's beam path.

**Note:** The use of a bypass is not recommended with liquids that significantly coat or scale. As a rule, if the inside wall of the tank has material build-up, then the inside of the bypass will also have build-up that will affect the transmitter's operation. When installing a sensor in a bypass, follow the below guidelines:

- 1) The 20mA setting must be placed at or below the upper tank connection pipe.
- 2) The 4mA setting must be placed at or above the bottom tank connection pipe.
- 3) It is recommended to perform a False EchoCurve when the transmitter is installed in a bypass.

#### Construction

- The bypass material must be <u>metal</u> with a smooth inner pipe wall. The minimum pipe size is dependent upon the series and antenna length.
- 2) There is a minimum distance >11.8" (>300mm) between the bottom of the antenna and the top edge of the upper tank connection pipe.
- 3) Any welded joints must be straight with a gap size  $\leq 1/254$ " (0.1 mm).
- 4) Flanges should be welded to the sight glass tube.
- 5) The inner diameter of the sight glass cannot change over the entire pipe length.

#### Standpipe / Bypass Pipe Size vs. Series

- 1) The minimum pipe size is 2" with the LR80, LR81 and LR83 series.
- 2) The minimum pipe size is 4" with the LR85 series.

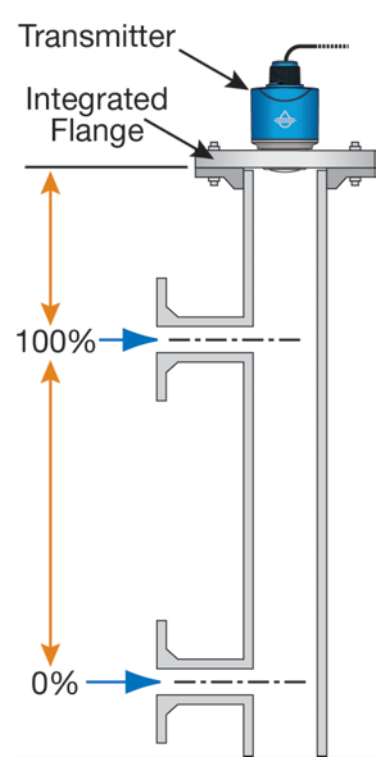

#### STANDPIPE INSTALLATION

An alternative to a metal bypass is to install the transmitter on a metal standpipe mounted inside of the tank. To avoid issues from turbulence, substantial foam or other equipment in the sensor's beam path such as mixers, install the sensor within a standpipe (still well). A standpipe installation can be used with liquids with a dielectric constant as low as 1.6.

**Note:** The use of a standpipe is not recommended with liquids that significantly coat or scale. As a rule, if the inside wall of the tank has material build-up, then the inside of the standpipe will also have build-up that will affect the transmitter's operation.

When installing a transmitter in a standpipe, follow the below guidelines:

- 1) The 20mA setting must be below the upper vent hole and the bottom of the antenna.
- 2) The 4mA setting is typically placed at or near the bottom of the standpipe.
- 3) It is recommended to perform a False EchoCurve when the sensor is installed in a standpipe.

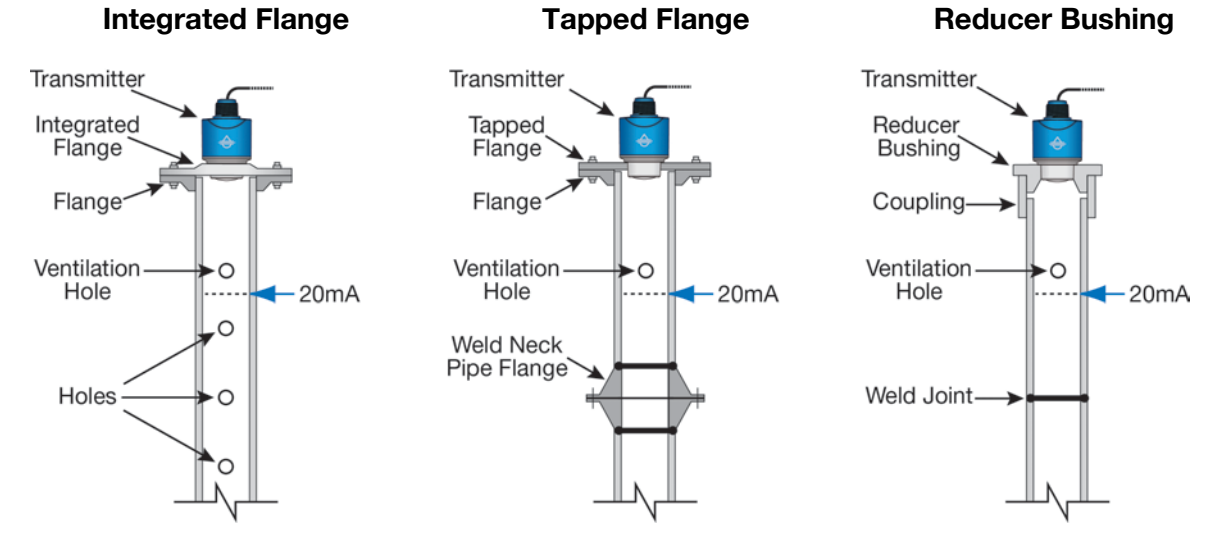

#### Standpipe Construction

- 1) The standpipe material must be **metal** with a smooth inner pipe wall.
- 2) The minimum pipe size is 2" with the LR80, LR81 and LR83 series (4" with the LR85 series).
- 3) Any welded joint must be straight with a gap size  $\leq 1/254$ " (0.1 mm).
- 4) Flanges should be welded to the standpipe tube.
- 5) In the case of a pipe extension with a welded neck flange or pipe collar, make sure the inner surfaces are aligned and accurately joined together.
- 6) When securing the pipe to the tank, **do not** weld through the pipe wall.
  - a) Roughness on the inside caused by unintentional pipe penetration should be removed.
  - b) Not doing so will cause strong false echo returns and encourage buildup within the pipe.
- 7) The diameter of any holes along the pipe must be  $\leq 1/5$ " (5 mm).
  - a) The top ventilation hole must be above the 20mA setting.
  - b) The holes must be vertically aligned on one side of the pipe with all burrs removed.
    - i) The number of holes does not matter.
    - ii) The inner diameter of the pipe cannot change over the entire pipe length.

#### **WEIR INSTALLATION**

When installing EchoBeam<sup>®</sup> in a weir application, always defer to the installation requirements from the weir manufacturer. Below are some typical installation requirements.

- Mount the transmitter upstream from the weir.
- Always install it in the center of the weir.
- Keep the transmitter no less than 15.75" (40cm) from the highest level of water (typically from the top of the weir plate).

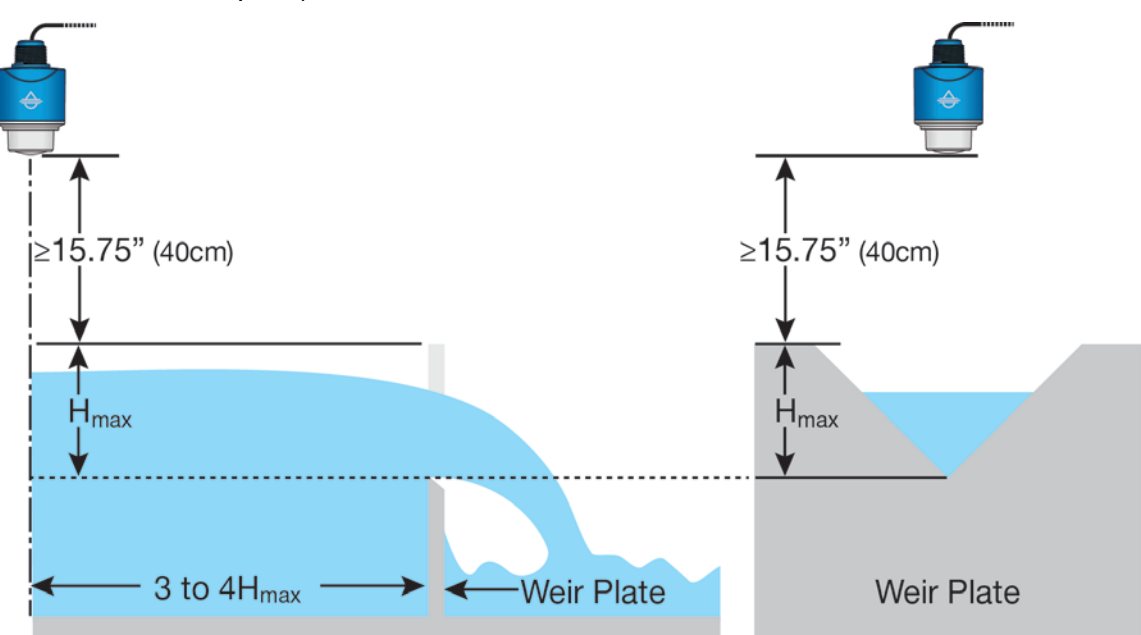

#### **FLUME INSTALLATION**

When installing EchoBeam<sup>®</sup> in a Flume application, always defer to the installation requirements from the Flume manufacturer. Below are some typical installation requirements.

- Always install it in the center of the flume.
- Keep the transmitter no less than 15.75" (40cm) from the highest level of water (typically the crest of the flume).

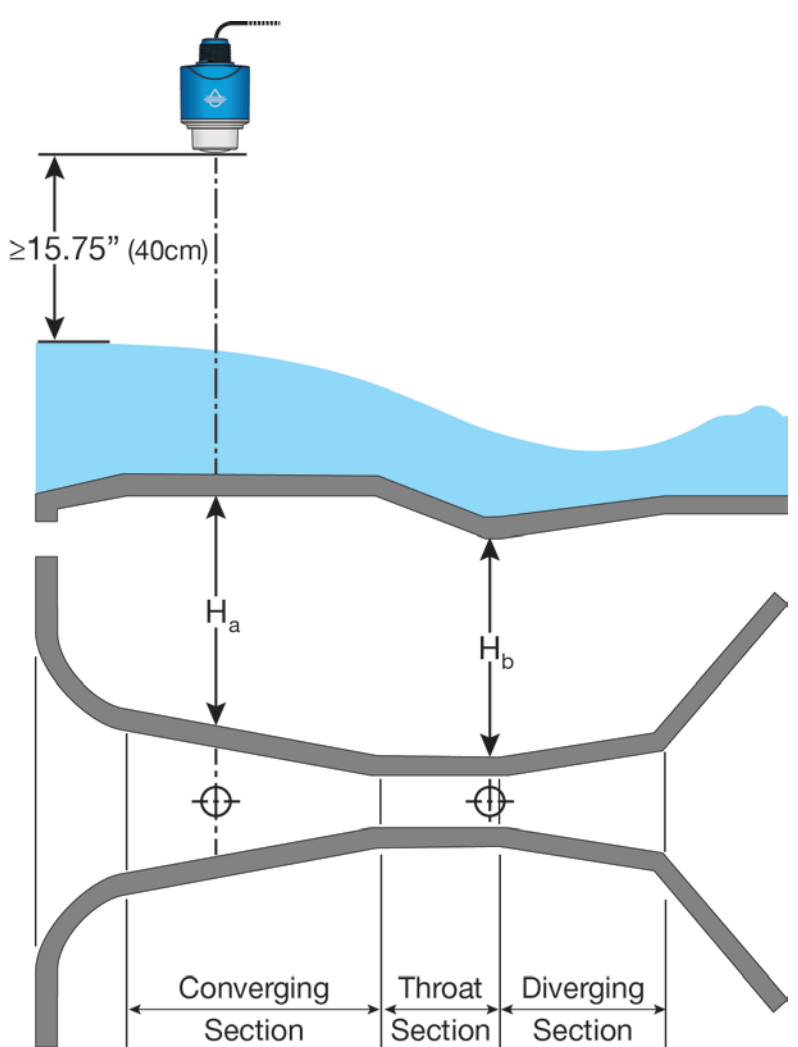
Red - Power

Blk - Return

# 4-20MA WIRING

Transmitter power supply and current signal share the same two-wire shielded cable. The sensor supply voltage should never exceed 30 VDC and be greater than 12 VDC. Always provide complete electrical and physical separation between the sensor supply circuit and the main circuit.

**Note:** Remember that the output voltage of the power supply can be lower under nominal load (with a sensor current of 20.5 mA or 22 mA) and/or with the addition of other instruments placed within the circuit.

Note: If voltage spikes or surges are expected, adequate isolation protection must also be provided.

# **ELECTRICAL, USAGE AND SAFETY**

- 1) Wiring should always be done by a licensed electrician in accordance with national, state and local codes.
- 2) Never use a general-purpose transmitter (LR8\_-0\_\_\_\_) in environments classified as hazardous.
- 3) Where personal safety or significant property damage can occur due to a spill, the installation must have a redundant fail-safe backup system installed which accounts for sensor and/or power failure.

# **CABLE MODELS - 4-20MA WIRING**

The Red Wire or Positive (+) and Black Wire or Negative (-) terminals are for connection to a 12-30 VDC power supply or to a 4-20 mA loop power source. The wire to the terminals can be extended up to 1,000 feet using 16–22-gauge wire.

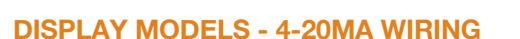

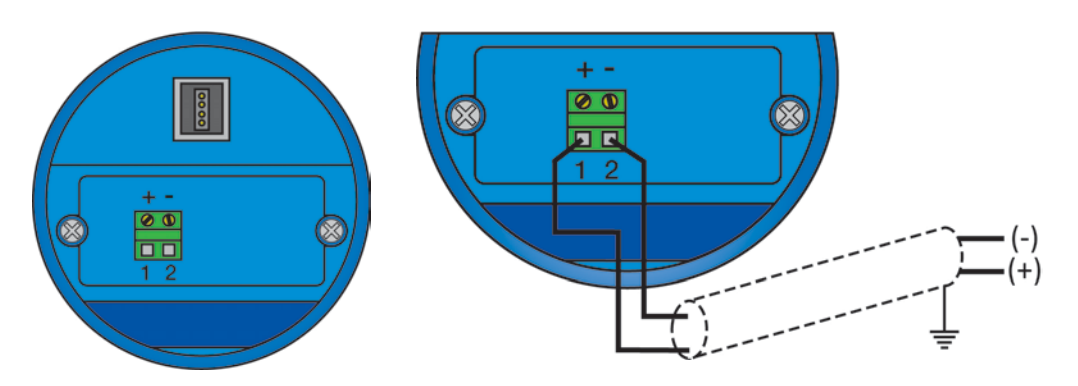

**Note:** The transmitter should be wired with shielded 2-conductor cable (16 to 22 AWG) to protect from electromagnetic interference. If using a liquid tight connector, select a cable with an outer diameter that is designed to ensure an effective seal with the connector [typically between 0.20" to 0.35" (5 to 9 mm)].

# WIRING TO DISPLAYS, CONTROLLERS & PLC'S (GENERAL PURPOSE)

Below are examples of how to wire EchoBeam® to common displays, controllers and PLC's.

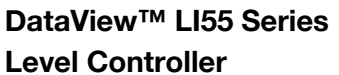

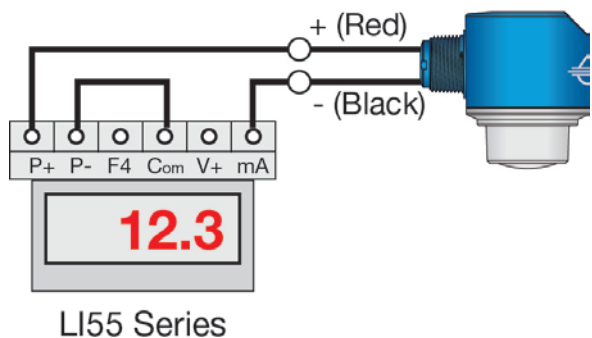

DataLoop™ Ll23 Series Level Indicator (Without Backlight) DataLoop<sup>™</sup> LI23 Series Level Indicator (With Backlight)

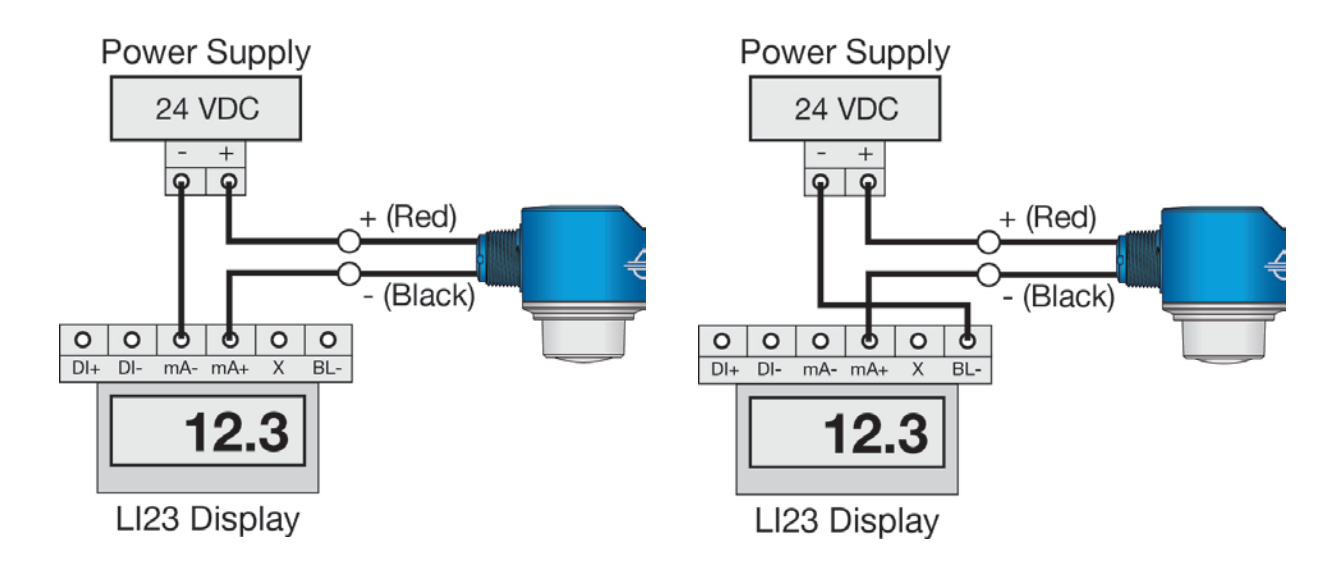

# WIRING TO DISPLAYS, CONTROLLERS & PLC'S (GENERAL PURPOSE)

DataPoint<sup>™</sup> LC52 Series Level Controller (\*JWA Mode - Factory Setting) DataPoint<sup>™</sup> LC52 Series Level Controller (\*JWB Mode)

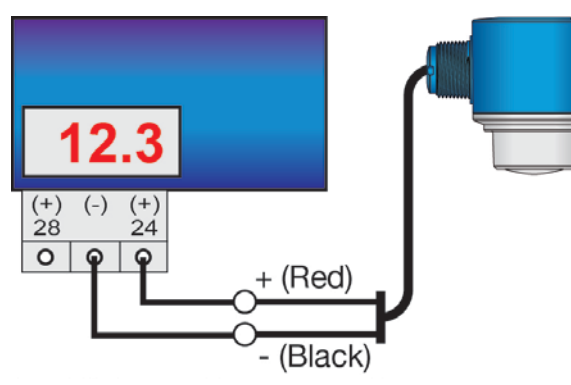

\*See LC52 manual for jumper settings

**12.3** (+) (-) (+) 28 24 (+) (-) (+) - (Black) + (Red) - (Black)

\*See LC52 manual for jumper settings

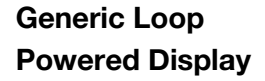

# **Generic PLC**

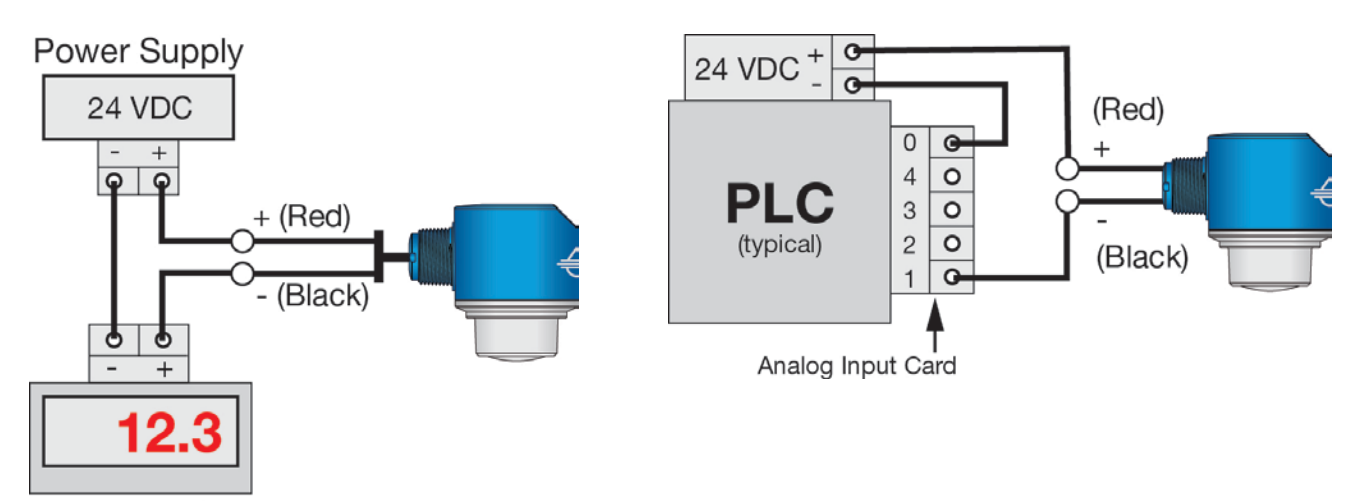

Loop Display

\* Refer to the DataPoint<sup>™</sup> LC52 Series Level Controller manual for information on JWA mode and JWB mode settings in the controller.

# HART LOOP POWERED OUTPUT

The advantage of a HART protocol is that it can communicate over existing 4–20 mA analog current loops. HART shares the two wires used by the 4-20mA signal wires. The transmitter's supply voltage should never exceed 30 VDC and be greater than 12 VDC. Always provide complete electrical and physical separation between the sensor supply circuit and the main circuit.

Note: If voltage spikes or surges are expected, adequate isolation protection must also be provided.

# **CABLE MODELS – HART WIRING**

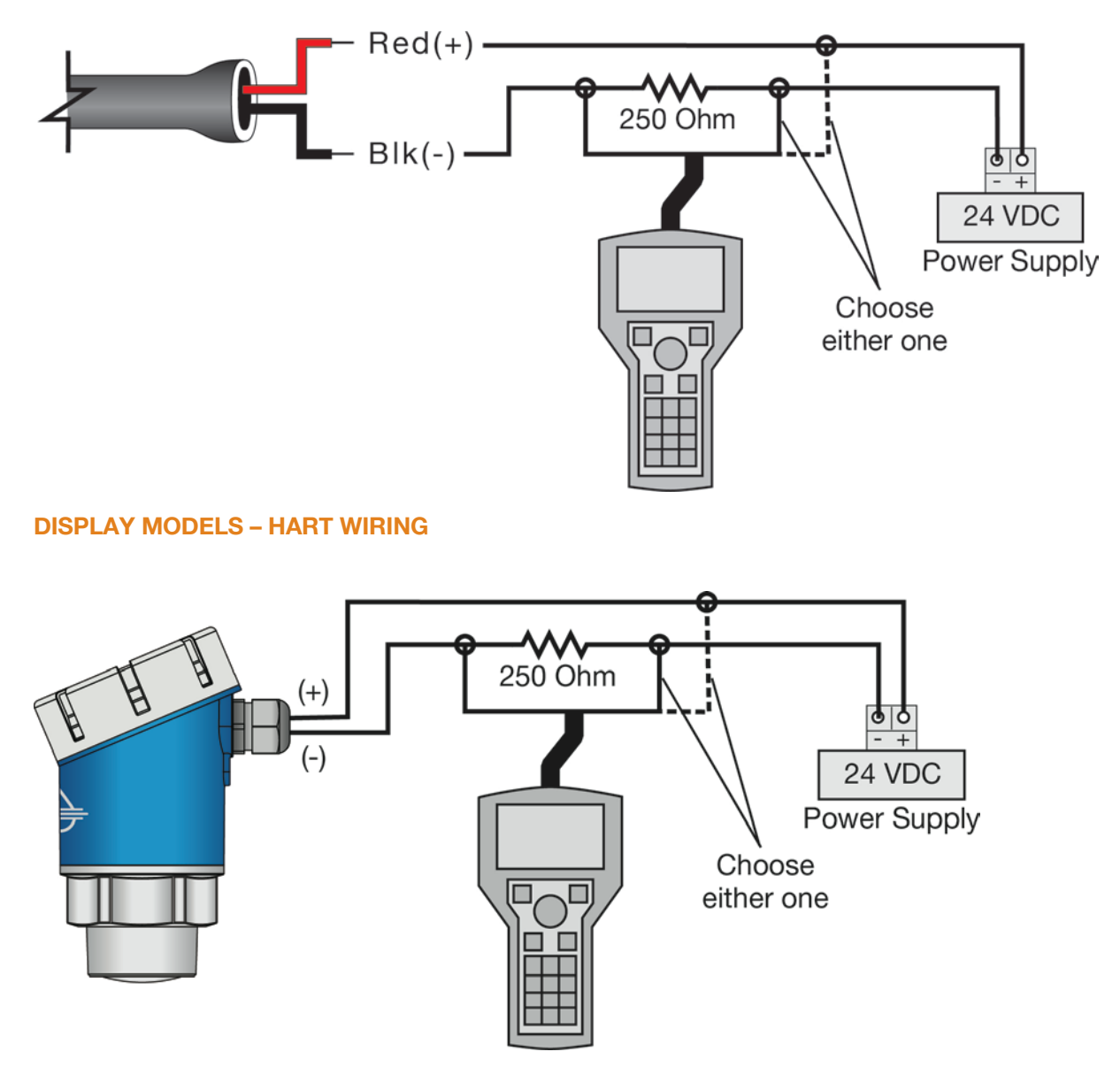

**Note:** The transmitter should be wired with shielded 2-conductor cable (16 to 22 AWG) to protect from electromagnetic interference. If using a liquid tight connector, select a cable with an outer diameter that is designed to ensure an effective seal with the connector [typically between 0.20" to 0.35" (5 to 9 mm)].

# MODBUS/RS485 WIRING

Transmitter power supply is provided with two wires and the RS485 communication is provided on two separate wires. A single 4-conductor shielded cable can be used or two separate 2-conductor cables can be used with the Modbus / RS485 output.

**Note:** The RS485 communication must always use a shielded cable and shield wire must be grounded. The transmitter's supply voltage should never exceed 30 VDC and be greater than 9 VDC. Always provide complete electrical and physical separation between the sensor supply circuit and the main circuit.

Note: If voltage spikes or surges are expected, adequate isolation protection must also be provided.

# **CABLE MODELS – MODBUS WIRING**

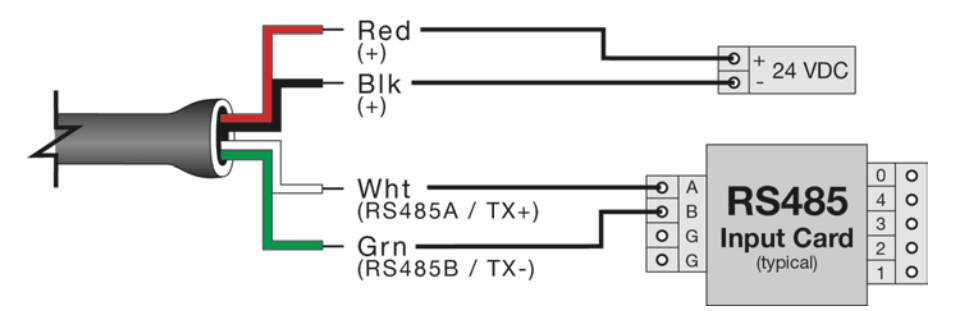

# **DISPLAY MODELS – MODBUS WIRING**

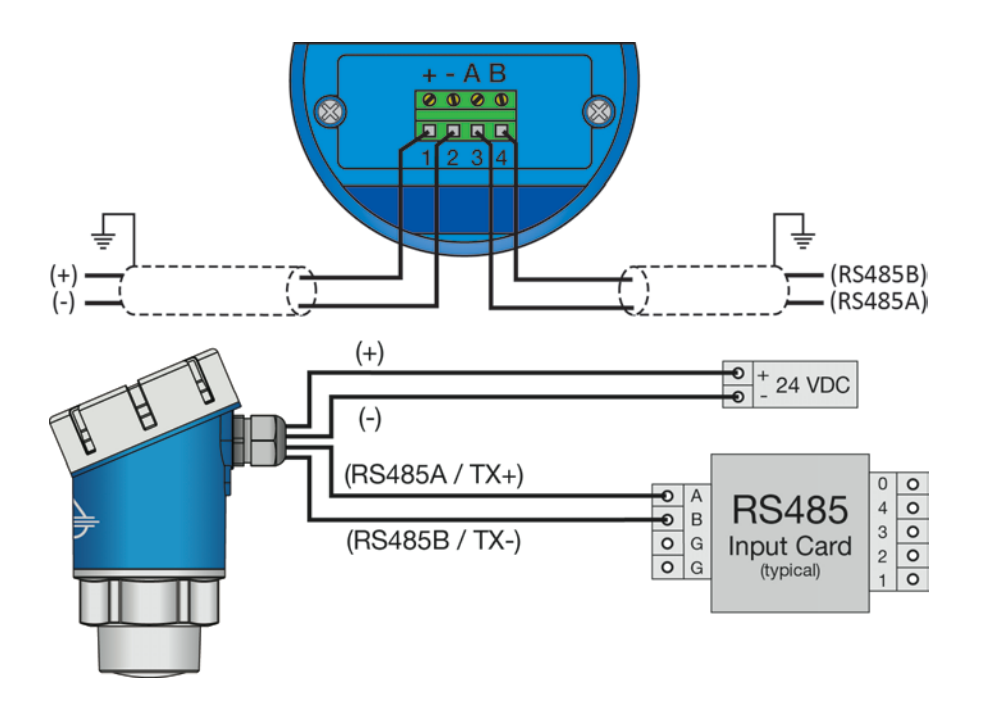

**Note:** The transmitter should be wired with shielded 4-conductor cable (16 to 22 AWG) to protect from electromagnetic interference. If using a liquid tight connector, select a cable with an outer diameter that is designed to ensure an effective seal with the connector [typically between 0.20" to 0.35" (5 to 9 mm)].

# **SDI-12 WIRING**

Serial Digital Interface at 1200 Baud (SDI-12) is an asynchronous, serial data transmission protocol. It is often used as a communication platform between data loggers and transmitters in environmental applications. Transmitter power is supplied through Power / Red, and the Ground is through Ground / Black. The SDI-12 output is provided through Data / White.

**Note:** If the power supply is not tied to the input card ground, then a jumper wire may be required. The transmitter's supply voltage should never exceed 30 VDC and be greater than 9 VDC.

Note: If voltage spikes or surges are expected, adequate isolation protection must also be provided.

# **CABLE MODELS – SDI-12 WIRING**

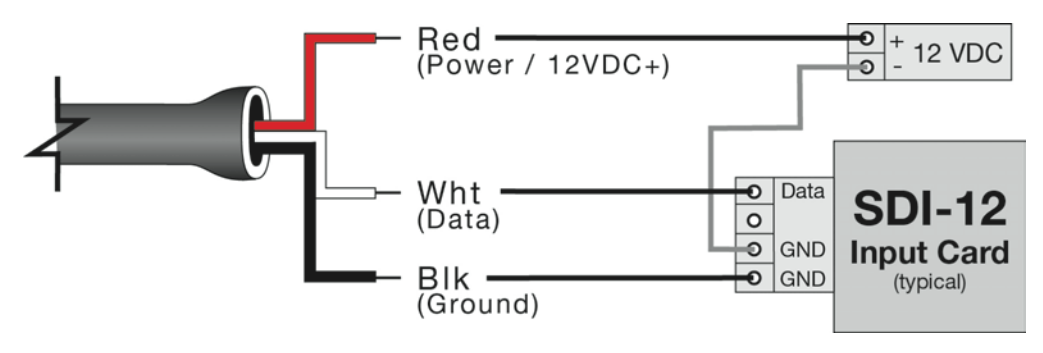

# DISPLAY MODELS – SDI-12 WIRING

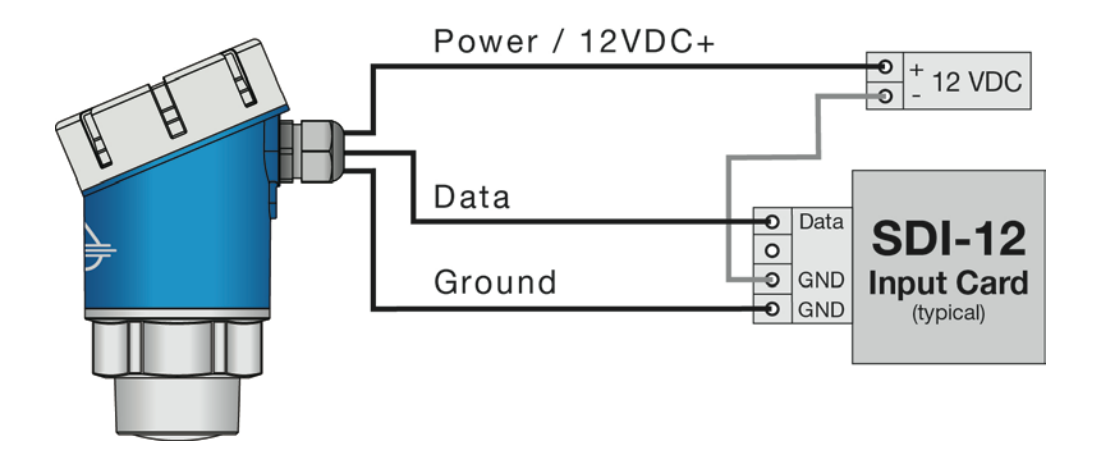

**Note:** The transmitter should be wired with shielded 3-conductor cable (16 to 22 AWG) to protect from electromagnetic interference. If using a liquid tight connector, select a cable with an outer diameter that is designed to ensure an effective seal with the connector [typically between 0.20" to 0.35" (5 to 9 mm)].

# DOWNLOADING THE LEVELTAP™ APP

EchoBeam® is configured through the LevelTap<sup>™</sup> App, an application-based software program that uses Bluetooth to communicate with EchoBeam® via your smartphone or tablet. LevelTap<sup>™</sup> is downloaded via the App Store for iOS and iPadOS operating systems, and Google Play for the Android operating system.

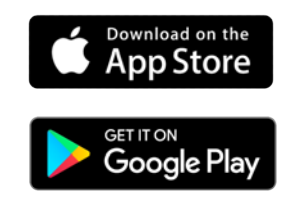

# CONNECTING ECHOBEAM<sup>®</sup> TO THE LEVELTAP<sup>™</sup> APP

When accessing LevelTap<sup>™</sup>, you will initially see a list of sensors that are connected or paired, as well as any unpaired sensors. Prior to your first sensor configuration, the screen will only show powered sensors that are unpaired. If there are no sensors powered on, then the screen will not show any sensors. After installing LevelTap<sup>™</sup>, the next step is to power on the sensor you want to pair with the App. Wait until the sensor appears under Unpaired Sensors, and then tap on the sensor shown. Finally enter the Sensor PIN code that is located on the sensor label to pair the sensor with the App. When paired, the sensor will appear under Paired Sensors.

Note: The Sensor PIN Code is the manufacturer's date code located on the label of EchoBeam® (see below).

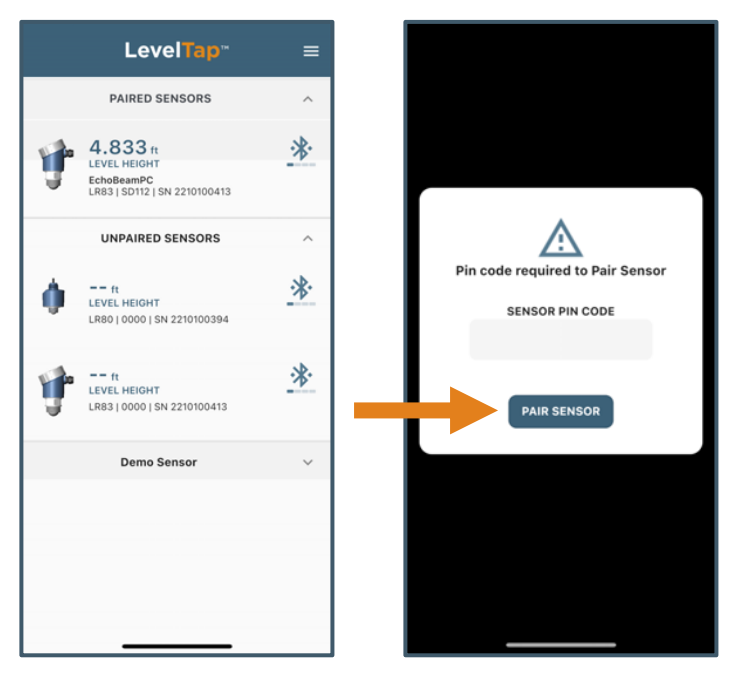

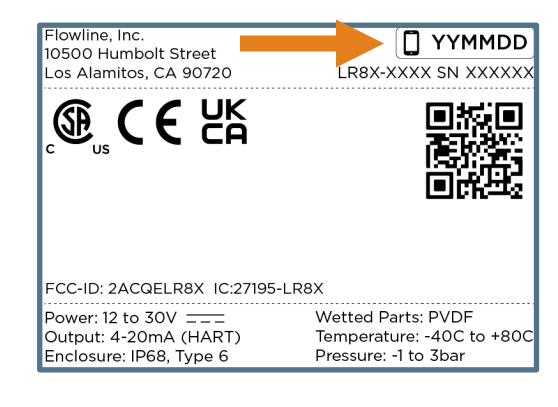

# **BLUETOOTH CONNECTION**

A Smartphone with the LevelTap<sup>™</sup> App as used to configure and communicate with the EchoBeam<sup>®</sup> transmitter. The Bluetooth signal has a maximum range of 26 feet (8m) under ideal conditions (direct line of sight without obstructions). Line of sight will result in the best connection, especially when close to the maximum range of the Bluetooth signal.

**Note:** The transmitter must be powered for the Bluetooth to function. Refer to the part number to confirm the correct VDC power required for the EchoBeam<sup>®</sup>.

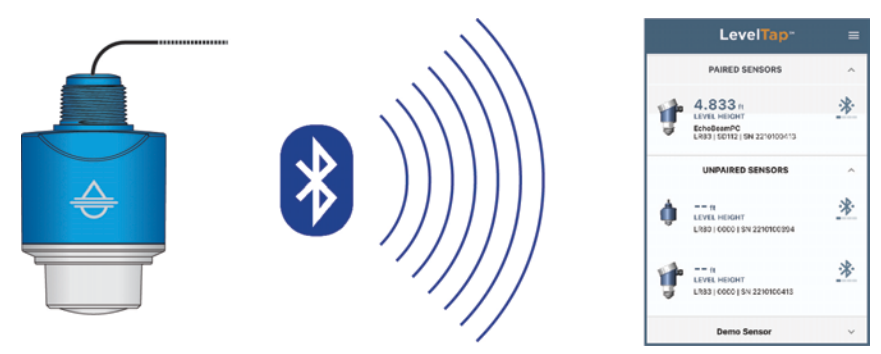

# USING THE LEVELTAP™ APP

From the Main Device Screen, pressing on any of the sensors will jump to the Configuration Setup Options Screen. To set up a transmitter, select one of the three setup options: Step-by-Step Configuration, Quick Adjust or Advanced. For first time configuration, we suggest using the Step-by-Step Configuration method. If you need to make any changes later, then we suggest using the Quick Adjust method.

|    | LevelTap <sup>™</sup>                                      | =                 |                                           | LevelTap                                                   | )**                                                                   |
|----|------------------------------------------------------------|-------------------|-------------------------------------------|------------------------------------------------------------|-----------------------------------------------------------------------|
|    | PAIRED SENSORS                                             | ^                 | DISPLAY<br>VALUE                          | 23.023 in                                                  |                                                                       |
|    | <b>4.833</b> ft                                            | ·*:               |                                           | INFORMATION                                                | N                                                                     |
| 4  | LEVEL HEIGHT<br>EchoBeamPC<br>LR83   SD112   SN 2210100413 |                   | - L 🏠                                     | Sensor Name<br>LR81 Demo                                   | Part Num<br><b>LR81</b><br>Serial Num                                 |
|    |                                                            | ^<br>. <b>\</b> . |                                           | 4-20 mA<br>DSP Ver<br>10066<br>RF Ver<br>10015             | SN AybBdqlc5RsAsL<br>EBjlpV<br>Prod Date<br>210100<br>MB Ver<br>90095 |
| Ŵ  | LEVEL HEIGHT<br>LR80   0000   SN 2210100394                | 1                 | CONFIGUR                                  | ATION                                                      | Ŷ                                                                     |
| ţ, | ft<br>LEVEL HEIGHT<br>LR83   0000   SN 2210100413          | *                 | Walk throug<br>QUICK AD<br>Make a basi    | gh the basic settings.<br>DJUST<br>sic setting adjustment. | >                                                                     |
|    | Demo Sensor                                                | ~                 | ADVANCE<br>Settings for<br>CONFIGU        | ED<br>r advanced configuration                             | on.                                                                   |
|    |                                                            |                   | Configuration<br>ConFIGU<br>Configuration | on File<br>RATION PHOTOS<br>ion Photos                     | ><br>>                                                                |
|    |                                                            |                   | DIAGNOST                                  | ICS                                                        | ~                                                                     |
|    |                                                            |                   | DATA SAM                                  | PLING                                                      | ~                                                                     |
|    |                                                            |                   | SECURITY                                  |                                                            | ~                                                                     |

# **MEASURE THE TANK (BASIC DIMENSIONS)**

EchoBeam<sup>®</sup> measures the distance between the sensor and the liquid or solids surface below. Measuring the tank is one of the most important aspects in configuring the transmitter. When measuring the tank, consider the location of the transmitter with respect to fittings, risers, dome tops and bottoms, and identify where the measurements are taken from the transmitter. The basic measurements for configuration are described to the right:

- Sensor Height
- Fill-Height

All measurements are made from the bottom of the tank up to the bottom of the sensor (Sensor Height) or to the operational full for the tank (Fill-Height).

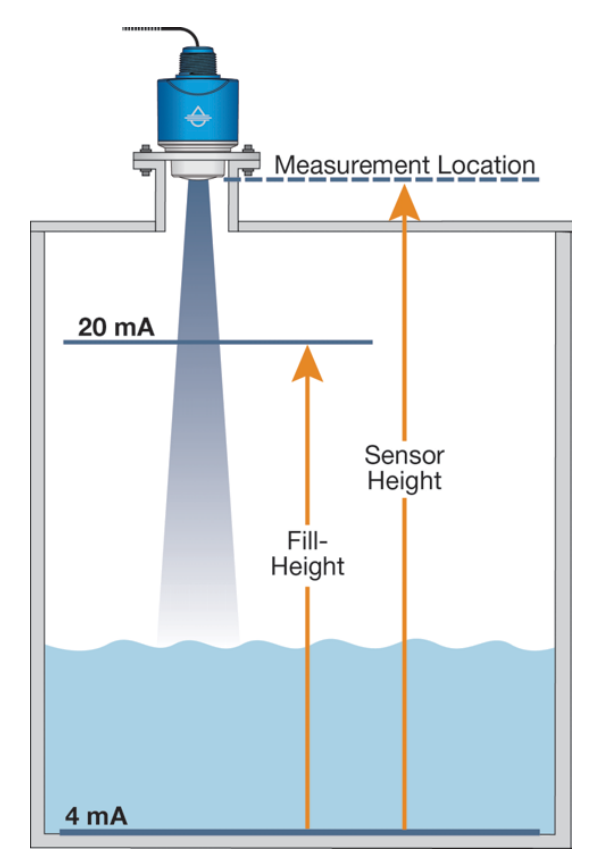

# **CONFIRM THE TANK MEASUREMENTS**

All measurements with EchoBeam<sup>®</sup> are referenced from the bottom of the transmitter. Once the transmitter has been installed, you may need to adjust your original measurements due to the location of the EchoBeam<sup>®</sup> in the application. Shown below are the offsets from the bottom of the EchoBeam<sup>®</sup> to the top of the mounting threads. Use the offsets to calculate the exact location of the transmitter's point of measurement.

LR80 & LR81 Series

**LR83 Series** 

**LR85 Series** 

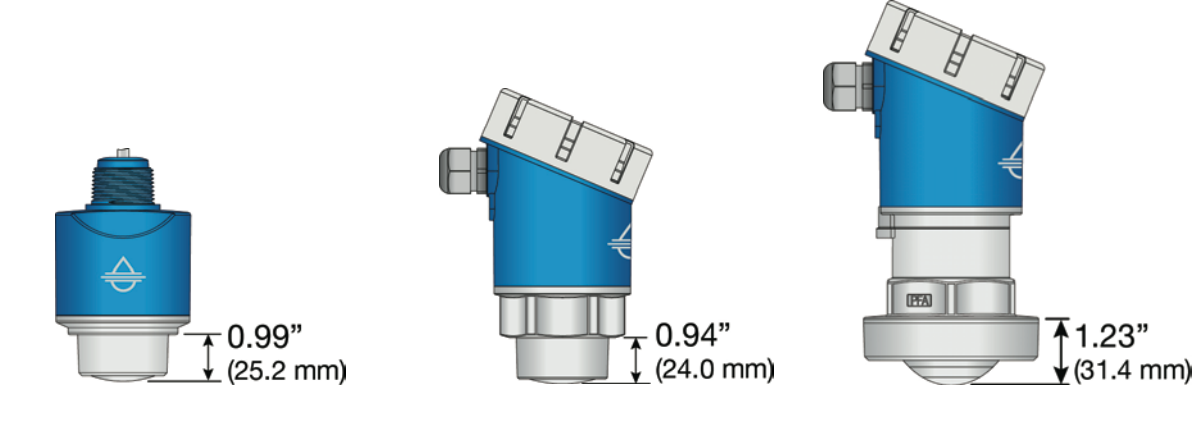

# **STEP-BY-STEP CONFIGURATION**

Use this option for first time configurations. This method will walk you through all the information needed to configure your transmitter.

# Step 1 – Basic Settings

Enter the following information:

# Sensor Name

Input a unique name to identify the sensor (location, tank and/or media) within 12 characters.

# • Application

Select the type of media (liquid or solids) that the sensor will measure.

# • Units of Measurement

Select the desired units of measurement (inches, feet, millimeters, centimeters or meters) for the sensor.

# • Fail-Safe Output

Select the desired output if the sensor cannot measure a valid signal return or level (3.8mA, 20.5mA, 21.5mA or Hold Last Value).

# Step 2 – Set the Sensor Height (4mA)

 Input the distance from the bottom of the tank to the bottom of the sensor, which defines the 4mA set point.

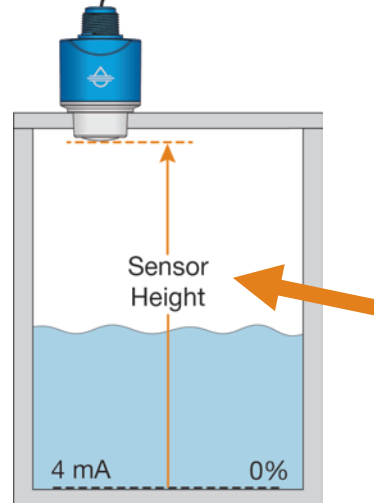

| LevelTap <sup>**</sup>                                                             |
|------------------------------------------------------------------------------------|
| Step-By-Step Configuration                                                         |
|                                                                                    |
| <b>.</b>                                                                           |
| SENSOR NAME<br>Input a unique name to identify the sensor within<br>12 characters. |
| LR81 Demo                                                                          |
| APPLICATION<br>Select the type of media that the sensor will<br>measure.           |
| Liquid 👻                                                                           |
| UNITS OF MEASUREMENT<br>Select the desired units of measurement for the<br>sensor. |
| in 👻                                                                               |
| FAIL-SAFE OUTPUT<br>Select the desired output if the sensor cannot<br>measure.     |
| 20.5mA -                                                                           |
| BACK                                                                               |

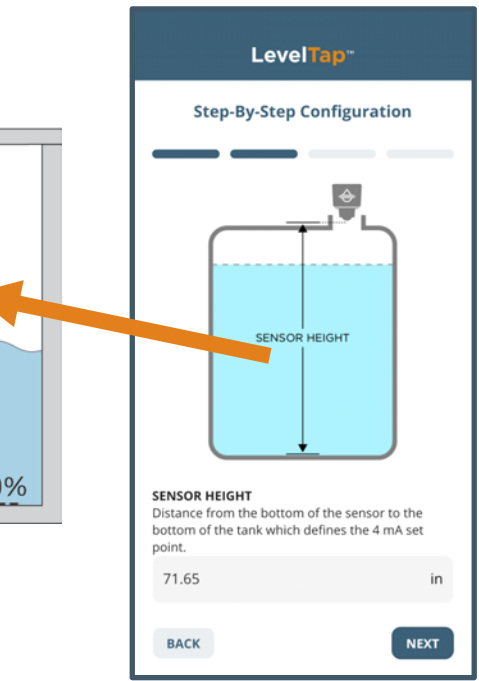

LevelTap<sup>\*\*</sup>

**Step-By-Step Configuration** 

# **STEP BY STEP CONFIGURAITON (CONTINUED)**

# Step 3 – Set the Fill-Height (20mA)

Step 4 - Set the Display Value

display.

•

Select the level height, air gap

distance, current or percent of span value that the sensor will

 Input the distance from the bottom of the tank to the maximum fill level, which defines the 20mA set point.

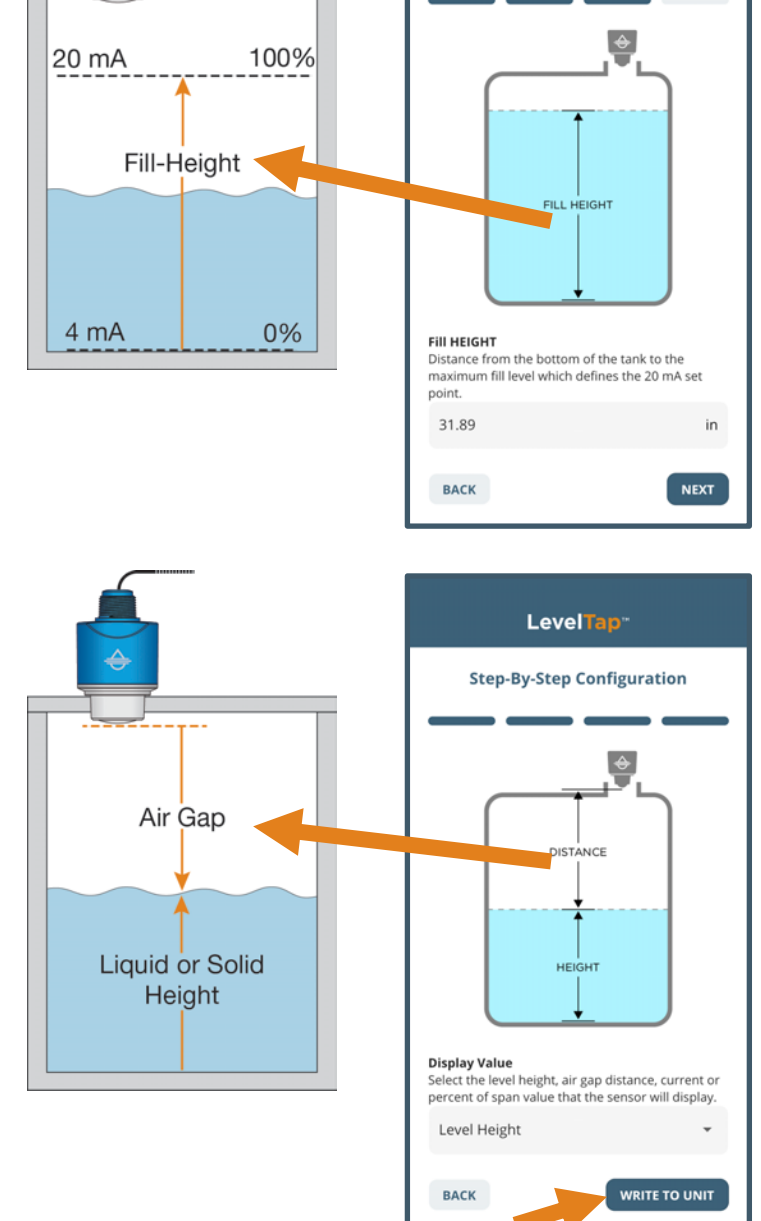

Press WRITE TO UNIT to save these settings in the transmitter. At this point, the EchoBeam<sup>®</sup> is configured

to provide a 4-20mA signal proportional to the level in your tank.

**Note:** The Dead Band and Maximum Range are automatically set based on the Sensor Height and Fill-Height. After writing to unit, the new Sensor Height and Fill-Height, the dead band is set to 0.9 x (Sensor Height – Fill-Height) and the Maximum range is set to 1.05 x (Sensor Height).

# CHECK THE ECHOCURVE

This function graphically displays the primary echo return(s) the transmitter sees, the location and amplitude of the return(s), and the numeric air gap distance from the bottom of the transmitter to the level below.

**Note**: This step should only be performed after having completed the prior four configuration steps and with the transmitter installed on the tank.

# Step 5 – Check the EchoCurve

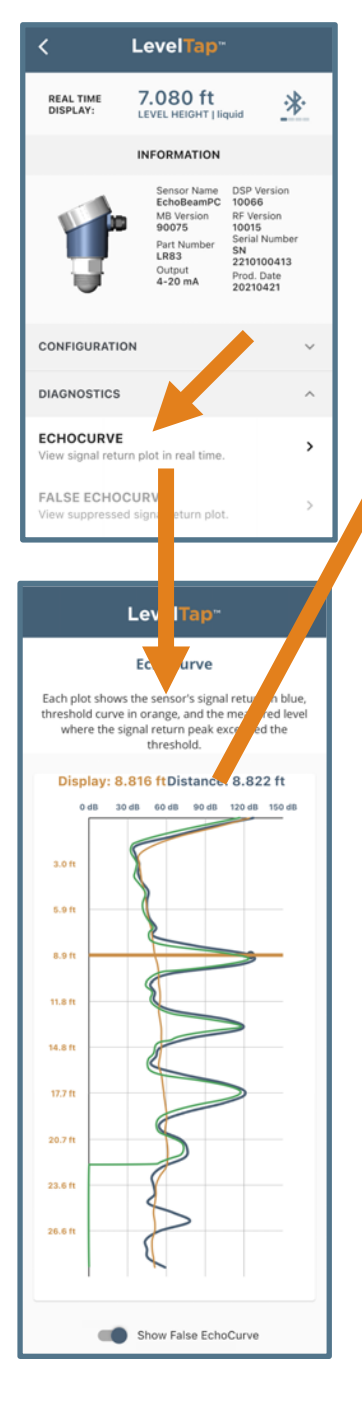

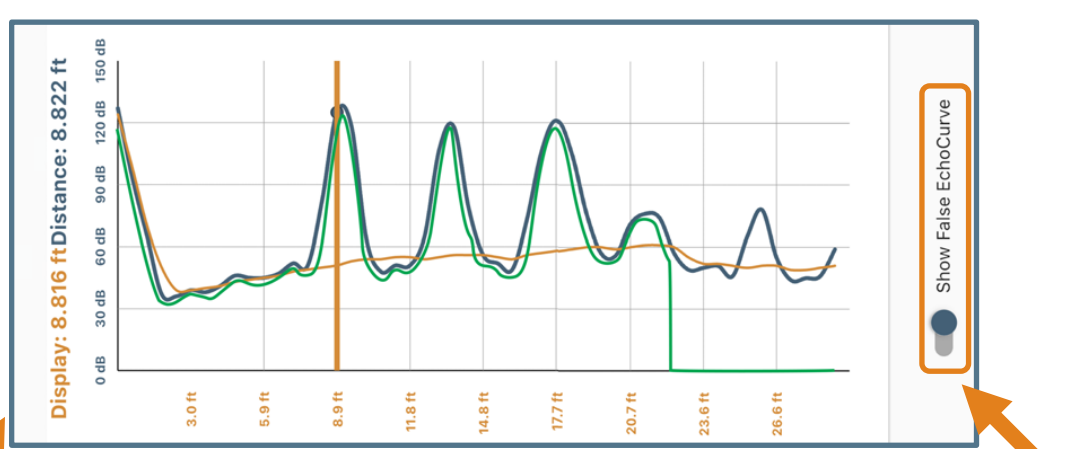

- Vertical Axis (Y-axis) Provides the strength of the signal being measured by the radar transmitter. The value is in units of decibels (dB).
- Horizontal Axis (X-axis) Provides the distance away from the bottom of the radar transmitter. The value is in units of length (i.e., Feet, Meters, etc.)

As you move from left to right, you are moving further away from the bottom of the transmitter.

- **Orange Vertical Line** Represents the location of the echo away from the sensor (confirmed by the Display Value and Distance Value).
- **Blue Line** Represents the actual EchoCurve with the largest peak being the liquid or solid level.

Always check to see if the peak matches the location of the level.

- Orange Line Represents the threshold used to filter out false signals. This is the baseline that is used to identify a potential level reading. Any signal below this line will be ignored while any signal above the line is a potential level reading.
- Green Line Represents the False EchoCurve (when selected).
  Creating a False EchoCurve will help to filter out potential false signals and will improve the performance of EchoBeam<sup>®</sup>.

**Note:** If there are multiple returns above the Orange Line, it is suggested to Create a False EchoCurve (go to **Section Eleven, Diagnostics**).

Quick Adjust is ideal for making changes to the main level settings. It can also act as a quick configuration method for experienced users of the LevelTap<sup>™</sup> App. To access Quick Adjust, open Configuration and then select Quick Adjust.

|                             | LevelTap                                                                             |                                                                                                    |
|-----------------------------|--------------------------------------------------------------------------------------|----------------------------------------------------------------------------------------------------|
| DISPLAY<br>VALUE            | 23.023 in                                                                            |                                                                                                    |
|                             | INFORMATION                                                                          | 1                                                                                                    |
| ١                           | Sensor Name<br>LR81 Demo<br>Output<br>4-20 mA<br>DSP Ver<br>10066<br>RF Ver<br>10015 | Part Num<br>LR81<br>Serial Num<br>SN AybBdqlc5RsAsL<br>EBjlpV<br>Prod Date<br>210100<br>MB Ver<br>90095 |
| CONFIGURAT                  | TION                                                                                 | ^                                                                                                    |
| STEP-BY-STI<br>Walk through | EP<br>the basic strings.                                                             | >                                                                                                    |
| QUICK ADJU<br>Make a basic  | JST<br>setting adjustment.                                                           | >                                                                                                    |
| ADVANCED<br>Settings for ac | dvanced configuratio                                                                 | n. >                                                                                                    |
| CONFIGURA<br>Configuration  | ATION FILE<br>File                                                                   | >                                                                                                    |
| CONFIGUR/<br>Configuration  | ATION PHOTOS<br>Photos                                                               | >                                                                                                    |
| DIAGNOSTIC                  | S                                                                                    | ~                                                                                                    |
| DATA SAMPL                  | ING                                                                                  | ~                                                                                                    |
| SECURITY                    |                                                                                      | ~                                                                                                    |

# Sensor Name

Input a unique name to identify the sensor (location, tank and/or media) within 12 characters.

# Application

•

Select the type of media (liquid or solids) that the sensor will measure.

# Units of Measurement

Select the desired units of measurement (inches, feet, millimeters, centimeters or meters) for the sensor.

# Fail-Safe Output

Select the desired output if the sensor cannot measure a valid signal return or level (3.8mA, 20.5mA, 21.5mA or Hold Last Value).

# • Sensor Height (4mA):

Input the distance from the bottom of the tank to the bottom of the sensor, which defines the 4mA set point.

• Fill-Height (20mA):

Input the distance from the bottom of the tank to the maximum fill level, which defines the 20mA set point.

• Display Value

Select the level height, air gap distance, current or percent of span value that the sensor will display.

Press WRITE TO UNIT to save any changes to the sensor.

**Note**: The Dead Band and Maximum Range will be automatically set as defined by the settings in Step-by-Step or Quick Adjust. The default setting for Dead Band is 90% of the difference between the Sensor Height and Fill-Height values. The default setting for Maximum Range is 105% of the Sensor Height value.

| LevelTap <sup></sup>         |    |
|------------------------------|----|
| Quick Adjust Configuration   |    |
| SENSOR HEIGHT<br>FILL HEIGHT |    |
| SENSOR NAME                  |    |
| LR81 Demo                    |    |
| APPLICATION                  |    |
| Liquid                       | *  |
| UNITS OF MEASUREMENT         |    |
| in                           | *  |
| FAIL-SAFE OUTPUT             |    |
| 20.5mA                       | *  |
| SENSOR HEIGHT                |    |
| 71.65                        | in |
| FILL HEIGHT                  |    |
| 31.89                        | in |
| Display Value                |    |
| Level Height                 | -  |
| WRITE TO UNIT                |    |

# PROCESS ADJUSTMENTS OVERVIEW

These optional functions are intended to improve transmitter performance in applications with the below process and/or installation characteristics.

The Advanced Configuration has four categories for enhancing the performance of EchoBeam<sup>®</sup> – Advanced Settings, Volumetric Level, Flume Flow and Weir Flow.

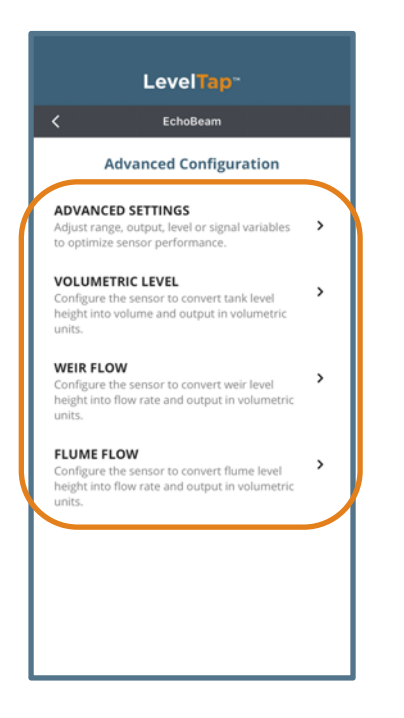

# Advanced Settings

Adjust range, HART, application or signal variables to optimize sensor performance.

• Volumetric Level

Configure the sensor to convert tank level height into volume and output in volumetric units.

• Weir Flow

Configure the sensor to convert weir level height into flow rate and output in a volumetric flow rate.

• Flume Flow

Configure the sensor to convert flume level height into flow rate and output in a volumetric flow rate.

**Note**: These adjustments should only be performed if the transmitter is not performing to your satisfaction <u>after having completed the configuration steps with the transmitter installed on the tank, as described in Section Six</u>.

Advanced Settings have 4 categories (Range Adjust, HART, Level Variables and Signal Properties).

| LevelTap-                                                                      |         |
|--------------------------------------------------------------------------------|---------|
| Advanced Settings                                                              |         |
| RANGE ADJUST                                                                   |         |
| DEAD BAND<br>Minimum distance where level can be detected<br>0.30              | s.<br>m |
| MAXIMUM RANGE<br>Maximum distance where level can be detecte<br>16.00          | d.<br>m |
| REVERSE MA<br>Reverse the output from 4-20 mA to 20-4 mA.                      | •       |
| DISTANCE ADJUST<br>Factory offset adjustment for sensor accuracy.              |         |
| 0.00                                                                           | m       |
| 4-20 MA W/HART                                                                 |         |
| ADDRESS (0-63)<br>Set the 4-20 mA w/HART address of a sensor fr<br>0-63.       | om      |
|                                                                                | Ť       |
| Set the consumption of a HART multi-drop sen                                   | sor.    |
| LEVEL VARIABLES                                                                |         |
| LOW DIELECTRIC<br>Activate if the liquid or solids media dialectric i<br>2.    | s≤      |
| No                                                                             | *       |
| AGITATION OR DUST<br>Set for the amount of liquid agitation or solids<br>dust. |         |
| None                                                                           | •       |
| MAX FILL RATE<br>Set to increase the fill rate in fast fill application        | ns.     |
| 0.20                                                                           | m       |
| MULTIWAVE<br>Activate to ignore multiples of a valid echo retu                 | urn.    |
| No                                                                             | -       |

# **RANGE ADJUST**

These settings are used to fine tune EchoBeam<sup>®</sup>.

- Dead Band (d)
  - This setting defines the minimum distance that the EchoBeam<sup>®</sup> will detect valid echo returns.
  - Value will be in the Units defined in Step 1.
  - EchoBeam<sup>®</sup> will not read a level above this setting.
  - Default setting will be at 90% of the difference between the Sensor Height and Fill-Height values.
    - If Sensor Height is set to 20 feet and Fill-Height is set to 19 feet, the difference between the two values is 1 foot.

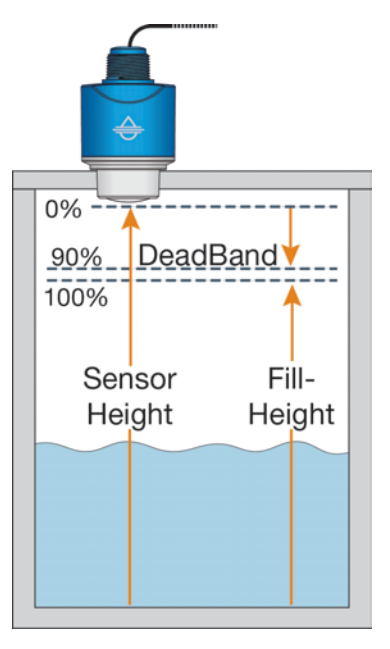

 90% of 1 foot is 0.9 feet (set Dead Band to 0.900 feet)

**Note:** Dead Band is completely independent from the 20mA setting (Fill-Height). If the Dead Band is set below the location of the Fill-Height, then the transmitter will not measure above the Dead Band. The maximum level will not correspond to the current at the Dead Band.

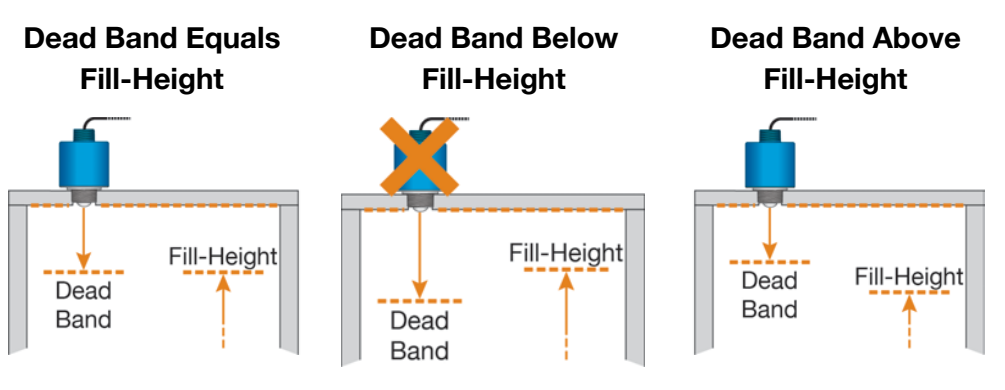

The Dead Band is located at the same level as the Fill-Height setting. The Dead Band is located at a lower level in the tank with respect to the Fill-Height setting. The Dead Band is located at a higher level in the tank with respect to the Fill-Height setting.

Advanced Settings have 4 categories (Range Adjust, HART, Level Variables and Signal Properties).

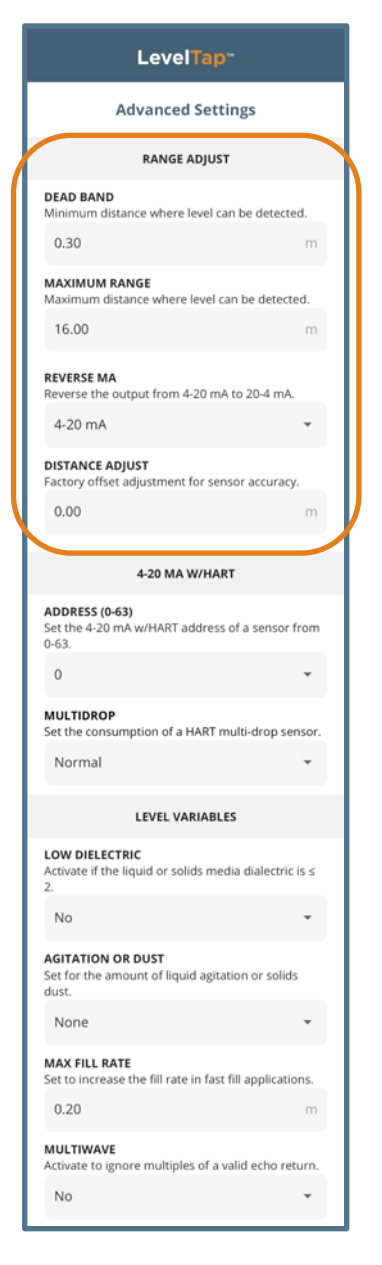

# **RANGE ADJUST**

These settings are used to fine tune EchoBeam<sup>®</sup>.

- Maximum Range (d)
  - This setting defines the maximum distance that the sensor will detect valid echo returns.
  - Value will be in the Units defined in Step 1.
  - EchoBeam<sup>®</sup> will not read a level beyond this setting.
  - Default setting will be 105% greater than the Sensor Height value.
    - If Sensor Height is set to 20 feet, then Maximum Range default will be equal to 21.0 feet.

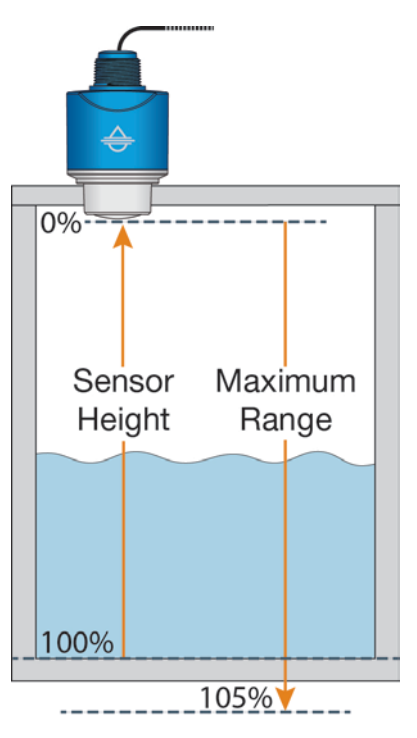

Advanced Settings have 4 categories (Range Adjust, HART, Level Variables and Signal Properties).

| LevelTap <sup>-</sup>                                                          |         |  |  |  |  |  |
|--------------------------------------------------------------------------------|---------|--|--|--|--|--|
| Advanced Settings                                                              |         |  |  |  |  |  |
| RANGE ADJUST                                                                   |         |  |  |  |  |  |
| DEAD BAND<br>Minimum distance where level can be detected<br>0.30              | ı.<br>m |  |  |  |  |  |
| MAXIMUM RANGE<br>Maximum distance where level can be detected<br>16.00         | d.<br>m |  |  |  |  |  |
| REVERSE MA<br>Reverse the output from 4-20 mA to 20-4 mA.<br>4-20 mA           | •       |  |  |  |  |  |
| DISTANCE ADJUST<br>Factory offset adjustment for sensor accuracy.              |         |  |  |  |  |  |
| 0.00                                                                           | m       |  |  |  |  |  |
| 4-20 MA W/HART                                                                 |         |  |  |  |  |  |
| Set the 4-20 mA w/HART address of a sensor fr<br>0-63.                         | om      |  |  |  |  |  |
| 0                                                                              | *       |  |  |  |  |  |
| MULTIDROP<br>Set the consumption of a HART multi-drop sen                      | sor.    |  |  |  |  |  |
| Normal                                                                         | •       |  |  |  |  |  |
| LEVEL VARIABLES                                                                |         |  |  |  |  |  |
| LOW DIELECTRIC<br>Activate if the liquid or solids media dialectric is<br>2.   | s≤      |  |  |  |  |  |
| No                                                                             | ÷       |  |  |  |  |  |
| AGITATION OR DUST<br>Set for the amount of liquid agitation or solids<br>dust. |         |  |  |  |  |  |
| None                                                                           | •       |  |  |  |  |  |
| MAX FILL RATE<br>Set to increase the fill rate in fast fill application        | ns.     |  |  |  |  |  |
| 0.20                                                                           | m       |  |  |  |  |  |
| MULTIWAVE<br>Activate to ignore multiples of a valid echo retu                 | ım.     |  |  |  |  |  |
|                                                                                |         |  |  |  |  |  |

# RANGE ADJUST

# Reverse mA

- This setting is used to reverse the 4-20mA span.
- Default is NO (4mA at bottom of tank and 20mA at top of tank).
- Set to YES will place 20mA at bottom of tank and 4mA at top of tank.

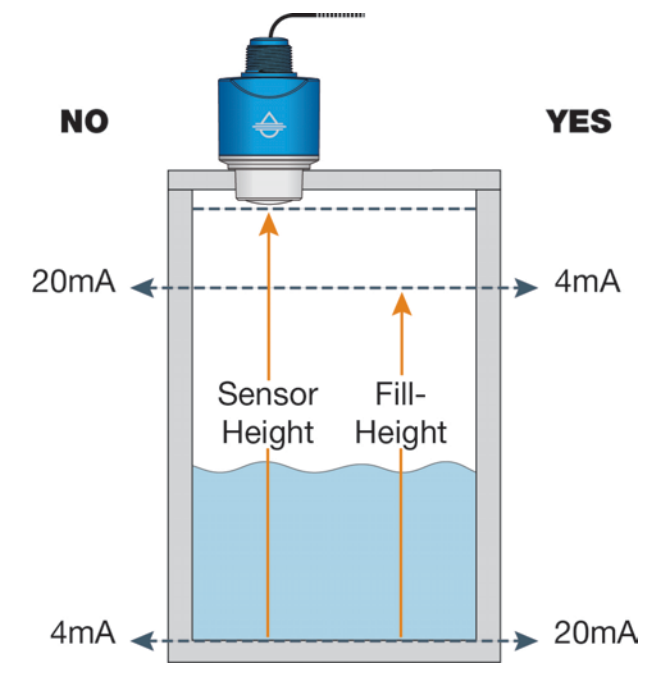

# Distance Adjust

• This setting is used to make an adjustment of a measured value to match the output of the sensor.

**Note:** This function should only be performed by a trained technician. Never change this setting unless instructed by a Flowline representative.

Note: Record this setting if a Factory Reset is performed.

Advanced Settings have 4 categories (Range Adjust, HART, Level Variables and Signal Properties).

## LevelTap<sup>~</sup> Advanced Settings RANGE ADJUST DEAD BAND stance where level can be detected 0.30 MAXIMUM RANGE Maximum distance where level can be detected 16.00 REVERSE MA Reverse the output from 4-20 mA to 20-4 mA 4-20 mA DISTANCE ADJUST nent for sensor accuracy Factory offset adjustr 0.00 4-20 MA W/HART ADDRESS (0-63) Set the 4-20 mA w/HART address of a sensor from 0-63 0 MULTIDROP Set the consumption of a HART multi-drop sensor Normal LEVEL VARIABLES LOW DIELECTRIC Activate if the liquid or solids media dialectric is ≤ No AGITATION OR DUST ount of liquid agitation or solids Set for the a dust. None MAX FILL RATE the fill rate in fast fill appli Set to incre 0.20 MULTIWAVE te to ignore multiples of a valid echo return No

# HART OUTPUT

- Address (0 63)
  - This function allows for the sensor's HART<sup>®</sup> address to be changed from the Standard mode with an address of 0 to a Multidrop mode where the address can be set from 1 to 63.
  - Default is Address 0.
  - This is used when connecting multiple sensors in the same loop.
  - Each transmitter must have a unique address.

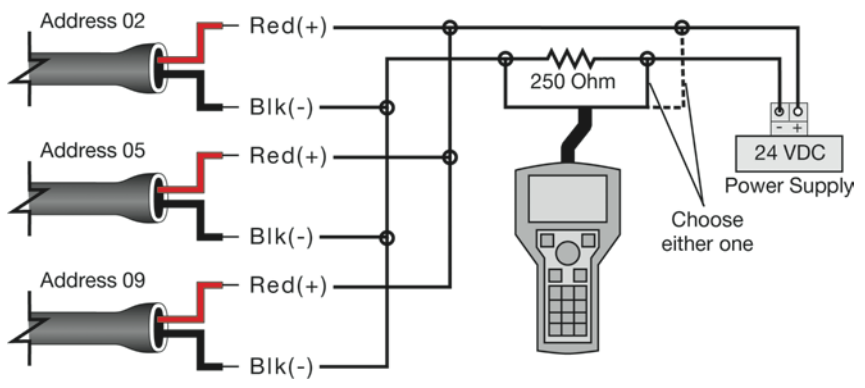

# Multidrop

- This function assigns the current output when address is not "0" (address is 1 to 63).
- Sensor will hold a steady current of 4mA or 8mA (selectable) when address is set from 1 to 63.
- o If address 0 is selected, the default will be Normal.

# HART DEVICE DESCRIPTORS (DD FILES)

EchoBeam<sup>®</sup> is HART 7.0 certified and can be configured using a HART communicator. The Hart Device Descriptor (DD) files can be found at <a href="https://www.flowline.com">https://www.flowline.com</a> on the corresponding EchoBeam product pages. From the Flowline home page, select Products > Level Transmitter and select your EchoBeam sensor. Press **HART DD** Files to download and install onto your communicator.

Advanced Settings has 4 categories (Range Adjust, HART, Level Variables and Signal Properties)

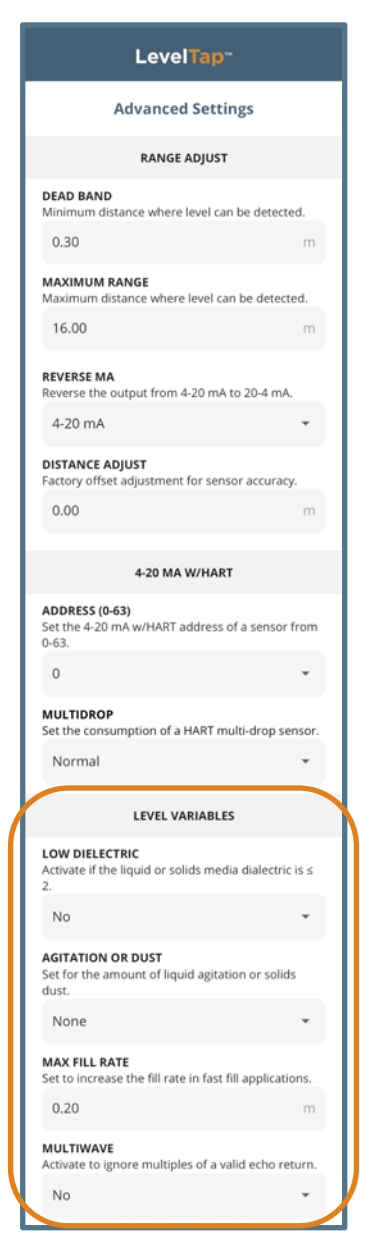

# LEVEL VARIABLES

# Low Dielectric

- Used when measuring a medium with a low dielectric constant and the reflection from the bottom of the tank is stronger than the medium reflection.
- Selections are YES or NO with NO as the default.

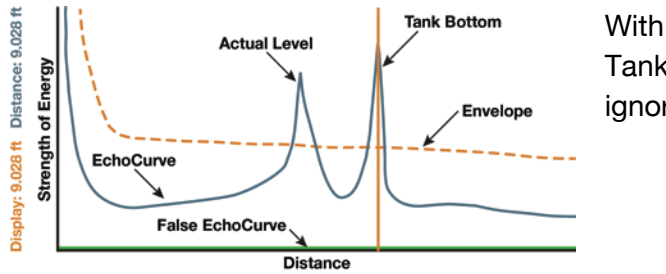

With Low Dielectric ON, the Tank Bottom echo will be ignored.

# Agitation or Dust

- Used when liquid level surface is highly turbulent/agitated or when a large amount of dust is present.
- While checking EchoCurve, if the intensity of the peak is unstable (jumping up and down), use this feature.
  - When activated, the sensor will ignore the peak and select the starting point of the peak. This will result in a measurement accuracy drop of 10mm to 20mm.
- Selections are None, Mild, Medium and Strong with None as the default.

# Max Fill Rate

- Used when the media level rise or fall within the tank is greater than a rate of 1" per second (25.4mm/sec).
- Selections are based upon the rate (units selected in Step 1 per second, e.g., 0.1 foot/second).

Advanced Settings has 4 categories (Range Adjust, HART, Level Variables and Signal Properties)

| LevelTap <sup></sup>                                                           |           |
|--------------------------------------------------------------------------------|-----------|
| Advanced Settings                                                              |           |
| RANGE ADJUST                                                                   |           |
| DEAD BAND<br>Minimum distance where level can be detected                      | ed.       |
| 0.30                                                                           | m         |
| MAXIMUM RANGE<br>Maximum distance where level can be detect                    | ed.       |
| 16.00                                                                          | m         |
| REVERSE MA<br>Reverse the output from 4-20 mA to 20-4 mA.                      |           |
| 4-20 mA                                                                        | *         |
| DISTANCE ADJUST<br>Factory offset adjustment for sensor accuracy               | <i>r.</i> |
| 0.00                                                                           | m         |
| 4-20 MA W/HART                                                                 |           |
| ADDRESS (0-63)<br>Set the 4-20 mA w/HART address of a sensor 1<br>0-63.        | from      |
| 0                                                                              | •         |
| MULTIDROP<br>Set the consumption of a HART multi-drop se                       | nsor.     |
| Normal                                                                         | *         |
| LEVEL VARIABLES                                                                |           |
| LOW DIELECTRIC<br>Activate if the liquid or solids media dialectric<br>2.      | is ≤      |
| No                                                                             | *         |
| AGITATION OR DUST<br>Set for the amount of liquid agitation or solids<br>dust. | 5         |
| None                                                                           | *         |
| MAX FILL RATE<br>Set to increase the fill rate in fast fill application        | ons.      |
| 0.20                                                                           | m         |
| MULTIWAVE<br>Activate to ignore multiples of a valid echo ret                  | turn.     |
| No                                                                             | -         |

# LEVEL VARIABLES

# • Multiwave

- Used when there are multiple return echoes displayed in the EchoCurve.
- Selections are YES or NO with NO as the default.

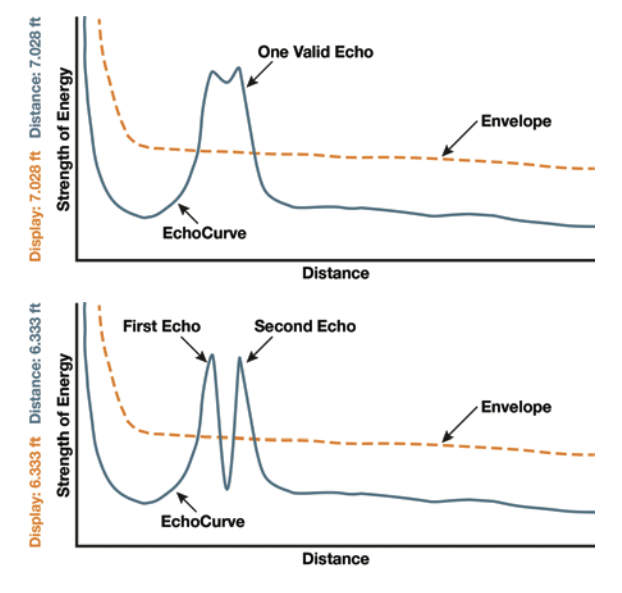

Below is one valid echo that is above the envelop curve and is wide with the actual level being at the highest point (7.028 ft).

With Multiwave ON, the echo is separated, and the First Echo becomes the actual level distance (6.333 ft).

Advanced Settings has 4 categories (Range Adjust, HART, Level Variables and Signal Properties)

LEVEL VARIABLES LOW DIELECTRIC tivate if the liquid or solids media dialectric is No AGITATION OR DUST Set for the dust. gitation or solids None MAX FILL RATE Set to increase the fill rate in fast fill applications 0.20 MULTIWAVE of a valid ocho roturo No SIGNAL PROPERTIES FIRST ECHO Adjust multiple peaks exceed threshold limits. Big FALSE ECHO MEMORY Set the distance at which to begin a false echo curve. 0.00 ECHO THRESHOLD Set to raise thr hold when lo 4 ENVELOPE LEVEL Set to increase level a valid signal return must exceed 10 DAMPING TIME Adjust the signal output response time dampening 60

# SIGNAL PROPERTIES

# First Echo

- Used when the sensor has difficulty seeing the first echo return.
- This setting adjusts the peak strength (dB) of the first echo.
- Default is Normal. The settings are:
  - Normal No adjustment
  - Small Amplitude of the first wave decreased by a factor of 0.7.
  - Big Amplitude of the first wave increased by a factor of 1.2.
  - Bigger Amplitude of the first wave increased by a factor of 2.
  - Biggest Amplitude of the first wave increased by a factor of 15.

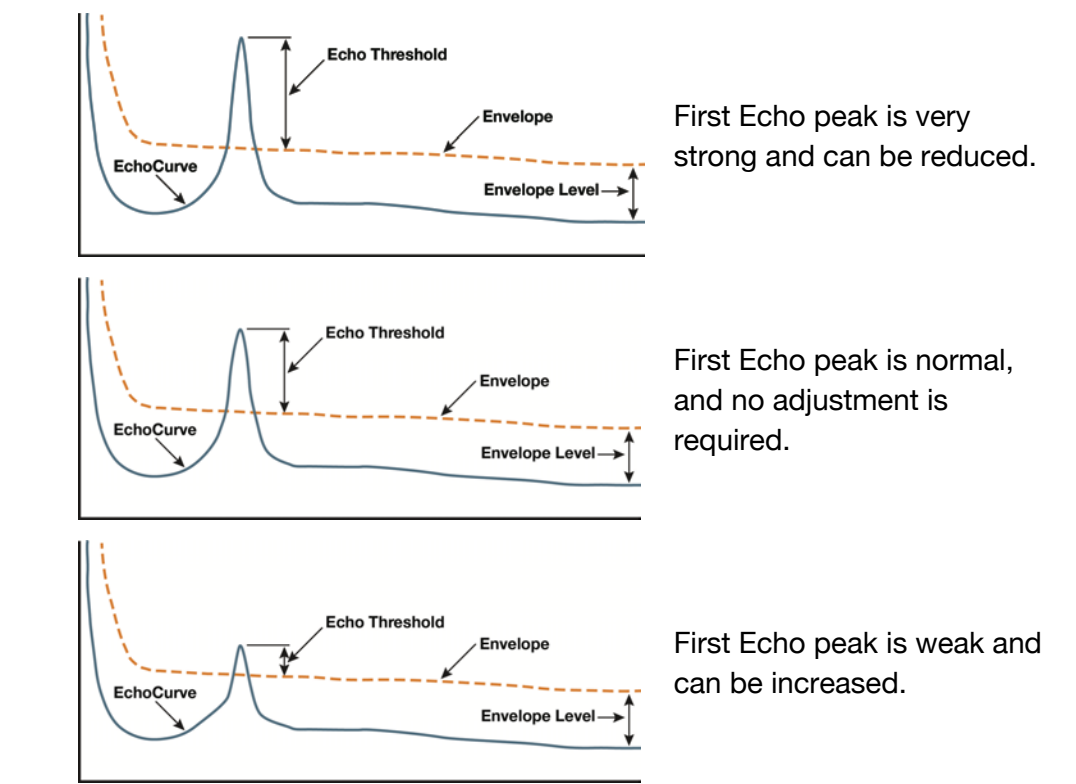

Advanced Settings has 4 categories (Range Adjust, HART, Level Variables and Signal Properties)

| LEVEL VARIABLES                                                               |        |
|-------------------------------------------------------------------------------|--------|
| LOW DIELECTRIC<br>Activate if the liquid or solids media dialectric<br>2.     | :is ≤  |
| No                                                                            | *      |
| AGITATION OR DUST<br>Set for the amount of liquid agitation or solid<br>dust. | s      |
| None                                                                          | *      |
| MAX FILL RATE<br>Set to increase the fill rate in fast fill application       | ons.   |
| 0.20                                                                          | m      |
| MULTIWAVE<br>Activate to ignore multiples of a valid echo re                  | turn.  |
| No                                                                            | *      |
| SIGNAL PROPERTIES                                                             |        |
| FIRST ECHO<br>Adjust when multiple peaks exceed threshold<br>limits.          | i      |
| Big                                                                           | *      |
| FALSE ECHO MEMORY<br>Set the distance at which to begin a false ech<br>curve. | 0      |
| 0.00                                                                          | m      |
| ECHO THRESHOLD<br>Set to raise threshold when low signal to nois<br>ratio.    | ie     |
| 4                                                                             | *      |
| ENVELOPE LEVEL<br>Set to increase level a valid signal return mus<br>exceed.  | t      |
| 10                                                                            | *      |
| DAMPING TIME<br>Adjust the signal output response time damp                   | ening. |
|                                                                               |        |
| 60                                                                            | *      |

# SIGNAL PROPERTIES

### **False Echo Memory** •

Performing a False Echo Memory will help the sensor filter out any false signals caused by obstructions (mixer blades, side wall weld joints, fill pipes, etc.) or abnormalities within the measurement range. This function maps all echo returns within the tank, differentiating between actual and false echoes. Echoes identified as false will be stored into the False Echo Memory and will not be considered in the level

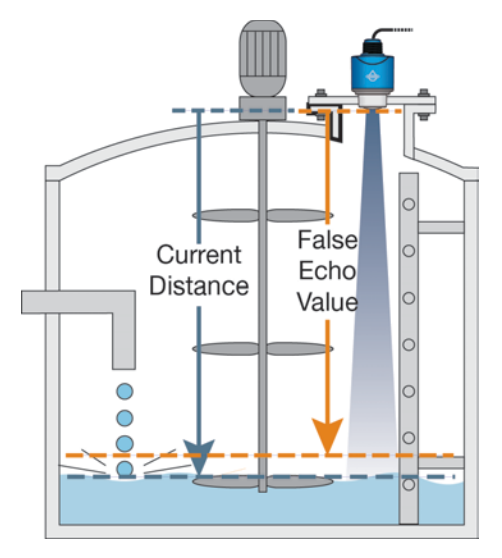

measurement of liquids or solids.

- Default is 0 feet (0m). 0
- The illustration shows the location of a false echo that is filtered from 0 being considered a valid echo response.

Advanced Settings has 4 categories (Range Adjust, HART, Level Variables and Signal Properties)

| LEVEL VARIABLES                                                                |       |
|--------------------------------------------------------------------------------|-------|
| LOW DIELECTRIC<br>Activate if the liquid or solids media dialectric i<br>2.    | s≤    |
| No                                                                             | *     |
| AGITATION OR DUST<br>Set for the amount of liquid agitation or solids<br>dust. |       |
| None                                                                           | •     |
| MAX FILL RATE<br>Set to increase the fill rate in fast fill application        | ns.   |
| 0.20                                                                           | m     |
| MULTIWAVE<br>Activate to ignore multiples of a valid echo retu                 | urn.  |
| No                                                                             | *     |
| SIGNAL PROPERTIES                                                              |       |
| FIRST ECHO<br>Adjust when multiple peaks exceed threshold<br>limits.           |       |
| Big                                                                            | *     |
| FALSE ECHO MEMORY<br>Set the distance at which to begin a false echo<br>curve. |       |
| 0.00                                                                           | m     |
| ECHO THRESHOLD<br>Set to raise threshold when low signal to noise<br>ratio.    |       |
| 4                                                                              | *     |
| ENVELOPE LEVEL<br>Set to increase level a valid signal return must<br>exceed.  |       |
| 10                                                                             | *     |
| DAMPING TIME<br>Adjust the signal output response time dampe                   | ning. |
| 60                                                                             | *     |
|                                                                                | _     |
| REVERT WRITE TO UNI                                                            | π     |

# SIGNAL PROPERTIES

- Echo Threshold (dB)
  - Echo Threshold and Envelope Level are both tied to the Envelope.
  - Echo Threshold is the difference the return signal must exceed above the Envelope so that the return signal can be considered a valid level (liquid or solids).
  - Echo Threshold is in units of dB.
  - When the return signal is weak, decreasing the Echo Threshold will help to identify the signal.

# Envelope Level (dB)

- Echo Threshold and Envelope Level are both tied to the Envelope.
- Envelope Level is the difference between the EchoCurve and the actual Envelop and it adjusts with the shape of the EchoCurve.
- Envelope Level is in units of dB.
- When the return signal is competing with other signals, increasing the Envelope level will help to filter out the extra signals.

# Damping Time (sec)

- This function sets the sampling rate for which the sensor updates the current output.
- The value is entered in seconds with a default of 60 seconds.
  - Decreasing the value will make the output more responsive to level changes.
- Increasing the value will make the output less responsive to level changes.

# **VOLUMETRIC LEVEL**

When Volumetric Level is selected, the 4-20 mA output from the sensor will be proportional to the volume of the tank, not the height of the tank. This means that the current output will track the volume of the tank (in gallons or liters). Depending on the shape of the tank, the values may be on a linear or non-linear scale. **Note:** This setting is best used in liquid applications. Solids applications will not match due to the surface never being level.

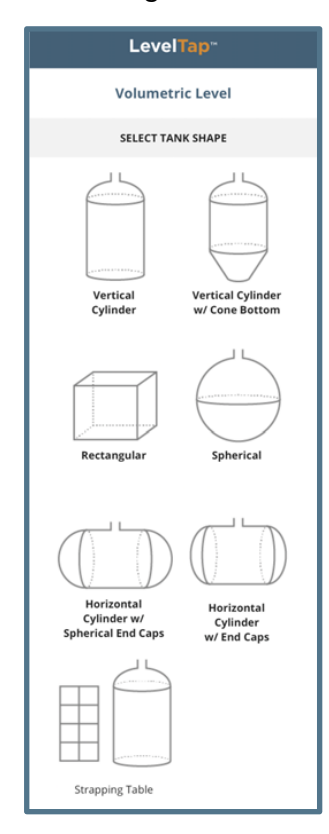

# Tank Shape

- First, select the Tank Shape that best fits your application.
- If your tank shape is not listed, you can select Strapping Table to manually enter known volumetric points in your tank.
- Units of Volume
  - Select the units that the output will be scaled to.
- Tank Dimensions
  - o (S) Sensor Height
  - o (F) Fill-Height
  - o (R) Riser Height
  - o (H) Tank Height
  - o (D) Diameter
  - (L) Cylinder Length
  - o (E) Cap Length

Note: Not all these settings will appear for each tank.

# **TANK PROPERTIES**

Confirm the units of measurement and units of volume, and enter the dimensions for the tank.

**Units of Measurement** 

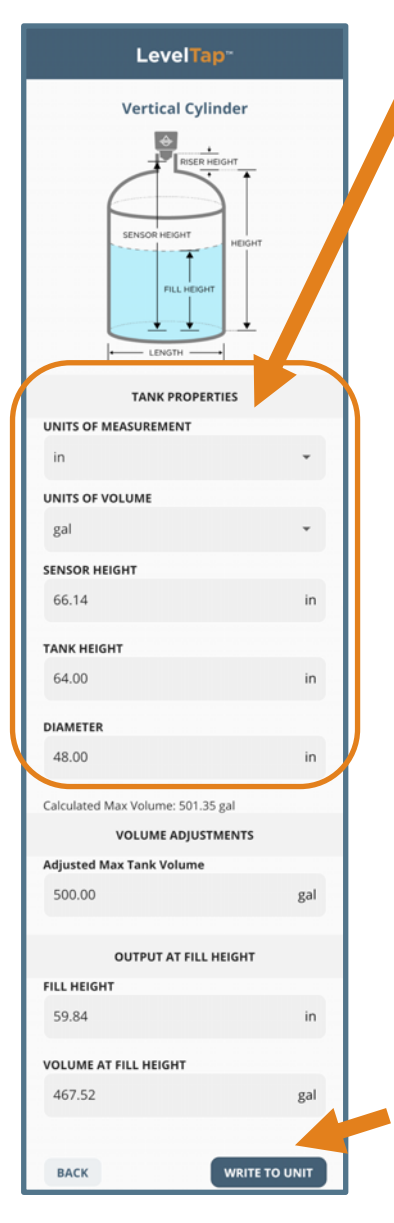

•

# Options include in, ft, mm, cm or 0 m. Units of Volume • Select the units that the output will in<sup>3</sup> ft³ be scaled to. gal • Options include in<sup>3</sup>, ft<sup>3</sup> gal, gal gal (imp) (imp) bbl, I and m3. bbl **Tank Dimensions** o Sensor Height m<sup>3</sup> o Tank Height DIAMETER 48.00 o Diameter o Fill-Height Note: Not all these settings will appear for each tank. Press WRITE TO UNIT to save any changes to the sensor. To confirm the configuration is successful, a checklist will appear. Press the X in the upper left corner to close the screen. Green checks indicate successful data transfer while red X's show data that did not transfer. If you see a red X, re-check your settings and press WRITE TO UNIT again.

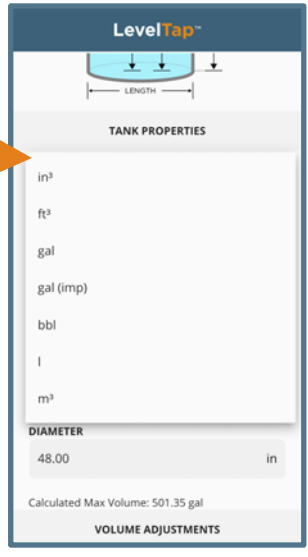

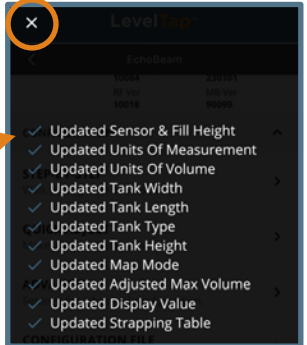

# **VOLUMETRIC ADJUSTMENTS & OUTPUT AT FILL-HEIGHT**

Adjust the volume output to match the size of your tank and confirm the outputs for the configuraitons.

| LevelTap-                         |      |
|-----------------------------------|------|
| Vertical Cylinder                 |      |
| SENSOR HEIGHT                     |      |
| TANK PROPERTIES                   |      |
| UNITS OF MEASUREMENT              | *    |
| UNITS OF VOLUME                   |      |
| gal                               | *    |
| SENSOR HEIGHT                     |      |
| 66.14                             | in   |
| TANK HEIGHT                       |      |
| 64.00                             | in   |
| DIAMETER                          |      |
| 48.00                             | in   |
| Calculated Max Volume: 501.35 gal |      |
| VOLUME ADJUSTMENTS                |      |
| Adjusted Max Tank Volume          |      |
| 500.00                            | gal  |
| OUTPUT AT FILL HEIGHT             |      |
| FILL HEIGHT                       | le.  |
| 59.84                             | in   |
| VOLUME AT FILL HEIGHT             |      |
| 467.52                            | gal  |
|                                   |      |
| BACK                              | UNIT |

# **VOLUMETRIC ADJUSTMENTS**

- Calculated Max Volume: XXXXXX
  - This number indicates the maximum volume calculated by the values used above in the Tank Properties.
  - Often this number will be slightly larger or smaller than expected.
  - Use Adjusted Max Tank Volume to modify the Calculated Max Volume.

# Adjusted Max Tank Volume

in the field.

• This setting to fine-tune the maximum volume used when scaling the output.

Enter the adjusted max tank volume

- Calculated Max Volume: 501.35 gal VOLUME ADJUSTMENTS Adjusted Max Tank Volume 500.00 gal OUTPUT AT FILL HEIGHT FILL HEIGHT 59.84 in VOLUME AT FILL HEIGHT 467.52 gal
- Never adjust more than 10% of the Calculated Max Volume.
  - If the Calculated Max Volume is off by more than 10%, please recheck the dimensions used under Tank Properties.

# **OUTPUT AT FILL-HEIGHT**

•

# Fill-Height / Volume at Fill-Height

- Enter a value for Fill-Height (using the units of measurement) and the corresponding Volume at that Fill-Height will appear in the field below.
- The Fill-Height value cannot be less than 0 and greater than the Tank Height.
- Use this setting as a test to confirm the volume matches the actual tank parameters.
- When WRITE TO UNIT is pressed, the

value shown in Fill-Height will be written into memory of the sensor.

• To avoid writing an incorrect value, press **BACK** to return to the previous screen.

| Calculated Max Volume: 501.35 gal |     |
|-----------------------------------|-----|
| VOLUME ADJUSTMENTS                |     |
| Adjusted Max Tank Volume          |     |
| 500.00                            | gal |
| OUTPUT AT FILL HEIGHT             |     |
| FILL HEIGHT                       |     |
| 59.84                             | in  |
| VOLUME AT FILL HEIGHT             |     |
| 467.52                            | gal |
|                                   |     |

# STRAPPING TABLE

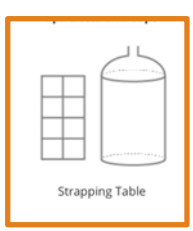

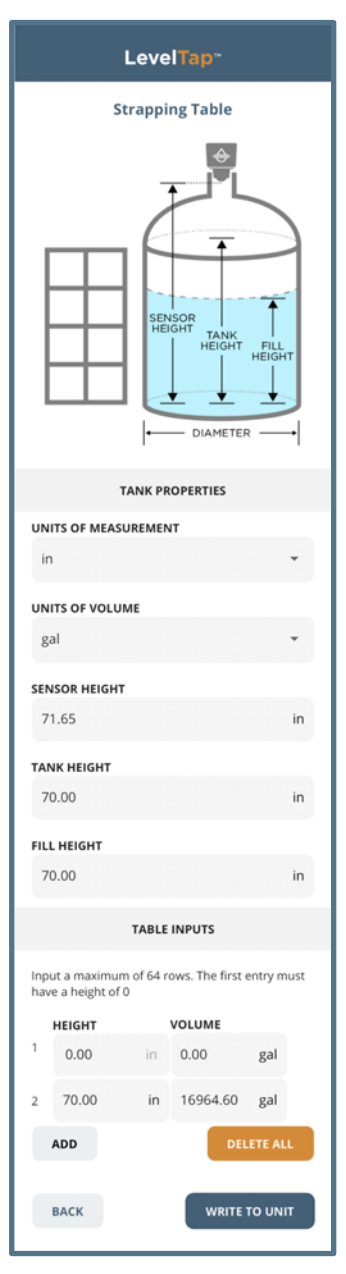

In the event the tank shape is not listed under Select Tank Shape, choose Strapping Table to manually enter a height vs. volume table for the tank.

# **TANK PROPERTIES (STRAPPING TABLE)**

- Confirm Units of Measurement
  - Options include in, ft, mm, cm or m.
- Confirm Units of Volume
  - Select the units that the output will be scaled to.
  - Options include in<sup>3</sup>, ft<sup>3</sup> gal, gal (imp) bbl, I and m<sup>3</sup>.
- Sensor Height
  - Sets distance from the bottom of the sensor to the bottom of the tank, which defines the 4mA set point.
- Tank Height

•

- Sets distance from the bottom of the sensor to the maximum fill level, which defines the highest volume set point.
- Fill-Height
  - Sets distance from the bottom of the sensor to the maximum fill level, which defines the 20mA set point.

# **TABLE INPUTS (STRAPPING TABLE)**

Input a maximum of 64 rows. The first entry must have a height of 0. The last entry must match the Fill-Height.

- Use the ADD button to add another row. Row will always insert above the last row.
- Use the **Delete icon** to remove a row.
- Use **DELETE ALL** to remove all rows except the first and last rows.

**Note:** Add or Delete rows prior to entering values under Height and Volume

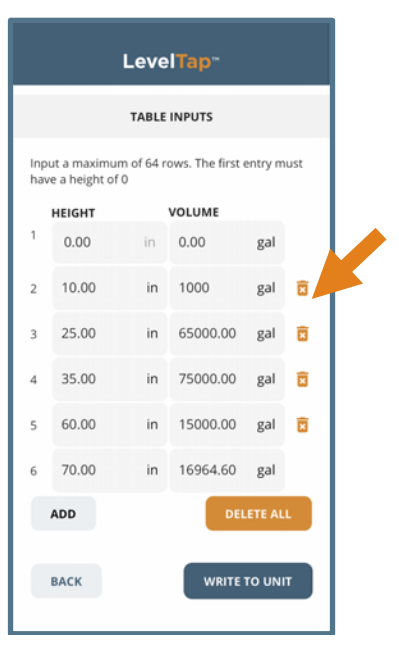

# HOW TANK SHAPE EFFECTS VOLUME

In the examples below, the sensors are also configured with SH = 64" and FH = 60". The current output in a linear tank will act as expected with volume increase matching equal changes to level. However, the current output in a Non-Linear tank will reflect the actual changes in volume. So even though the liquid height changes incrementally the same amount, the volume change will adjust throughout the entire span of the tank. The advantage of this is that the sensor does all the math, so you can read tank volume using a simple two-point display/controller such as the DataLoop<sup>TM</sup> LI25 series or DataView<sup>TM</sup> LI55 series.

# Linear Tank Example

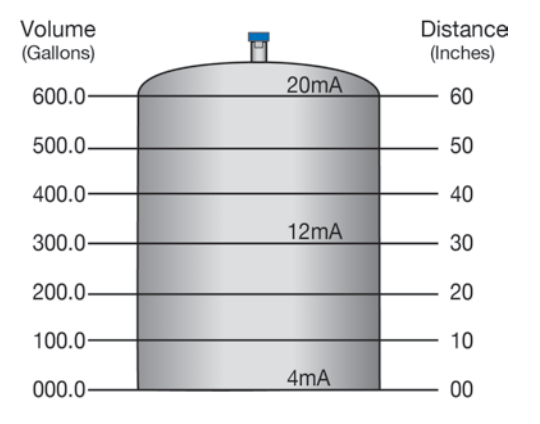

**Note:** In the above illustration, 10" of liquid will always be equal to 100 gallons of liquid (1" = 10 gallons).

# Linear Tank Example

| LevelTap-                                                           |        |    |        |     |   |  |
|---------------------------------------------------------------------|--------|----|--------|-----|---|--|
| TABLE INPUTS                                                        |        |    |        |     |   |  |
| Input a maximum of 64 rows. The first entry must have a height of 0 |        |    |        |     |   |  |
|                                                                     | HEIGHT |    | VOLUME |     |   |  |
| 1                                                                   | 0.00   | in | 0.0    | gal |   |  |
| 2                                                                   | 10.00  | in | 100.0  | gal | Ô |  |
| 3                                                                   | 20.00  | in | 200.0  | gal |   |  |
| 4                                                                   | 30.00  | in | 300.0  | gal |   |  |
| 5                                                                   | 40.00  | in | 400.0  | gal | Ø |  |
| 6                                                                   | 50.00  | in | 500.0  | gal |   |  |
| 7                                                                   | 60.00  | in | 600.0  | gal |   |  |
| ADD DELETE ALL                                                      |        |    |        |     |   |  |
| BACK                                                                |        |    |        |     |   |  |

# Non-Linear Tank Example

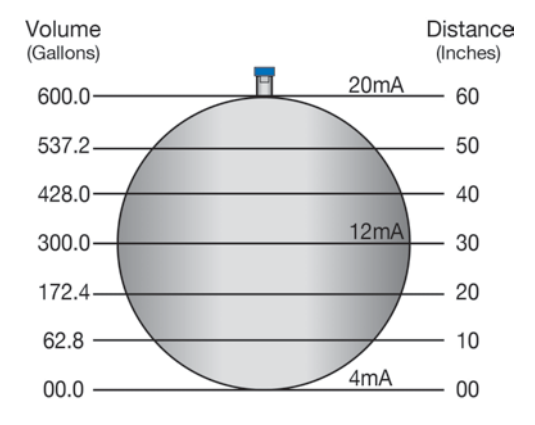

**Note:** In the above illustration, 1" of liquid does not equal 10 gallons. The 10" at the bottom represents a rise of 62.8 gallons. As a change between 10" and 20" represents an increase of 109.6 gallons (i.e., 172.4 gallons – 62.8 gallons).

# Non-Linear Tank Example

|              |                              | Leve       | ITap-         |            |     |  |
|--------------|------------------------------|------------|---------------|------------|-----|--|
| TABLE INPUTS |                              |            |               |            |     |  |
| Inpu<br>have | ut a maximu<br>e a height of | m of 64 re | ows. The firs | st entry m | ust |  |
|              | HEIGHT                       |            | VOLUME        |            |     |  |
| 1            | 0.00                         | in         | 0.0           | gal        |     |  |
| 2            | 10.00                        | in         | 62.8          | gal        | ×   |  |
| 3            | 20.00                        | in         | 172.4         | gal        | ×   |  |
| 4            | 30.00                        | in         | 300.0         | gal        | ×   |  |
| 5            | 40.00                        | in         | 428.0         | gal        | ×   |  |
| 6            | 50.00                        | in         | 537.2         | gal        | ×   |  |
| 7            | 60.00                        | in         | 600.0         | gal        |     |  |
| 4            | ADD                          |            | D             | ELETE AL   | L   |  |
|              | ВАСК                         |            | WRIT          | E TO UNI   | т   |  |

The **Linear Tank example** shows the 1" of liquid will always be 10 gallons. The total number of rows does not matter. You can use two (2) or sixty-four (64) rows to accomplish the same result.

The **Non-Linear Tank example** shows that a tank volume can be simulated and improved by adding more rows.

# **FLUME FLOW**

Change the output of the transmitter from a linear signal proportional to the height of liquid in the tank to a non-linear signal that corresponds to the flow rate in a Flume.

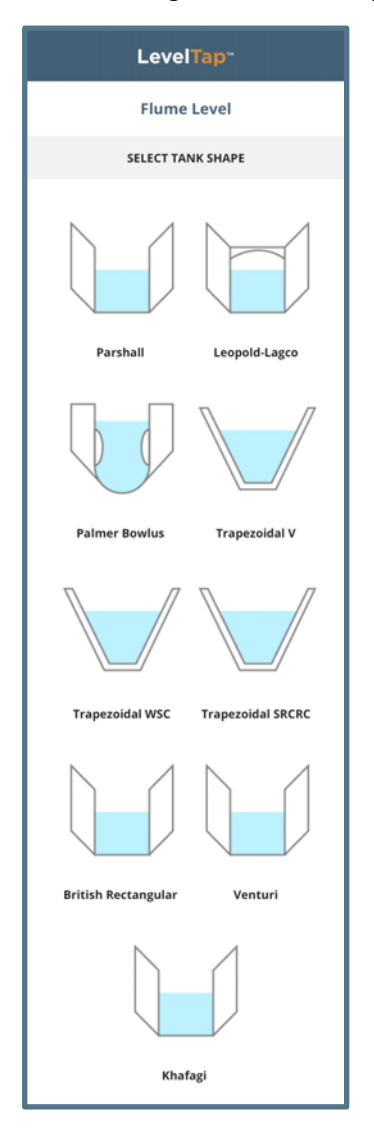

# • Select Flume Shape

- o Select the Flume Shape that best fits your application.
- Options include Parshall, Leopold-Lagco, Palmer-Bowlus, Trapezoidal V, Trapezoidal WSC, Trapezoidal SRCRC, British Rectangular, Venturi and Khafagi.

# • Flume Properties

• Select the properties that match your flume, which typically include the Units of Flow, Sensor Height and Throat Width.

# • Flow Variable

- Confirm the variables associated with the flume selected, which typically include Max. H, k and n values.
  - Note: Not all these settings will appear for each flume.

# **FLUME PROPERTIES**

Use this section to confirm the units of flow, sensor height and flume size.

# Level Tap<sup>\*\*</sup> **Parshall Flume** SENSOR HEIGHT мах н FLUME PROPERTIES UNITS OF FLOW gal/min SENSOR HEIGHT ft 12 THROAT WIDTH 1.0 ft FLOW VARIABLES МАХ Н 2.50 ft 1795.320 1.522 Calculated Max. Flow Rate 7241.134 gal/min BACK WRITE TO UNIT

- Units of Flow
  - Options include M^3/s, M^3/min, M^3/hour, M^3/day, Liter/min, Liter/hour, Liter/day, MLiter/Day, ft^3/Min, ft^3/hour, ft^3/day, Gal/min, Gal/hour, Gal/day, MGal.day, Gal\_Imp/min, Gal\_Imp/hour and Gal\_Imp/day.

| M^3/s      | ft^3/hour    |
|------------|--------------|
| M^3/min    | ft^3/day     |
| M^3/hour   | Gal/min      |
| M^3/day    | Gal/hour     |
| Liter/min  | Gal/day      |
| Liter/hour | MGal/day     |
| Liter/Day  | Gal_Imp/min  |
| MLiter/Da  | Gal_Imp/hour |
| ft^3/Min   | Gal_Imp/day  |

# Sensor Height

•

- This is the distance from the bottom of the flume to the bottom of the sensor.
- $\circ$   $\;$  Enter this distance in units of feet or meters.

# • Throat Width

• Select the width of the throat from the pull-down menu.

Note: Not all these settings will appear for each tank.

# **FLUME FLOW VARIABLES**

Use this section to confirm the flow variables associated with the selected flume.

# LevelTap<sup>™</sup> **Parshall Flume** SENSOR HEIGHT мах н FLUME PROPERTIES UNITS OF FLOW gal/min SENSOR HEIGHT ft 12 THROAT WIDTH 1.0 ft -FLOW VARIABLES мах н 2.50 ft 1795.320 1.522 Calculated Max. Flow Rate 7241.134 gal/min WRITE TO UNIT васк

# • Maximum Height (Max H)

- The is the maximum height of the flume.
- The height is predetermined from the selection of the throat width of the flume.
- k value

•

- This is the correction value that is determined by the throat width of the flume in association with the flow rate units selected.
- Typically, this value should never be changed.
- n value
  - o This is the exponent used in the flow rate calculation formula.
  - Typically, this value should never be changed.
- Calculated Max. Flow Rate:
  - This is the maximum flow rate that can be measured when the liquid height is at the maximum within the flume.

**Note:** Not all these settings will appear for each flume.

Write to Unit is used to save any changes to the sensor. Any changes made are not saved into EchoBeam<sup>®</sup> until Write to Unit is pressed.

To confirm the configuration is successful, a checklist will appear. Click on the **X** in the upper left corner to close the screen.

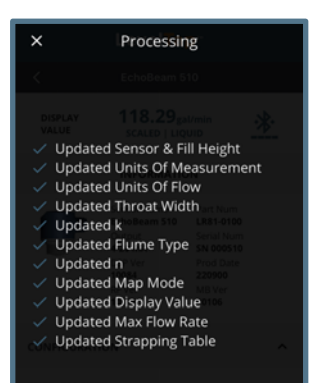

Green checks indicate successful data transfer while red x's show data that did not transfer. If you see a red X, re-check your settings and click on **Write to Unit** again.

# **WEIR FLOW**

Configure the sensor to convert weir level height into flow rate and output in flow rate units.

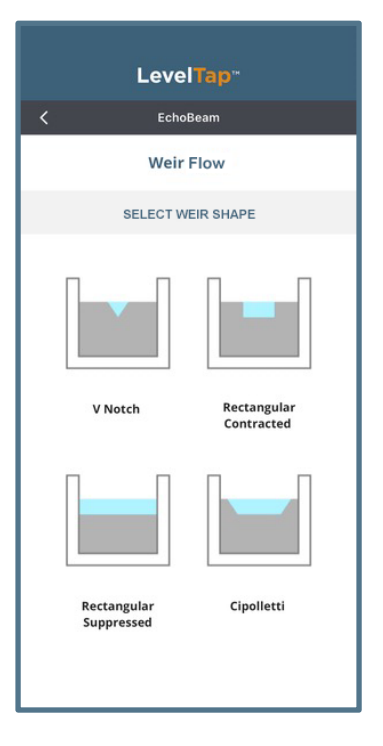

- Select Weir Shape
  - Select the Weir Shape that best fits your application.
  - Options include V-Notch, Rectangular Contracted, Rectangular Suppressed and Cipolletti.
- Weir Properties
  - Select the properties that match your weir which typically include the Units of Flow, Sensor Height, and Weir length/angle.
- Flow Variable
  - Confirm the variables associated with the weir selected which typically include Max. H, k and n values.
- Note: Not all these settings will appear for each weir.

# **WEIR PROPERTIES**

Confirm the units of flow, sensor height and weir length/angle.

•

# LevelTap<sup>™</sup> V Notch Weir SENSOR HEIGHT MAXH WEIR PROPERTIES UNITS OF FLOW Gal/min SENSOR HEIGHT 4.00 ft V NOTCH ANGLE 30° FLOW VARIABLES мах н 2.00 ft 303.409 2.500 Calculated Max. Flow Rate 1716.341 Gal/min WRITE TO UNIT BACK

- Units of Flow
  - Options include M^3/s, M^3/min, M^3/hour, M^3/day, Liter/min, Liter/hour, Liter/day, MLiter/Day, ft^3/Min, ft^3/hour, ft^3/day, Gal/min, Gal/hour, Gal/day, MGal.day, Gal\_Imp/min, Gal\_Imp/hour and Gal\_Imp/day.
- Sensor Height
  - This is the distance from the bottom of the weir to the bottom of the sensor.
  - Enter this distance in units of feet or meters.

# Weir Length/Angle

- Rectangular (Contracted or Compressed) and Trapezoidal will require the length of the weir.
- V-Notch will require the angle of the weir.

**Note:** Not all these settings will appear for each weir.

| M^3/s      |  | ft^3/hour    |
|------------|--|--------------|
| M^3/min    |  | ft^3/day     |
| M^3/hour   |  | Gal/min      |
| M^3/day    |  | Gal/hour     |
| Liter/min  |  | Gal/day      |
| Liter/hour |  | MGal/day     |
| Liter/Day  |  | Gal_Imp/min  |
| MLiter/Da  |  | Gal_Imp/hour |
| ft^3/Min   |  | Gal_Imp/day  |
|            |  |              |

# Rectangular (Contracted or Compressed) and Trapezoidal Pull Down:

| - Manual Entry - |
|------------------|
| 1.0              |
| 1.5              |
| 2.0              |
| 2.5              |
| 3.0              |
| 4.0              |
| 5.0              |
| 6.0              |
| 8.0              |
| 10.0             |

# V-Notch Pull Down:

| - Manual Entry - |  |  |  |  |
|------------------|--|--|--|--|
| 22.5°            |  |  |  |  |
| 30°              |  |  |  |  |
| 45°              |  |  |  |  |
| 60°              |  |  |  |  |
| 90°              |  |  |  |  |
| 120°             |  |  |  |  |

# WEIR FLOW VARIABLES

Level Tap<sup>\*\*</sup>

V Notch Weir

WEIR PROPERTIES

FLOW VARIABLES

alculated Max. Flow Rate 1716.341 Gal/min

ft

ft

WRITE TO UNIT

MAX H

UNITS OF FLOW

4.00

V NOTCH ANGLE

мах н

2.00

303.409

2.500

BACK

SENSOR HEIGHT

Confirm the flow variables associated with the selected weir.

# • Maximum Height (Max H)

- This is the maximum height of the weir.
- The height is predetermined from the selection of the length or angle of the weir.
- v value
  - This is the head correction value that is determined by the length/angle of the weir in association with the flow rate units selected.
  - Typically, this value should never be changed.
- n value
  - o This is the exponent used in the flow rate calculation formula.
  - Typically, this value should never be changed.
- Calculated Max Flow Rate:
  - This is the maximum flow rate that can be measured when the liquid height is at the maximum over the crest of the weir.

Note: Not all these settings will appear for each tank.

Press WRITE TO UNIT to save any changes to the sensor.

To confirm the configuration is successful, a checklist will appear. Press the **X** in the upper left corner to close the screen.

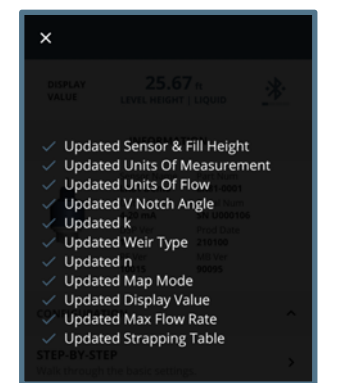

Green checks indicate successful data transfer while red x's show data that did not transfer. If you see a red X, re-check your settings and press **WRITE TO UNIT** again.

# **CONFIGURATION FILE**

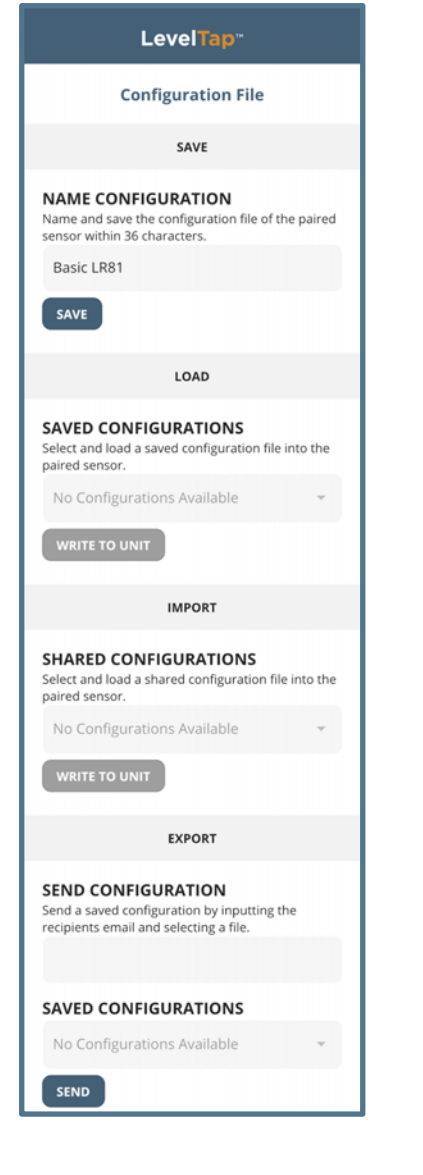

Save, load or export a configuration.

# SAVE

# Configuration Name

- Input a name to identify the configuration.
- This feature will save the configuration on the EchoBeam<sup>®</sup> and will allow the configuration to be loaded onto other transmitters.
- $\circ$   $\,$  Configuration name is limited to 36 characters.

# LOAD

# Saved Configurations

- Load saved configuration files that are compatible with the connected sensor model.
  - The file must be compatible with the connected transmitter's model (e.g., file must be for an LR81 if the transmitter that is connected is an LR81).

# **IMPORT**

# • Shared Configurations

- Load shared configuration files that are compatible with the connected sensor model.
  - First, select the configuration file you want to import.
  - Next, press **IMPORT** to import the configuration file.

# **EXPORT**

# Share Configurations

- Export and send a snapshot of the selected configuration file via email.
- Enter the Email address of the person you want to send the configuration file to.

# Saved Configurations

- o Use pull-down menu to select the file you want to share.
- Press **EXPORT** to send the Email.

**Note:** You must allow LevelTap<sup>™</sup> access on your Smartphone or Tablet to send an Email.

# **CONFIGURATION PHOTOS**

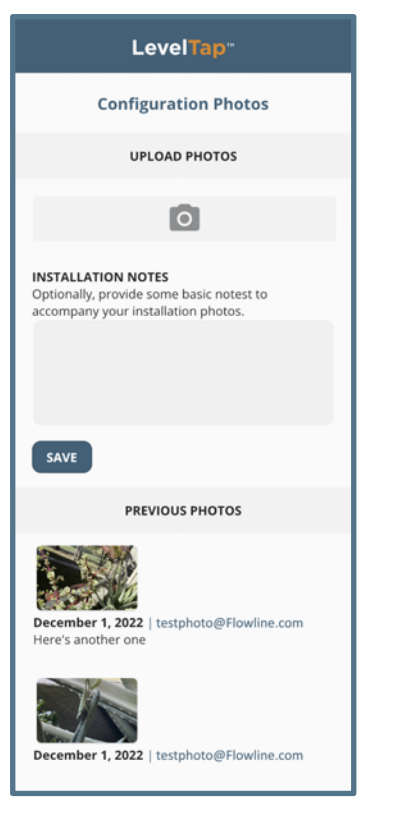

Use this feature to take a photo of the EchoBeam<sup>®</sup> installed in the application.

# **UPLOAD PHOTOS**

- Press the Camera Icon to take a Photo.
  - You can either take a photo directly with your Smartphone camera or select from your photo library.
  - You will need to grant LevelTap<sup>™</sup> access to either your camera or your photo library.
  - Add some Installation Notes to further define the photo.
  - Press **SAVE** to save photo.

# **PREVIOUS PHOTOS**

Scroll through previous photos to review past installations.
### **ECHOCURVE DIAGNOSTICS**

This function graphically displays the primary echo return(s) the sensor sees, the location and amplitude of the return(s), and the numeric air gap distance from the bottom of the transmitter to the level below. The distance vs. signal strength plot below shows the sensor's current signal return in blue and threshold curve in orange. A valid level is indicated by the peak value where the return exceeds the threshold.

**Note**: This step should only be performed after having completed the prior six configuration steps and with the transmitter installed on the tank.

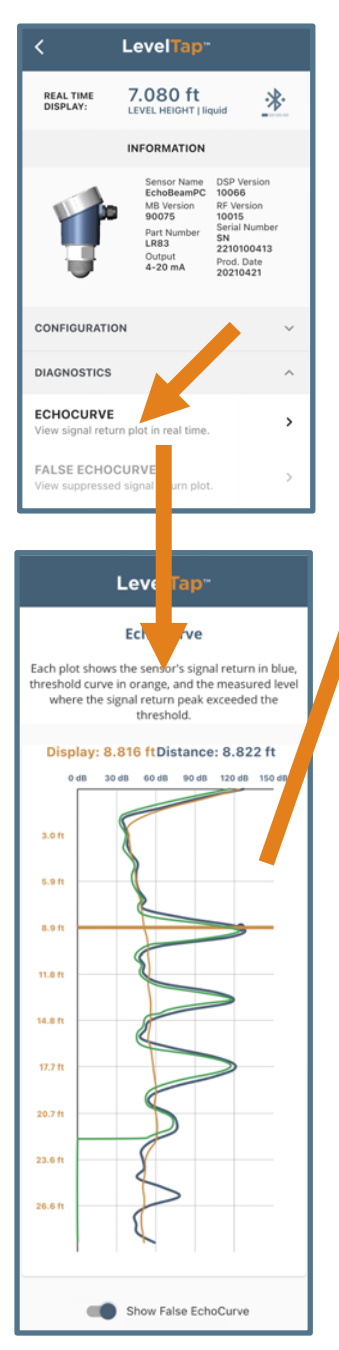

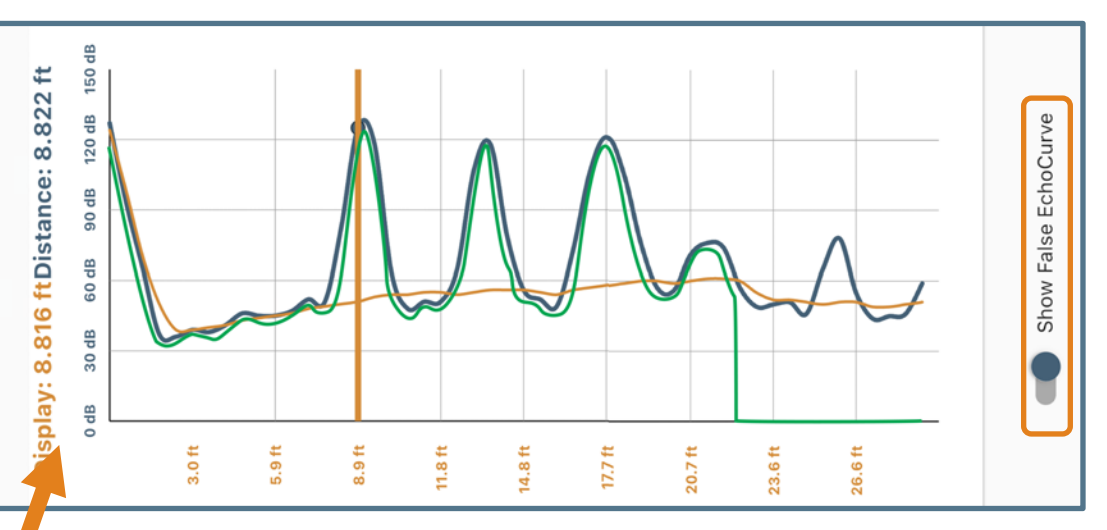

- **Vertical Axis (Y-axis)** Provides the strength of the signal being measured by the radar transmitter. The value is in units of decibels (dB).
- Horizontal Axis (X-axis) Provides the distance away from the bottom of the radar transmitter. The value is in units of length (i.e., Feet, Meters, etc.)
  As you move from left to right, you are moving further away from the bottom of the transmitter (level getting lower).
- Blue Line Represents the actual EchoCurve with the largest peak being the liquid or solid level.

Always check to see if the peak matches the location of the level.

- Orange Line Represents the threshold used to filter out false signals. This is the baseline that is used to identify a potential level reading. Any signal below this line will be ignored while any signal above the line is a potential level reading.
- Green Line Represents the False EchoCurve.

Creating a False EchoCurve will help to filter out potential false signals and will improve the performance of EchoBeam<sup>®</sup>.

**Note:** If there are multiple returns above the Orange Line, then it is suggested to create a new False EchoCurve.

### WHAT IS A GOOD ECHOCURVE?

EchoCurve presents a physical representation of the return signal across the operational range for the radar transmitter. There are two components to observe when looking at the EchoCurve:

- Check the Peak(s) along the EchoCurve
  - Ideally, there should be a significant peak which represents the liquid or solids level in the tank.
  - This peak should be above the Orange Line (Threshold Filter).
  - There may be more, and smaller peaks located before and after the large peak.
- Check the Location of Peak (Return)
  - To the left of the EchoCurve, there are two values.
  - Display Value represents the air gap distance from the radar transmitter to the level.
  - Distance Value represents the air gap distance from the radar transmitter to the peak amplitude location.

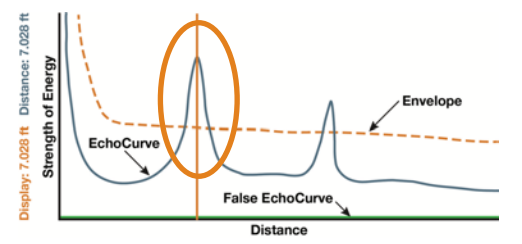

Echo Peaks along the EchoCurve

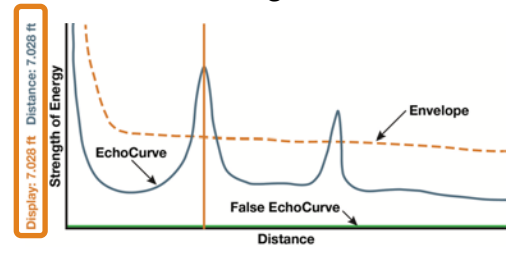

**Location of Echo Return** 

- These two values should be close to one another (or the same value).
  - The example above indicates that the liquid level is located 7.028 feet away (Display Value) and the peak amplitude is also located 7.028 feet away (Distance Value) from the radar transmitter.
  - The liquid or solids level should be at this peak location.

### WHAT IS A BAD ECHOCURVE?

There are several elements which indicate a bad EchoCurve.

### • Peak before the liquid or solids level

- If the most significant peak is ahead of/above the actual level of liquid or solids, this typically indicates interference from a physical object that is reflecting the radar energy back to the transmitter.
- Performing a False EchoCurve will allow the EchoBeam<sup>®</sup> to filter out this false signal.

### • Peak after the liquid or solids level

- If the most significant peak is behind/below the actual level of liquids or solids, this typically indicates interference from a physical object that is reflecting the radar energy back to the transmitter.
- Performing a False EchoCurve will allow the EchoBeam<sup>®</sup> to filter out this false signal.

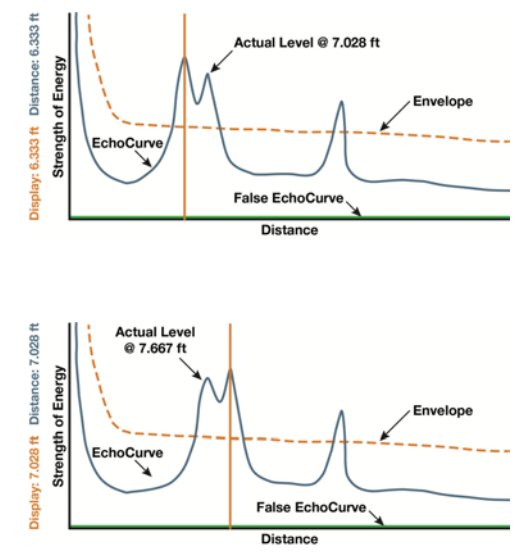

### WHAT IS A BAD ECHOCURVE? (CONT.)

- Multiple peaks before or after the liquid or solids level
  - If there are multiple peaks, the EchoBeam<sup>®</sup> may have trouble identifying which is the correct peak (liquid or solids level).
  - Performing a False EchoCurve will allow the EchoBeam<sup>®</sup> to filter out the false signals.
  - Also consider activating the Multiwave filter which can be found under Configuration > Advanced > Settings > Level Variables.
    - Change variable from NO to YES.

### • Peak underneath the orange line

- If the most significant peak is beneath the orange line (Threshold Filter), then the return signal is weak.
- Consider changing the first Echo filter, which can be found under Configuration > Advanced > Settings > Signal Properties.
  - Change variable from the default of Normal to Big, Bigger or Biggest.
  - Big will increase the peak by -10dB, Bigger by -20dB and Biggest by -40dB.
- Performing a False EchoCurve will also allow the EchoBeam<sup>®</sup> to filter out this false signal, making it easier to identify the actual liquid or solids level.

### Peak way above the orange line

- If the most significant peak is way above the orange line (Threshold Filter), then the return signal is strong and could affect the accuracy when the level is close to full.
- Consider changing the first Echo filter, which can be found under Configuration > Advanced > Settings > Signal Properties.
  - Change variable from the default of Normal to Small which will decrease the peak by -10dB.

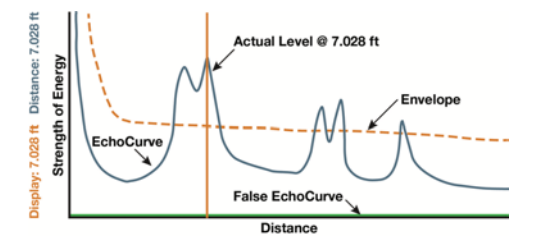

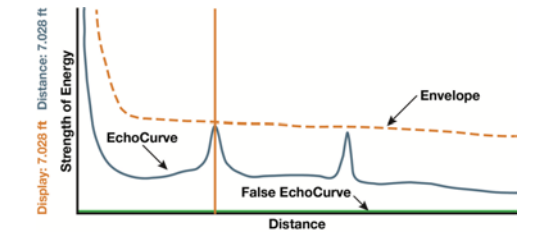

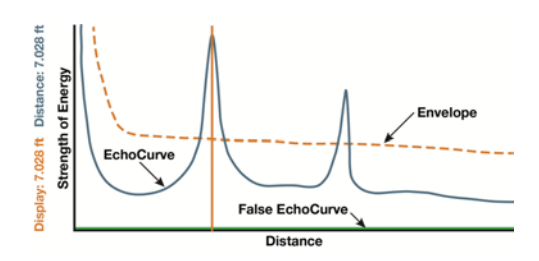

### FALSE ECHOCURVE

Performing a False EchoCurve will help the sensor filter out any false signals caused by obstructions (mixer blades, side wall weld joints, fill pipes, etc.) or abnormalities within the measurement range. This function maps all echo returns within the tank, differentiating between actual and false echoes. Echoes identified as false will be stored into the False EchoCurve and will not be considered in the level measurement of liquids or solids.

- **False Echo Value** This setting <u>does</u> require a manual entry of the False Echo Value (see image).
  - Measure the current distance of the level from the bottom of the sensor.
  - Multiply the Current Distance by 0.95 and enter that value as the False Echo Value and press CREATE to begin the auto mapping.

**Note:** A False EchoCurve should be performed when the tank is empty or as close to empty as possible so all false reflections will be detected.

- A simple trick is to switch the Display setting to Distance, then observe the Distance value on the Transmitter's information page.
  - The Distance value shows the exact distance from the media surface to the bottom of the transmitter.

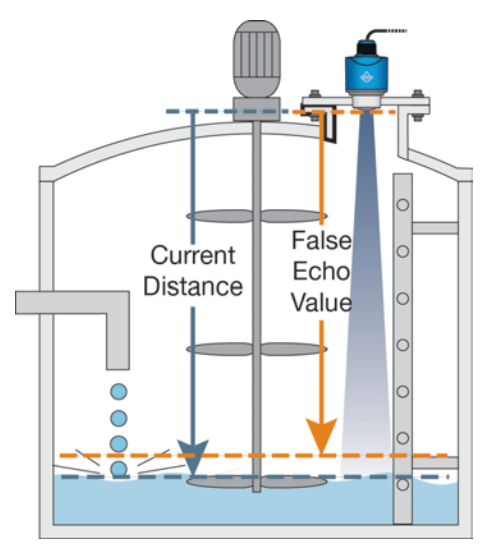

o Be sure to return Display Setting to Level Height if that was your pervious setting.

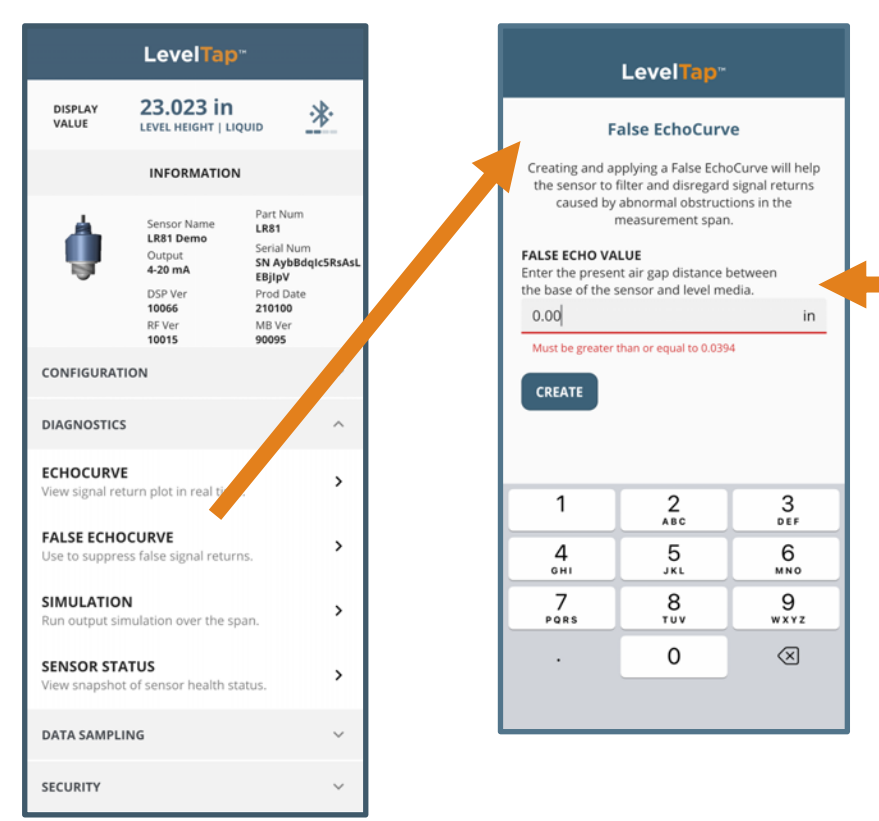

**Note:** To remove or undo the False EchoCurve, enter the value 0.001 and press **CREATE**. This will erase the False EchoCurve.

### SIMULATION

| LevelTap <sup></sup>                                                                              |  |  |  |  |  |  |  |
|---------------------------------------------------------------------------------------------------|--|--|--|--|--|--|--|
| Simulation                                                                                        |  |  |  |  |  |  |  |
| Run a simulation of measured values on the sensor<br>without raising or lowering the level media. |  |  |  |  |  |  |  |
| On Off                                                                                            |  |  |  |  |  |  |  |
| MEASURED VALUE<br>Select the measured value to be simulated and<br>adjust the slider.             |  |  |  |  |  |  |  |
| Current Output 👻                                                                                  |  |  |  |  |  |  |  |
| 5 in                                                                                              |  |  |  |  |  |  |  |
|                                                                                                   |  |  |  |  |  |  |  |
|                                                                                                   |  |  |  |  |  |  |  |
|                                                                                                   |  |  |  |  |  |  |  |
|                                                                                                   |  |  |  |  |  |  |  |
|                                                                                                   |  |  |  |  |  |  |  |
|                                                                                                   |  |  |  |  |  |  |  |

### • Simulation

Simulate various level conditions by manually adjusting the output of EchoBeam<sup>®</sup>. This can be used to confirm functionality of a system without having to wait for the level in the tank to rise or fall to a specific level (e.g., If you need a high alarm to activate at 9.5 feet, you can use Simulate to output the equivalent current for 95% without having to raise the liquid or solids level to the actual 9.5 feet).

- First, select the Measured Value (units you want to use to adjust).
   There are two methods to choose from:
  - Current Output This method explicitly sets the current output (4-20mA) to the desired value.
  - Distance Output This method uses distance from the sensor's measurement location to set the current output (4-20mA) between the Empty and Full Configuration values.
- Next, switch the Activate Simulation to ON.
- o Use the slider to adjust the value to your desired setting.

**Note:** The Simulation will end when the Activation Simulation switch is turned OFF or when you leave this screen (Activation Simulation switch automatically turns OFF).

### **SENSOR STATUS**

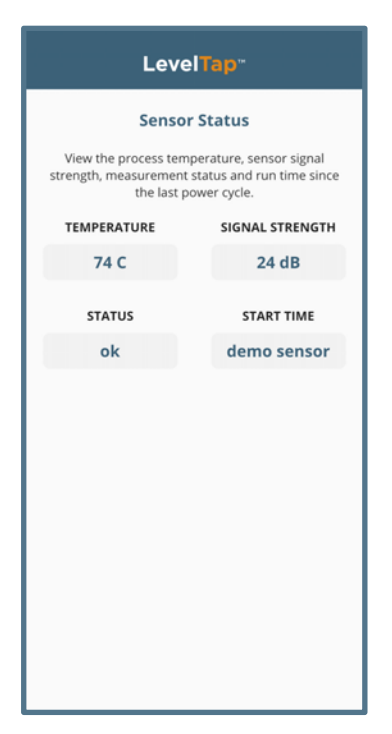

### Sensor Status

View all values measured by the transmitter including:

- Temperature Internal temperature of the transmitter.
- Signal Strength General health status of the return signal.
  - Value is in dB with a range from 0 to 150.
- Status Confirmation of the transmitter's status.
- Start Time How long the EchoBeam<sup>®</sup> has been running.

### **SETUP AND ENABLE**

Select data intervals and activate.

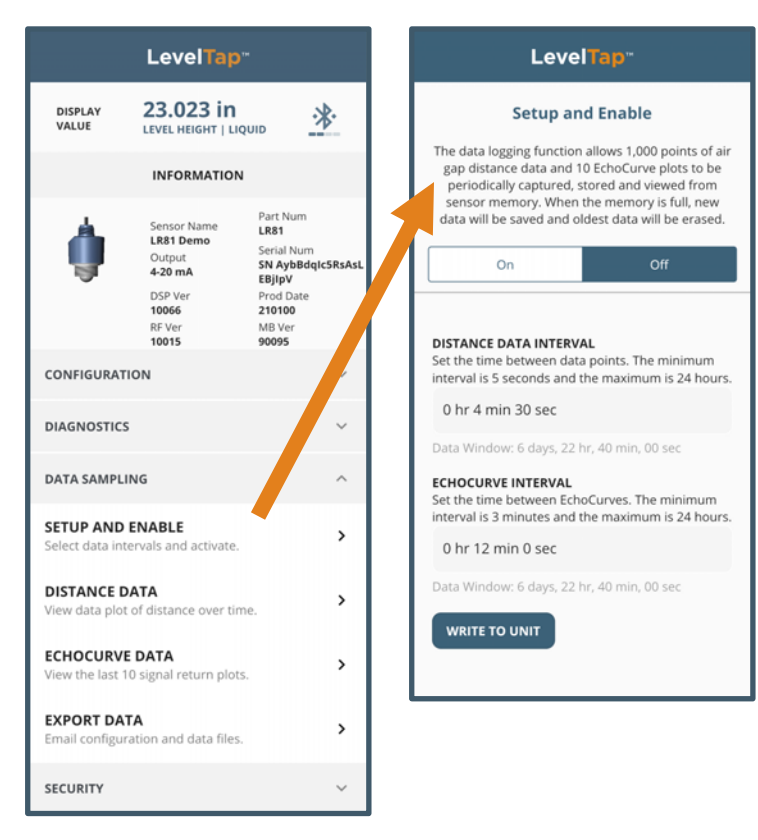

Measured from the edge of the antenna, this function allows 1,000 points of air gap distance data and 10 EchoCurve data plots to be captured and stored in sensor memory. When the memory is full, new data will be saved and the oldest data will be erased.

### Level Tap<sup>\*\*</sup> Setup and Enable The data logging function allows 1,000 points of air gap distance data and 10 EchoCurve plots to be periodically captured, stored and viewed from sensor memory. When the memory is full, new data will be saved and oldest data will be erased. Off DISTANCE DATA INTERVAL Set the time between data points. The minimum interval is 5 seconds and the maximum is 24 hours. 0 hr 4 min 30 sec Data Window: 6 days, 22 hr, 40 min, 00 sec ECHOCURVE INTERVAL Set the time between EchoCurves. The minimum interval is 3 minutes and the maximum is 24 hours. Cancel Distance Interval Confirm 28 sec 29 sec 0 hr 4 min 30 sec 5 min 31 sec 6 min 32 sec

### **Distance Data Interval**

Set the time between data points. The minimum interval is 5 seconds, and the maximum is 24 hours.

- Scroll to set hours, minutes and seconds. Press Confirm to save interval.
- The Data Window value (seen underneath the Distance Data Interval field) will show the length of time the data covers.

# **Data Sampling**

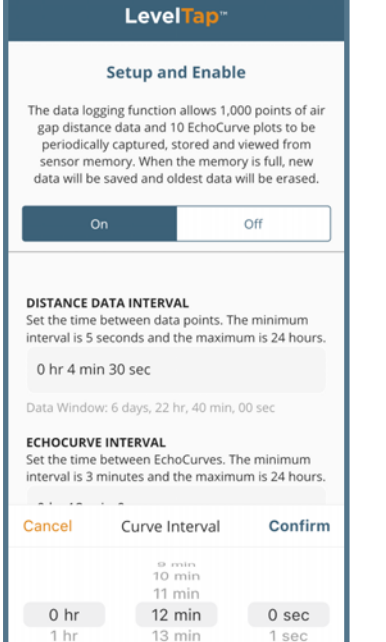

| LevelTap"                                                                                                    |                  |  |     |  |  |  |
|----------------------------------------------------------------------------------------------------|------------------|--|-----|--|--|--|
|                                                                                                    | Setup and Enable |  |     |  |  |  |
| The data logging function allows 1,000 points of air<br>gap distance data and 10 EchoCurve plots to be<br>periodically captured, stored and viewed from<br>sensor memory. When the memory is full, new<br>data will be saved and oldest data will be erased.                                                                |                  |  |     |  |  |  |
| c                                                                                                    | 'n               |  | Off |  |  |  |
| DE LANCE DATA INTERVAL<br>It the time between data points. The minimum<br>interval is 5 seconds and the maximum is 24 hours.<br>0 hr 4 min 30 sec<br>Data Window: 6 days, 22 hr, 40 min, 00 sec<br>ECHOCURVE INTERVAL<br>Set the time between EchoCurves. The minimum<br>interval is 3 minutes and the maximum is 24 hours. |                  |  |     |  |  |  |
| Cancel Distance Interval Confirm                                                                                                    |                  |  |     |  |  |  |
| 2 min         22 sec           2 min         28 sec           3 min         29 sec           0 hr         4 min         30 sec           1 hr         5 min         31 sec                                                                                                    |                  |  |     |  |  |  |

### **EchoCurve Interval**

Set the time between EchoCurves. The minimum interval is 3 minutes, and the maximum is 24 hours.

- Scroll to set hours, minutes and seconds. Press Confirm to save interval.
- The Data Window value (seen underneath the EchoCurve Interval Field) will show the length of time the data covers.

### **Activate Data Sampling**

 Select ON to enable the Data Sampling for both Distance and EchoCurves.

Press WRITE TO UNIT to save the above settings into the sensor.

### **DISTANCE DATA**

View data plot of distance over time.

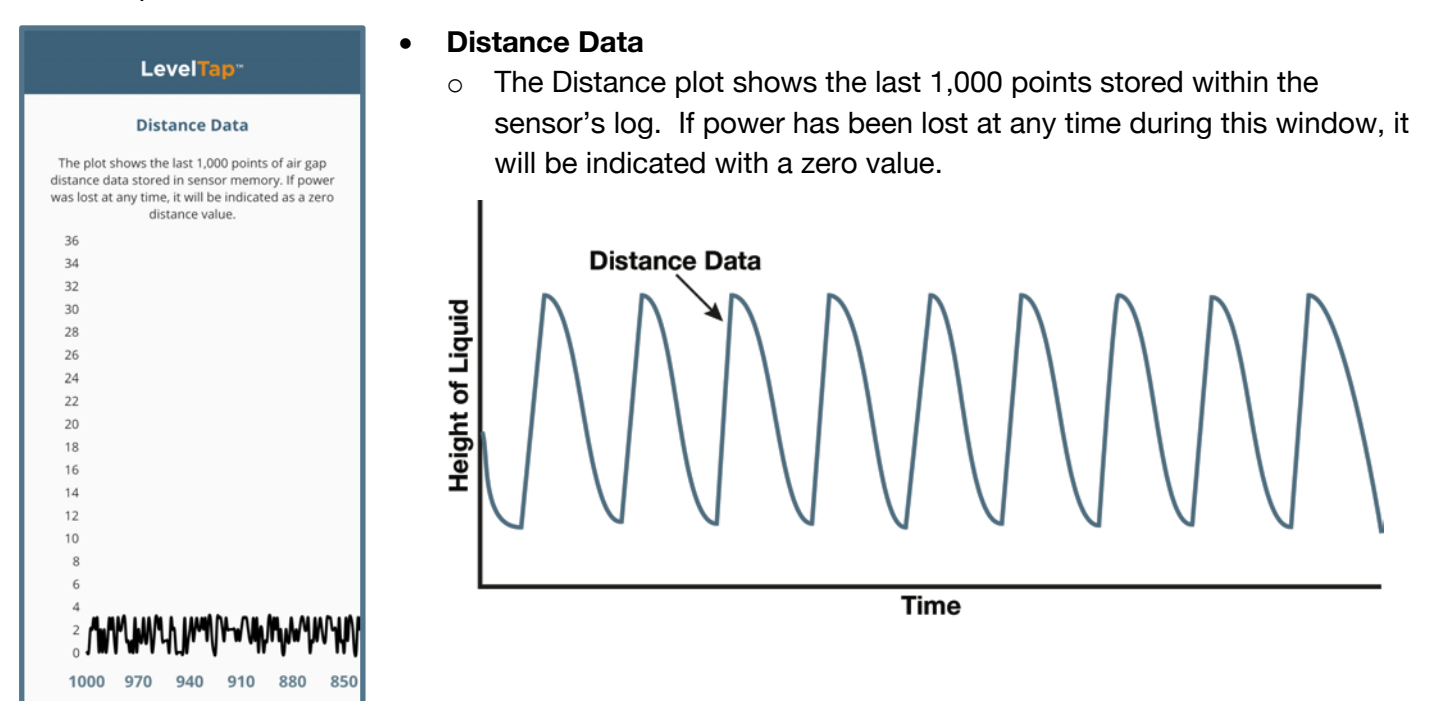

### **ECHOCURVE DATA**

View the last 10 signal return plots.

| LevelTap. |                                             |  |  |  |  |
|-----------|---------------------------------------------|--|--|--|--|
|           | EchoCurve                                   |  |  |  |  |
| Swipe     | through the 10 most recent EchoCurve plots. |  |  |  |  |
| Disp      | olay: 0.318 m Distance: 0.318 m             |  |  |  |  |
| 0         | dB 30 dB 60 dB 90 dB 120 dB 150             |  |  |  |  |
| -0.0 m    | 5                                           |  |  |  |  |
| 3.6 m     | 5                                           |  |  |  |  |
| 7.2 m     |                                             |  |  |  |  |
| 10.8 m    |                                             |  |  |  |  |
| 14.4 m    | )                                           |  |  |  |  |
| 18.0 m    |                                             |  |  |  |  |
| 21.6 m    |                                             |  |  |  |  |

- EchoCurve Data
  - Swipe through the 10 most recent EchoCurve plots.

### **EXPORT DATA**

Email configuration and data files.

# Export Data EXALPTING EXPORT DATA EXAMPLE A CSV data file, ten EchoCurve images and a configuration summary file via email. SEND

### • Email Export Data

- Export and send a CSV file of data, 10 plot images, and a configuration summary text file via email.
- Enter Email address of recipient of data.
- $\circ$   $\,$  Press SEND to send the Email.

### WRITE PROTECT

Requires a PIN code to alter critical settings.

- Write Protect
  - When Write Protect is enabled, no changes can be made to the sensor's configuration without a sixdigit security PIN code first being entered.

**Note:** This function should only be performed by a trained technician. The PIN should be stored in a safe location.

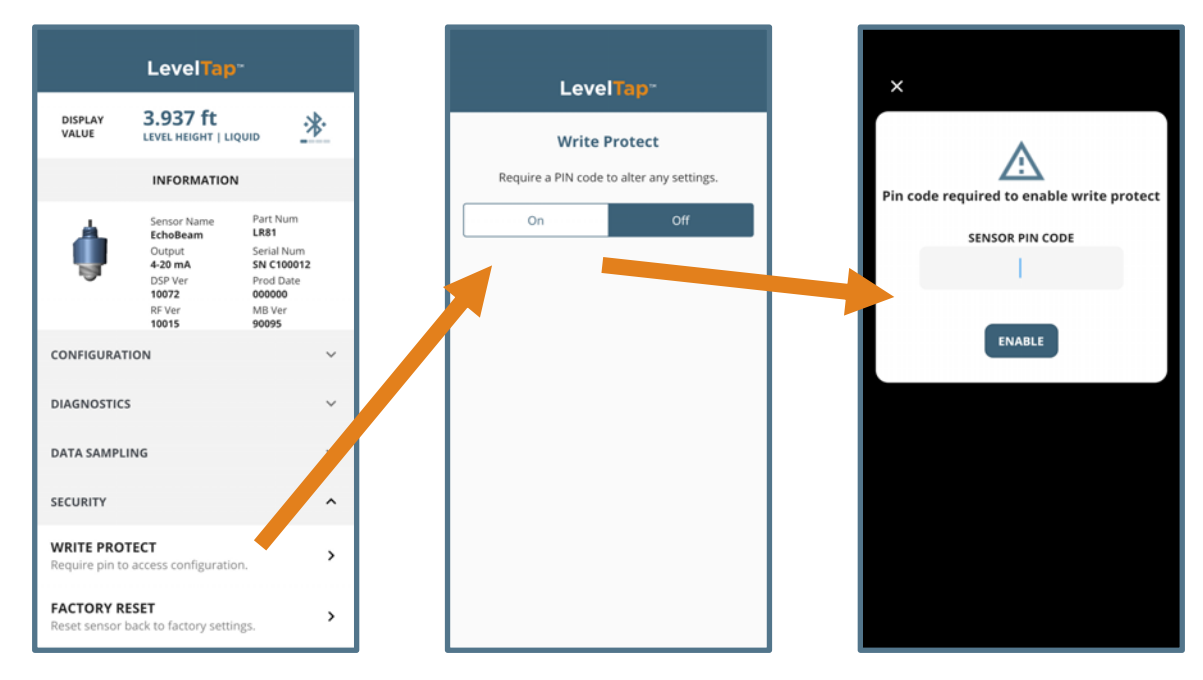

To disable Write Protect. Press Off and enter the Sensor PIN code and press Disable.

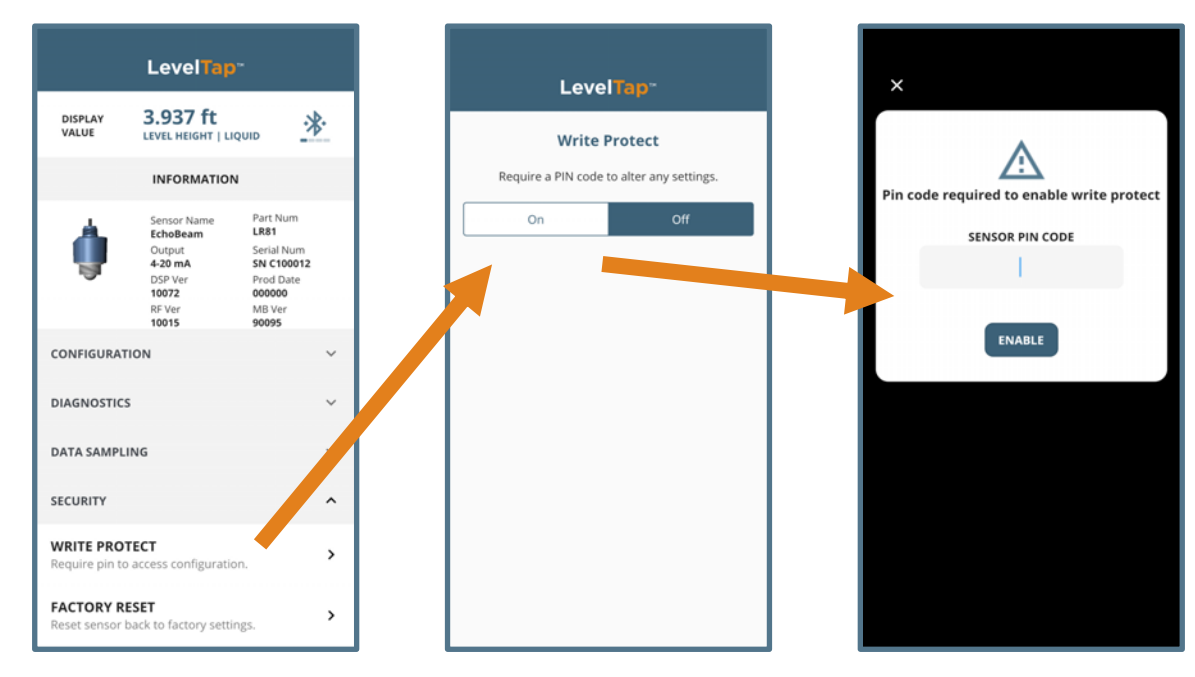

### **FACTORY RESET**

FACTORY RESET

Reset sensor back to factory settings.

### Default Configurations

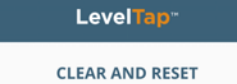

Clear all user settings and reset sensor back to it's original factory configuration values  Press the FACTORY RESET button to return the EchoBeam<sup>®</sup> back to its original factory settings.

| Series                  | LR80     | LR81      | LR83      | LR85      |
|-------------------------|----------|-----------|-----------|-----------|
| Sensor Name             | LR80     | LR81      | LR83      | LR85      |
| Application             | Liquids  | Liquids   | Liquids   | Solids    |
| Units of<br>Measurement | Ft       | Ft        | Ft        | Ft        |
| Fail-Safe<br>Output     | 20.5mA   | 20.5mA    | 20.5mA    | 20.5mA    |
| Sensor Height           | 32.81 ft | 98.42 ft  | 98.42 ft  | 393.70 ft |
|                         | (10m)    | (30m)     | (30m)     | (120m)    |
| Fill-Height             | 31.81 ft | 97.42 ft  | 97.42 ft  | 392.70 ft |
|                         | (9.70m)  | (29.69m)  | (29.69m)  | (119.70m) |
| Display Value           | Liquid   | Liquid    | Liquid    | Liquid    |
|                         | Height   | Height    | Height    | Height    |
| Dead Band               | 0.90 ft  | 0.90 ft   | 0.90 ft   | 0.90 ft   |
|                         | (0.27m)  | (0.27m)   | (0.27m)   | (0.27m)   |
| Maximum                 | 34.45 ft | 103.35 ft | 103.35 ft | 413.39 ft |
| Range                   | (10.5m)  | (31.50m)  | (31.50m)  | (126m)    |

### Level Tap<sup>\*\*</sup> **Advanced Settings** RANGE ADJUST DEAD BAND Minimum distance where level can be detected 0.007 in MAXIMUM RANGE Maximum distance where level can be detected 0.400 in REVERSE MA Reverse the output from 4-20 mA to 20-4 mA 4-20 mA DISTANCE ADJUST Factory offset adjustment for sensor accuracy 0.00 in

**Note:** Record the Distance Adjust setting if a Factory Reset is performed. Distance Adjust can be found under Configuration > Advanced Settings > Range Adjust > Distance Adjust.

### TROUBLESHOOTING OVERVIEW

| Problem                          | Solution                                                                                |  |  |
|----------------------------------|-----------------------------------------------------------------------------------------|--|--|
|                                  | Move closer to the transmitter. Line of sight with the transmitter works                |  |  |
| Cannot pair to transmitter       | best. Make sure no other user devices are currently paired to the                       |  |  |
|                                  | transmitter. Only one device can be paired to the transmitter at a time.                |  |  |
| Cannot see new transmitter       | Swipe down on the App to refresh screen. Move closer to the transmitter.                |  |  |
| under Unpaired Sensors           | Line of sight with the transmitter works best.                                          |  |  |
| Transmitter output is            | Check wiring for open circuit                                                           |  |  |
| between 0mA to 3.9mA             | Check wining for open circuit.                                                          |  |  |
| Transmitter jumps to a           | Check the installation of the transmitter. Bad installation fittings will cause         |  |  |
| ourrent reading between 10       | false signals near the top of the tank, which typically translates to a signal          |  |  |
| and 20 mA                        | between 19 and 20 mA. Also look for interference just below the                         |  |  |
|                                  | transmitter.                                                                            |  |  |
| Transmitter output $> 22m\Delta$ | Immediately check wiring for short circuit. EchoBeam <sup>®</sup> is current limited to |  |  |
|                                  | 22 mA. Anything above 22 mA indicates a short circuit.                                  |  |  |
|                                  | Check the dimensional configuration (Sensor Height and Fill-Height) of                  |  |  |
| Transmitter always jumps to      | EchoBeam <sup>®</sup> . Make sure that the Fill-Height setting corresponds to the full  |  |  |
| the Fail-Safe condition          | level of liquid or solids (measured from the bottom up) and not the distance            |  |  |
|                                  | from the transmitter to the surface of the liquid or solids (not the air gap).          |  |  |
| Transmitter output reaches       | Check the Sensor Height setting. If this setting is too short, the transmitter          |  |  |
| 4mA before the tank is empty     | will reach 4mA before the tank is empty.                                                |  |  |
| Transmitter output will not      | Check the Maximum Range setting. If this is set too short, the transmitter              |  |  |
| reach 4mA                        | will never reach 4mA and will always be short.                                          |  |  |
| Transmitter output reaches       | Check the Fill-Height setting. If this setting is too short, the transmitter will       |  |  |
| 20mA before the tank is full     | reach 20mA before the tank is full.                                                     |  |  |
| Transmitter output will not      | Check the Dead Band setting. If this is set too large, the transmitter will             |  |  |
| reach 20mA                       | never reach 20mA and will always be short.                                              |  |  |
|                                  | Check the cable for electrical interference, typically from VFDs or motors              |  |  |
| Transmitter output jumps up      | located close to the transmitter and/or cable. Make sure the cable is                   |  |  |
| and down erratically             | shielded or in metal conduit. Also check the grounds for all the local                  |  |  |
|                                  | equipment.                                                                              |  |  |
| False EchoCurve needs to be      | Go to Diagnostics > False EchoCurve and enter the value 0.001 and Press                 |  |  |
| undone, removed or erased        | CREATE. This will erase the False EchoCurve.                                            |  |  |

### **ERROR CODES – 4-20MA/HART WITH DISPLAY**

| Error Code | Display Code   | Error Definition                                                            |  |  |
|------------|----------------|-----------------------------------------------------------------------------|--|--|
|            |                | Display communication error. Typically appears when display module is       |  |  |
| E1         | CommErr        | not attached correctly. May also indicate communication error between       |  |  |
|            |                | the display and the main electronics.                                       |  |  |
| F2         | EEPromError    | ROM write error. EEPROM is no longer operational. Transmitter               |  |  |
| LZ         | EEFIOINENDI    | requires factory service.                                                   |  |  |
| E2 DI EDD  |                | Antenna circuit error. The circuitry that controls the antenna is no longer |  |  |
| 20         |                | operational. Transmitter requires factory service.                          |  |  |
|            | sysbusy        | Processor is slow or is not processing requests. This can occur with low    |  |  |
| F7         |                | voltage. Check power supply for an unexpected drawing down of               |  |  |
|            |                | power. Also check transmitter to determine whether a large amount of        |  |  |
|            |                | data is currently being requested.                                          |  |  |
| EQ         | LOWPOWER       | Low voltage. Check the power supply for an unexpected drawing down          |  |  |
|            |                | of power.                                                                   |  |  |
|            |                | Has no valid echo signal. Check the EchoCurve for an unusual signal         |  |  |
|            | INCOGIGINALENN | return.                                                                     |  |  |

### **ERROR CODES - MODBUS**

| Error Code | Display Code | Error Definition                                                                                                    |  |  |
|------------|--------------|----------------------------------------------------------------------------------------------------|--|--|
| 0x0004     |              | Measurement status (read-only);                                                                                                    |  |  |
| E1         | CommErr      | Display communication error. Typically appears when display module is not attached correctly. May also indicate communication error between the display and the main electronics.                                                              |  |  |
| E2         | EEPromError  | ROM write error. EEPROM is no longer operational. Transmitter requires factory service.                                                                                                    |  |  |
| E3         | PLL ERR      | Antenna circuit error. The circuitry that controls the antenna is no longer operational. Transmitter requires factory service.                                                                                                    |  |  |
| E7         | sysbusy      | Processor is slow or is not processing requests. This can occur with low voltage. Check power supply for an unexpected drawing down of power. Also check transmitter to determine whether a large amount of data is currently being requested. |  |  |
| E8         | LOWPOWER     | Low voltage. Check the power supply for an unexpected drawing down of power.                                                                                                    |  |  |
| E14        | NOSIGNALERR  | Has no valid echo signal. Check the EchoCurve for an unusual signal return.                                                                                                    |  |  |

### **ERROR CODES – SDI-12**

| Error Code | Display Code  | Error Definition                                                                                                    |  |  |  |  |
|------------|---------------|----------------------------------------------------------------------------------------------------|--|--|--|--|
| 1          | CommErr       | Display communication error. Typically appears when display<br>module is not attached correctly. May also indicate communication<br>error between the display and the main electronics.                                      |  |  |  |  |
| 2          | EEPromError   | ROM write error. EEPROM is no longer operational broken.<br>Transmitter requires factory service.                                                                                                    |  |  |  |  |
| 3          | PLLLockFailed | Antenna circuit error. The circuitry that controls the antenna is no longer operational. Transmitter requires factory service.                                                                                               |  |  |  |  |
| 6          | AuthFailed    | Auth IC read failed.                                                                                                    |  |  |  |  |
| 7          | sysbusy       | Processor is slow or is not processing requests. This can occur<br>with low voltage. Check power supply for an unexpected drawing<br>down of power. Also check transmitter for a large amount of data<br>is being requested. |  |  |  |  |
| 8          | LowPower      | Low voltage. Check the power supply for an unexpected drawing down of power.                                                                                                    |  |  |  |  |
| 9          | DSPCommErr    | Communication with DSP error. Possible communication serial port being broken, or the DSP fails to start.                                                                                                    |  |  |  |  |
| 10         | CmdParseErr   | Debug error.                                                                                                    |  |  |  |  |
| 11         | ADErr         | Radar front end read AD data error.                                                                                                    |  |  |  |  |
| 13         | DspAuthErr    | Auth IC read failed.                                                                                                    |  |  |  |  |
| 14         | NoSignalErr   | Has no valid echo signal. Check the EchoCurve for an unusual signal return.                                                                                                    |  |  |  |  |
| 15         | BlueToothErr  | Bluetooth module unit failed.                                                                                                    |  |  |  |  |

# Appendix

### **NAVIGATION MENU**

From the Sensor's Menu, press the Navigation Bar to view the Navigation Menu.

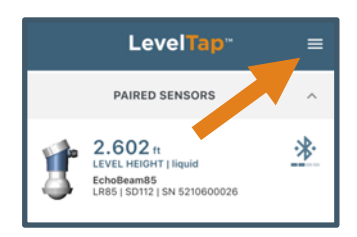

| LevelTap <sup>-</sup>                            |  |  |  |
|--------------------------------------------------|--|--|--|
| SENSORS<br>CONFIGURATIONS<br>INSTALLATION PHOTOS |  |  |  |
| DOCUMENTATION<br>TECHNICAL SUPPORT               |  |  |  |
| ABOUT LEVELTAP<br>ABOUT FLOWLINE                 |  |  |  |
| ACCOUNT<br>NOTIFICATIONS<br>HELP<br>LOG OUT      |  |  |  |
| LevelTap v1.0.0                                  |  |  |  |

Use the Navigation Menu to access unique features included with the LevelTap<sup>™</sup> App.

- Sensors Returns to the Sensor's Menu.
- Configuration Lists all saved configurations.
- **Documentation** Provides links to technical documents that support EchoBeam<sup>®</sup>. Access to the internet (via Cellular or Wi-Fi) is required.
- Technical Support Contact Flowline via phone, Email or Chat.
- About LevelTap<sup>™</sup> Provides a brief description of the LevelTap<sup>™</sup> App and License Agreements.
- About Flowline Provides a brief description of Flowline™.
- Survey Links to a brief survey on Flowline<sup>™</sup> and the LevelTap<sup>™</sup> App.
- Account Reviews the basic information provided to the LevelTap<sup>™</sup> App.
- Notifications Lists all configurations that have been sent to the LevelTap<sup>™</sup> App. An orange dot will appear if the configuration has not been imported.
- **Help** Lists different options for getting help with the LevelTap<sup>™</sup> App or with the level transmitter. Options include access to documentation, technical support, etc.
- Log Out Logs out the end user from the LevelTap<sup>™</sup> App.

# Appendix

### SENSORS

This returns to the Sensors Menu.

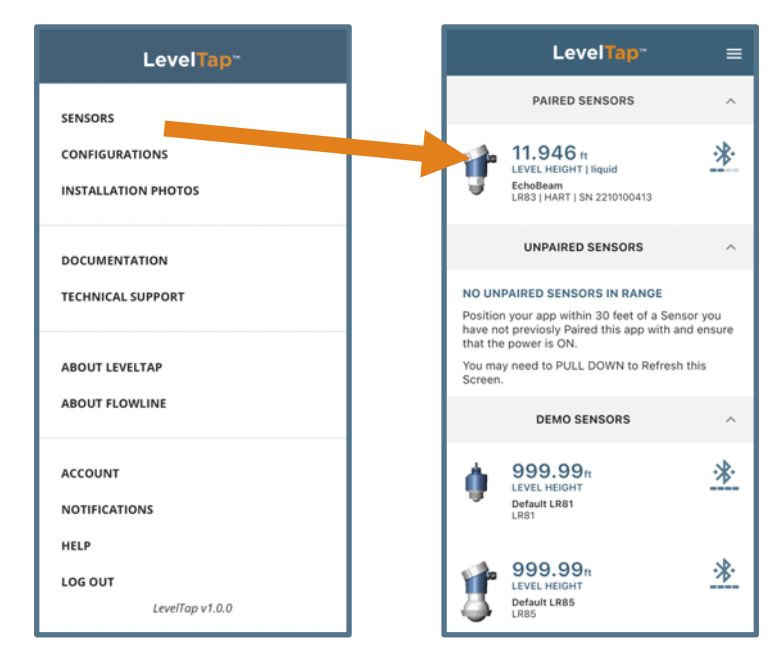

### **CONFIGURATIONS**

This feature lists all saved configurations. Pressing any saved configuration will show the key configuration settings for that configuration.

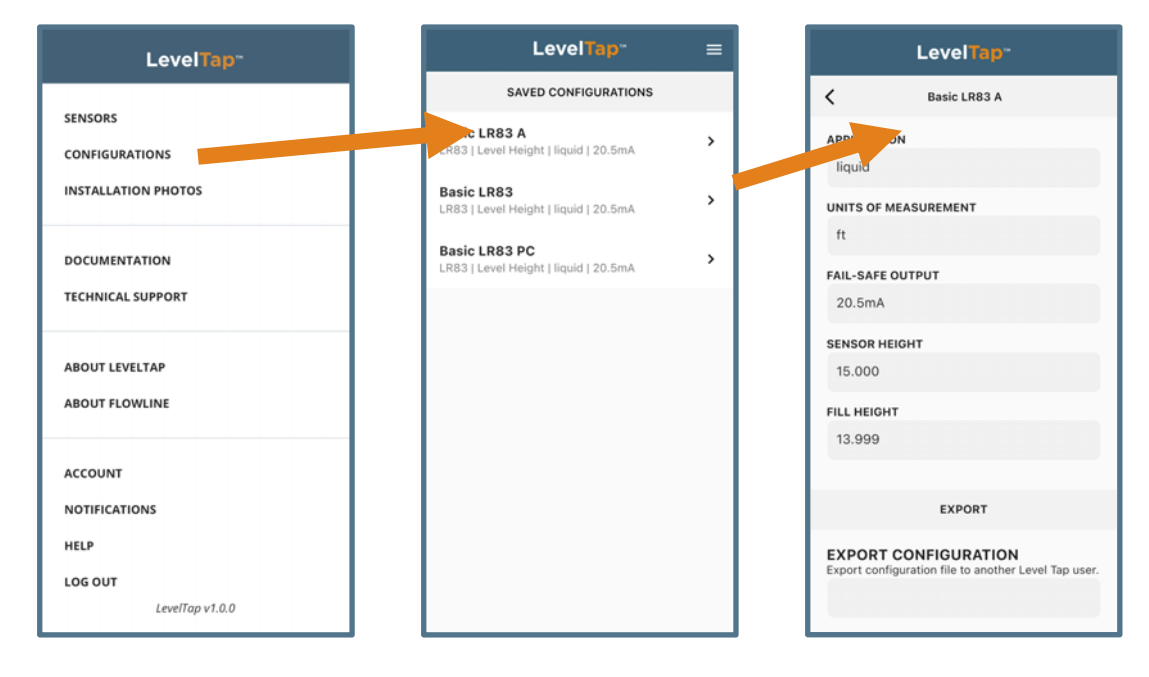

### DOCUMENTATION

This feature provides links to technical documents that support EchoBeam<sup>®</sup>. Access to the internet (via Cellular or Wi-Fi) is required.

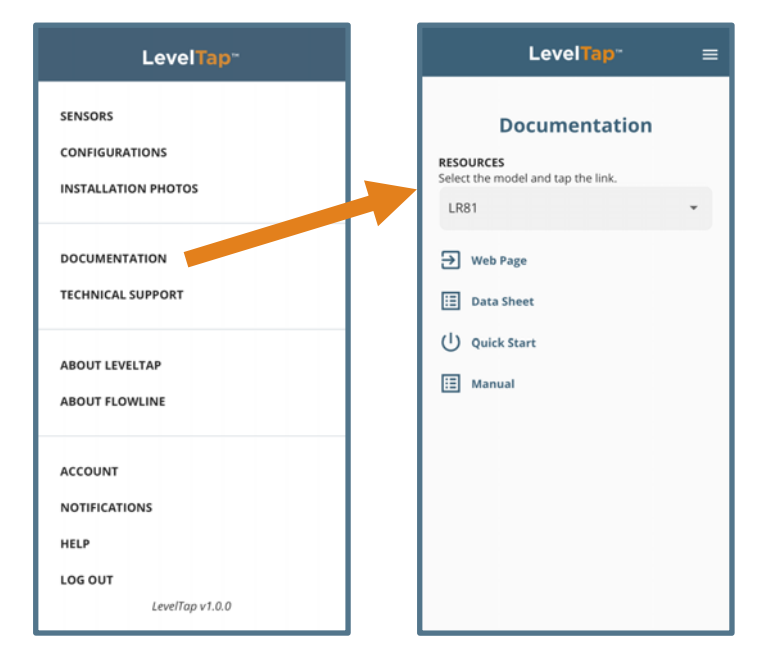

- Web Page
- Data Sheet
- Quick Start
- Manual

### **TECHNICAL SUPPORT**

LevelTap<sup>™</sup> support is available via phone during business hours or email anytime.

SEND REQUEST

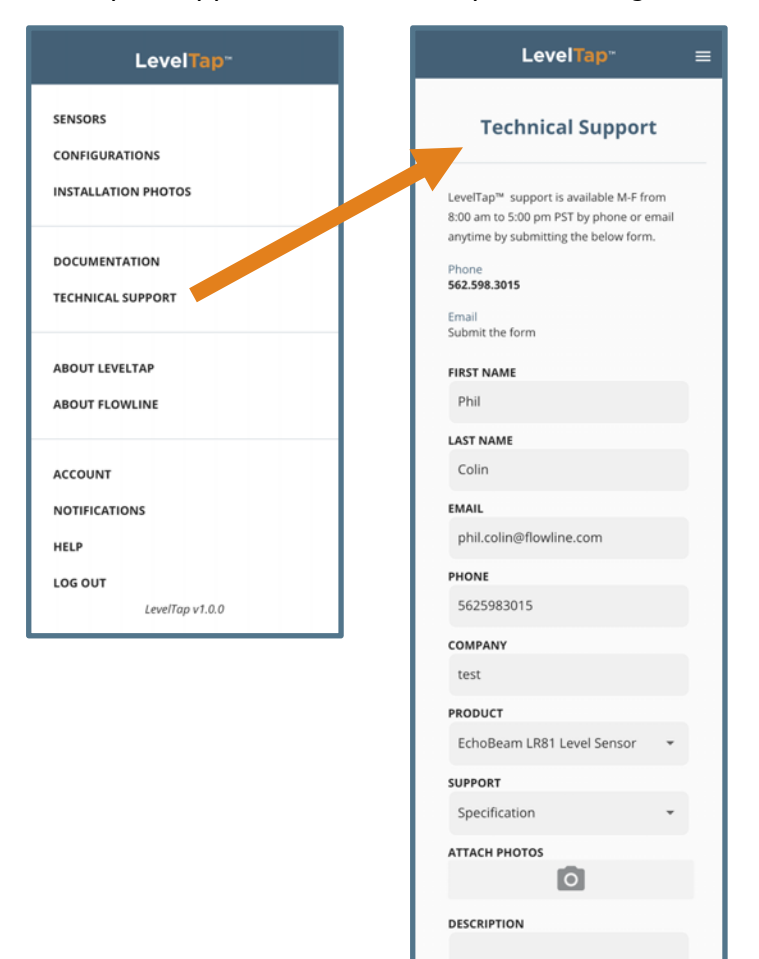

### **ABOUT LEVELTAP**

This feature provides a brief description of the LevelTap<sup>™</sup> App as well as Release Notes and License Agreements.

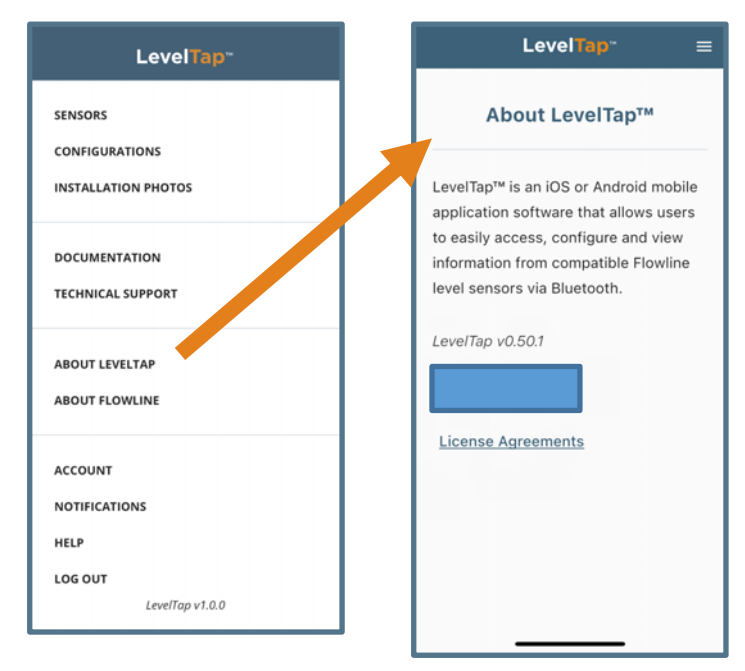

### **ABOUT FLOWLINE**

This feature provides a brief description of Flowline<sup>™</sup>.

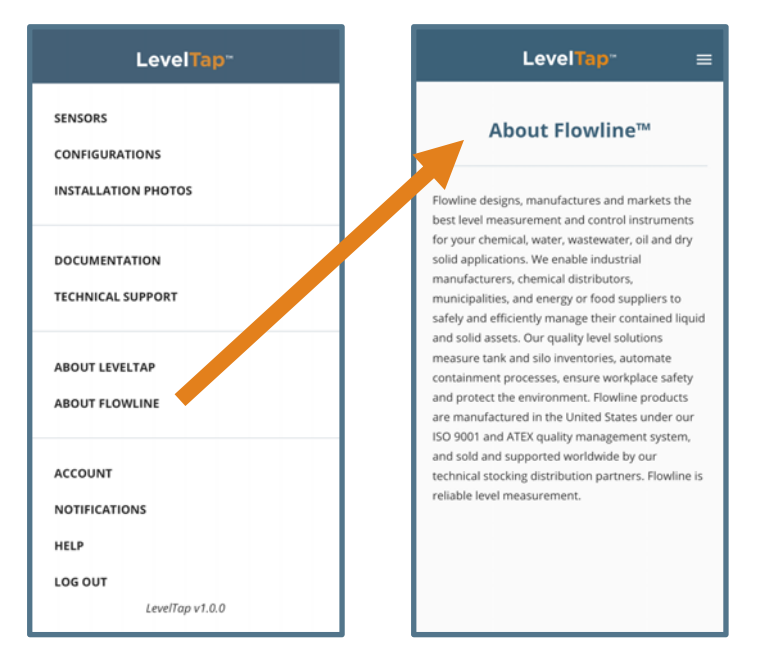

### ACCOUNT

This feature reviews the basic information provided to the LevelTap<sup>™</sup> App.

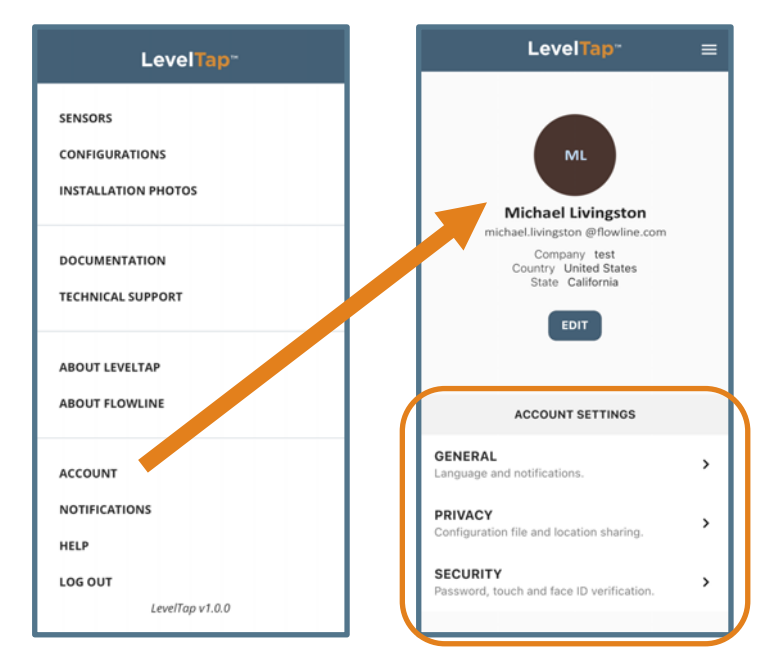

General

Language and Notifications.

• Privacy

Configuration file and location sharing.

• Security

Password, touch and Face ID verification.

### GENERAL

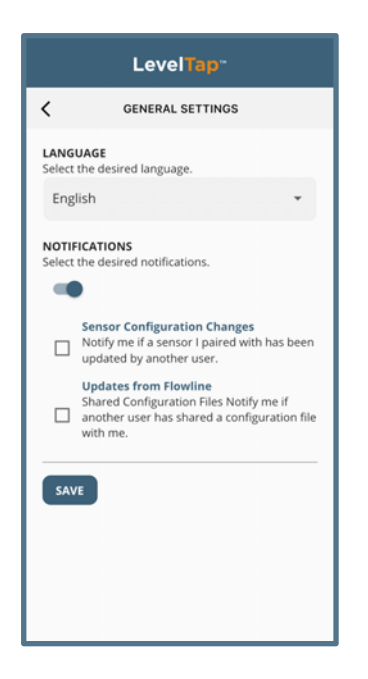

### PRIVACY

| LevelTap"                                     |                                                                                                    |  |  |  |
|-----------------------------------------------|----------------------------------------------------------------------------------------------------|--|--|--|
| <                                             | PRIVACY SETTINGS                                                                                           |  |  |  |
| LOCATIO<br>Location<br>localized<br>private a | DN SHARING<br>sharing enables LevelTap to provide<br>leatures and support. Data is encrypted,<br>nd secure |  |  |  |

### SECURITY

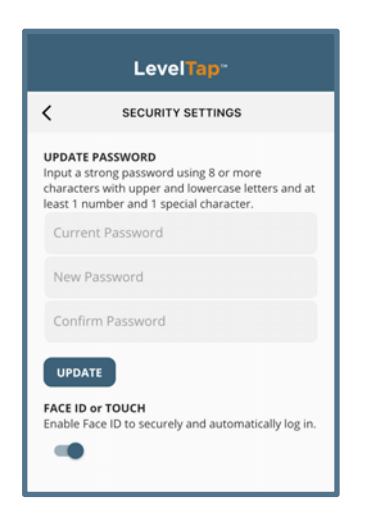

### Language

Select between English, German and Spanish.

### • Notifications

Select the types of notifications LevelTap users will receive.

- Paired Sensor Configuration Changes
  - Be notified if a sensor you have paired with has been updated by another LevelTap user.
- Updates from Flowline
  - Be notified when Flowline sends communication updates for LevelTap.
- Updates from Distributor
  - Be Notified when (Distributor) sends communication updates for LevelTap.

### Location Sharing

Sharing your location will allow Flowline to better respond and communicate. Your location data will always be kept private and secure.

### • Update Password

Use a strong password using at least 8 characters, upper and lowercase letters, at least one number, and at least one special character.

Face ID

•

Enable Face ID to securely and automatically log in.

### **NOTIFICATIONS**

This feature lists all configurations that have been sent to the LevelTap<sup>™</sup> App. An orange dot will appear if the configuration has not been imported.

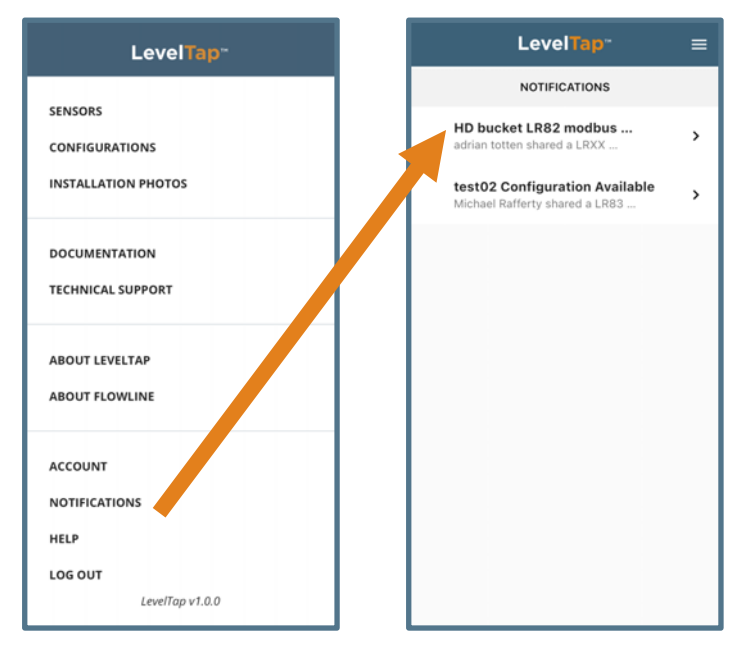

### HELP

This feature lists different options for getting help with the LevelTap<sup>™</sup> App or with the level transmitter. Options include access to documentation, technical support, etc.

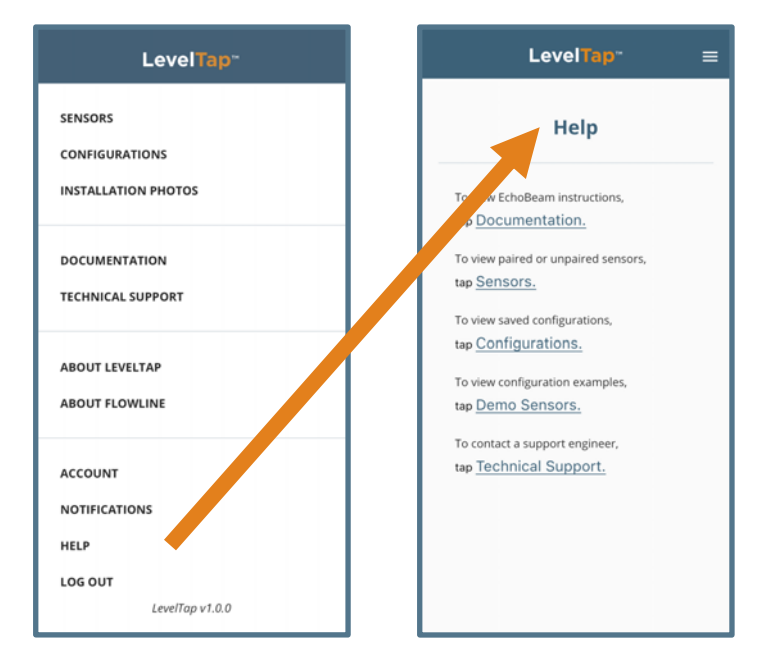

### LOG OUT

This feature logs out the end user from the LevelTap<sup>™</sup> App. When Log Out is selected, your session with LevelTap<sup>™</sup> will end.

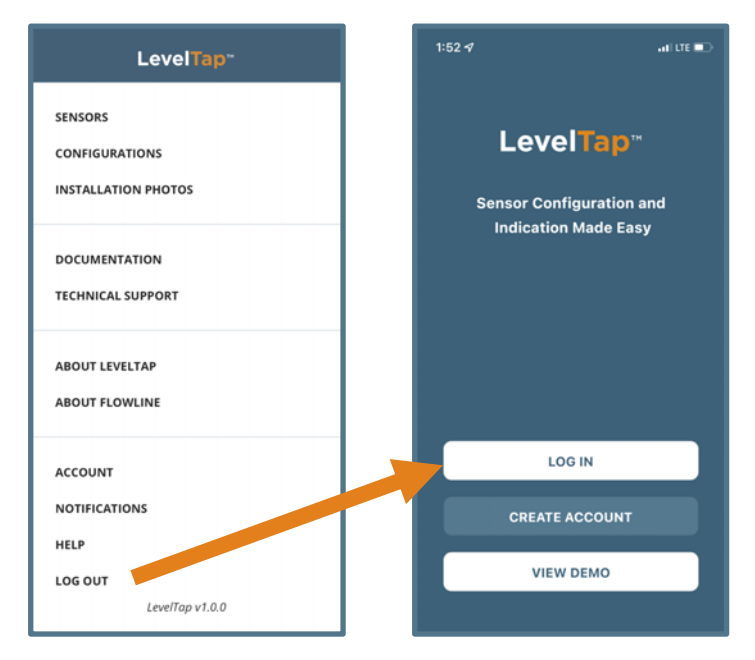

### **FACTORY SETTINGS**

| Sensor Name          | LR81          | LR81          | LR83          | LR85          |
|----------------------|---------------|---------------|---------------|---------------|
| Application          | Liquids       | Liquids       | Liquids       | Solids        |
| Units of Measurement | Ft            | Ft            | Ft            | Ft            |
| Fail-Safe Output     | 20.5mA        | 20.5mA        | 20.5mA        | 20.5mA        |
| Sensor Height        | 32.81 ft      | 98.42 ft      | 98.42 ft      | 393.7 ft      |
| Fill-Height          | 31.81 ft      | 97.42 ft      | 97.42 ft      | 392.7 ft      |
| Display Value        | Liquid Height | Liquid Height | Liquid Height | Liquid Height |
| Dead Band            | 0.90 ft       | 0.90 ft       | 0.90 ft       | 0.90 ft       |
| Maximum Range        | 34.45 ft      | 103.33 ft     | 103.33 ft     | 413.4 ft      |

Below are the Sensor Height (4mA) and Fill-Height (20mA) factory settings for each sensor.

### **Tank Conditions**

| Low Dielectric    | No       | No       | No       | No       |
|-------------------|----------|----------|----------|----------|
| Surface Agitation | None     | None     | None     | None     |
| Fast Fill Rate    | 0.656 ft | 0.656 ft | 0.656 ft | 0.656 ft |
| Multiwave         | No       | No       | No       | No       |

### **USER CONFIGURATION**

Fill out the below chart and keep a record of your sensor configuration.

### Configuration

| Sensor Name:          |         | Application:           |  |
|-----------------------|---------|------------------------|--|
| Units of Measurement: |         | Fail-Safe Output:      |  |
| Sensor Height:        |         | Fill-Height:           |  |
| Display Value:        | Air Gap | Height of Liquid/Solid |  |
| Dead Band:            |         | Maximum Range:         |  |

### **Tank Conditions**

| Low Dielectric: | No | Yes | Surface Agitation: |    |     |
|-----------------|----|-----|--------------------|----|-----|
| Fast Fill Rate: |    |     | Multiwave:         | No | Yes |

### LR80 MAXIMUM LIQUID RANGE DERATION

The maximum range (under ideal conditions) for the LR80 series is 32.81' (10m). There are several factors which will reduce the maximum range of the radar transmitter. The two key factors are the dielectric constant for the liquid being measured and the surface of the liquid.

### **Dielectric Constant Ranges:**

### Surface of the Liquid:

stream flow.

•

- Medium Dielectric
  - (4.0 to 10.0)
- Low Dielectric
  - (2.0 to 4.0)
- Extreme Low Dielectric
  - (1.6 to 2.0)

**Moving Surface** 

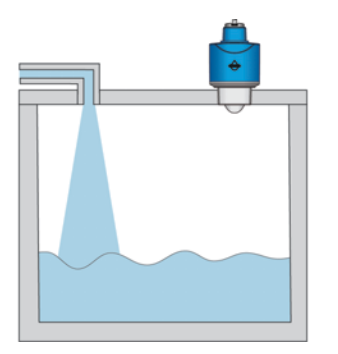

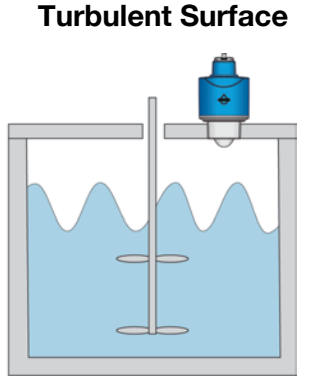

The dielectric constant and reflective surface will affect the maximum range as follows:

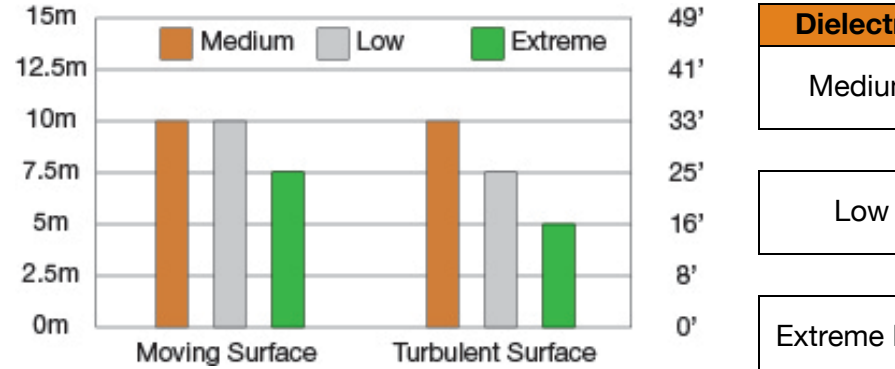

| Dielectric   | Surface   | Max. Range |  |  |
|--------------|-----------|------------|--|--|
| Madium       | Moving    | 10m        |  |  |
| Medium       | Turbulent | 10m        |  |  |
|              |           |            |  |  |
| Law          | Moving    | 10m        |  |  |
| LOW          | Turbulent | 7.5m       |  |  |
|              |           |            |  |  |
| Extromolow   | Moving    | 7.5m       |  |  |
| EXITENSE LOW | Turbulent | 5m         |  |  |

Moving Surface – a surface that has some movement such as

Turbulent Surface - a surface that has great movement from

an agitator/mixer or from a quick turbulent stream flow

seen when a vessel is filled from the top or from a quick laminar

**Note:** There is no expected reduction of range with the LR80 series within Still Surfaces or in High Dielectric liquids (value of 10 or greater).

•

### LR81 MAXIMUM LIQUID RANGE DERATION

The maximum range (under ideal conditions) for the LR81 series is 98.42' (30m). There are several factors which will reduce the maximum range of the radar transmitter. The two key factors are the dielectric constant for the liquid being measured and the surface of the liquid.

### **Dielectric Constant Ranges:**

- High Dielectric
  - (10.0 and greater)
- Medium Dielectric
  - (4.0 to 10.0)
  - Low Dielectric
    - (2.0 to 4.0)
- Extreme Low Dielectric
  - (1.6 to 2.0)

**Still Surface** 

# Moving Surface

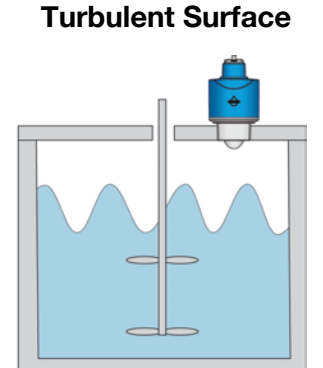

The dielectric constant and reflective surface will affect the maximum range as follows:

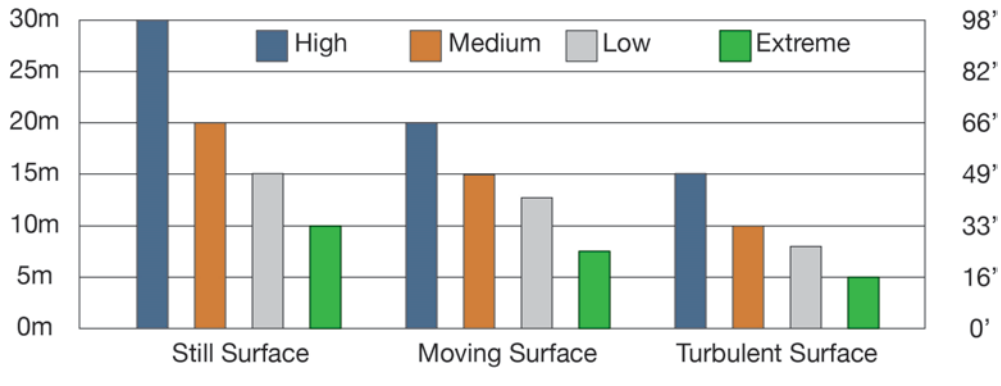

| Dielectric | Surface   | Max. Range |     | Dielectric |
|------------|-----------|------------|-----|------------|
| High       | Still     | 30m        | Low |            |
|            | Moving    | 20m        |     |            |
|            | Turbulent | 15m        |     |            |

|        | Still     | 20m |
|--------|-----------|-----|
| Medium | Moving    | 15m |
|        | Turbulent | 10m |

| Dielectric | Surface   | Max. Range |
|------------|-----------|------------|
| Low        | Still     | 15m        |
|            | Moving    | 12m        |
|            | Turbulent | 7m         |

|             | Still     | 10m |  |
|-------------|-----------|-----|--|
| Extreme Low | Moving    | 8m  |  |
|             | Turbulent | 5m  |  |

### Surface of the Liquid:

- Still Surface a surface that is static such as seen in storage vessels or as liquid flows slowly down stream.
   Moving Surface a surface that has some movement such as
- seen when a vessel is filled from the top or from a quick laminar stream flow.
- **Turbulent Surface** a surface that has great movement from an agitator/mixer or from a quick turbulent stream flow.

### MODBUS OUTPUT DEFINITIONS

### **Communication Parameters:**

| Hardware interface: | RS485                 |
|---------------------|-----------------------|
| Baud rate:          | 9600                  |
| Modbus RTU:         | 8, N, 1               |
| Error Checking:     | CRC16 polynomial A001 |
| Default Address:    | 01                    |

### Modbus function codes supported:

Function 03 - Read Register(s).

Function 06 - Write Single Register

### **Examples:**

Function 03 - Read Register(s)

Read Registers - Address = 1, starting from register 00H through 0AH (10 registers)

Host sends data (HEX):

01 03 00 00 000A c5cd

Sensor response:

01 03 14 XX-XX (20bytes) crc

Function 06 - Write Single Register

Write Register - Address = 1, 05H (Range in cm) 1000cm

Host sends data (HEX):

01 06 00 05 03e8 9975

Sensor response:

01 06 0005 03e8 9975 (write was successful)

\*\*If the return value is different, then the write failed or the data exceeded the limit\*\*

### Address range supported:

00 to 99 (sensor display value)

### **Register Mapping:**

| 0x0000 | Distance measurement in centimeters (read only)                               |                                                                           |  |
|--------|-------------------------------------------------------------------------------|---------------------------------------------------------------------------|--|
| 0x0001 | Distance measurement in millimeters (read only)                               |                                                                           |  |
| 0x0002 | Level measurement in centimeters (read-only)                                  |                                                                           |  |
| 0x0003 | Level                                                                         | measurement in millimeters (read-only)                                    |  |
| 0x0004 | Measu                                                                         | urement status (read-only)                                                |  |
|        | 0                                                                             | = Normal                                                                  |  |
|        | 1                                                                             | = Comm Err - Display not connected or broken                              |  |
|        | 2                                                                             | = EEProm Err - Write failure, EEPROM is broken                            |  |
|        | 3                                                                             | = PLL Err - Antennae circuit is broken                                    |  |
|        | 7                                                                             | = SYSBUSY - Slow response due to large data request or low supply voltage |  |
|        | 8                                                                             | = LOWPOWER - Low Voltage - check power supply                             |  |
|        | 14                                                                            | = NOSIGNALERR - No valid echo signal                                      |  |
| 0x0005 | Range                                                                         | e Value in centimeters (read and write)                                   |  |
| 0x0006 | Blanking distance (dead zone) in centimeters (read and write)                 |                                                                           |  |
| 0x0007 | Low-level (Sensor Height) adjustment in centimeters (read and write)          |                                                                           |  |
| 0x0008 | High-level (Fill-Height) adjustment in centimeters (read and write)           |                                                                           |  |
| 0x0009 | Signal Strength (read-only)                                                   |                                                                           |  |
|        | 0                                                                             | = Min                                                                     |  |
|        | 150                                                                           | = Max                                                                     |  |
| 0x000A | Distance measurement in millimeters (4-byte integer, read-only, high 16 bits) |                                                                           |  |
| 0x000B | Distance measurement in millimeters (4-byte integer, read-only, low 16 bits)  |                                                                           |  |
| 0x000C | Distance measurement in meters (4-byte float, read-only, high 16 bits)        |                                                                           |  |
| 0x000D | Distance measurement in meters (4-byte float, read-only, low 16 bits)         |                                                                           |  |
| 0x000E | Level measurement in millimeters (4-byte integer, read-only, high 16 bits)    |                                                                           |  |
| 0x000F | Level measurement in millimeters (4-byte integer, read-only, low 16 bits)     |                                                                           |  |
| 0x0010 | Level measurement in meters (4-byte float, read-only, high 16 bits)           |                                                                           |  |
| 0x0011 | Level measurement in meters (4-byte float, read-only, low 16 bits)            |                                                                           |  |
| 0x0012 | Temperature (4-byte float, read-only, upper 16 bits)                          |                                                                           |  |
| 0x0013 | Temperature (4-byte float, read-only, lower 16 bits)                          |                                                                           |  |

### **SDI-12 OUTPUT DEFINITIONS**

## **Serial Port Setting**

SDI 1200 baud rate 1 start, 7 data, 1 parity even, 1 stop.

Supports SDI 1.4

### **Supported Commands**

| No. | Name                                            | Command                                               | Response                                                                                   |
|-----|-------------------------------------------------|-------------------------------------------------------|--------------------------------------------------------------------------------------------|
|     | Break                                           | Continuous spacing<br>for at least 12<br>milliseconds | None                                                                                       |
| 1   | Acknowledge<br>Active                           | a!                                                    | a <cr><lf></lf></cr>                                                                       |
| 2   | Send<br>Identification                          | aI!                                                   | a14FLowLinemmmmmmvvvxxx,CR> <lf><br/>Manufacturer serial number and other information</lf> |
| 3   | Address Query                                   | ?!                                                    | a <cr><lf></lf></cr>                                                                       |
| 4   | Change<br>Address                               | aAb!                                                  | b <cr><lf></lf></cr>                                                                       |
| 5   | Start<br>Measurement                            | aM!                                                   | a0004 <cr><lf> Response: 4</lf></cr>                                                       |
| 6   | Start<br>Concurrent<br>Measurement              | aC!                                                   | a00004 <cr><lf> Response: 4</lf></cr>                                                      |
| 7   | Sand Data                                       | aD0!                                                  | a+4 values: height+distance+temperature+error code                                         |
|     | Send Data                                       | aD1! aD9!                                             | a <values><cr><lf></lf></cr></values>                                                      |
| 0   | Continuous                                      | aR0!                                                  | a+4 values: height+distance+temperature+error code                                         |
| 0   | Measurements                                    | aR1! aR9!                                             | a <values><cr><lf></lf></cr></values>                                                      |
| 9   | Additional<br>Measurements                      | aM1! aM9!                                             | a0000 <cr><lf></lf></cr>                                                                   |
| 10  | Additional<br>Concurrent<br>Measurements        | aC1! aC9!                                             | a00000 <cr><lf></lf></cr>                                                                  |
| 11  | Start<br>Verification                           | aV!                                                   | a0004                                                                                      |
| 12  | Start<br>Measurement<br>and Request<br>CRC      | aMC!                                                  | Attn <cr><lf></lf></cr>                                                                    |
| 13  | Additional<br>Measurement<br>and Request<br>CRC | aMC*!                                                 | Attn <cr><lf></lf></cr>                                                                    |

# Appendix

# Supported Commands (continued)

| No. | Name                                                          | Command                                       | Response                                                                                                    |
|-----|---------------------------------------------------------------|-----------------------------------------------|----------------------------------------------------------------------------------------------------|
| 14  | Start<br>Concurrent<br>Measurement<br>and Request<br>CRC      | aCC!                                          | Atttnn <cr><lf></lf></cr>                                                                                                    |
| 15  | Additional<br>Concurrent<br>Measurement<br>and Request<br>CRC | aCC1! aCC9!                                   | Atttnn <cr><lf></lf></cr>                                                                                                    |
| 16  | Continuous<br>Measurements<br>and Request<br>CRC              | aRC0! ARC9!                                   | A <values><crc><cr><lf></lf></cr></crc></values>                                                                                                    |
| 17  | Extended<br>Commands                                          | Read Unit aXRDU!                              | a <value><cr><lf> value +0, meter; +1 feet; +2 in; +3 cm; +4 mm</lf></cr></value>                                                                                                    |
| 18  | Extended<br>Commands                                          | Write Unit<br>aXWDUn!                         | a <value><cr><lf> value +n (0, meter; +1 feet; +2 in; +3 cm;<br/>+4 mm)</lf></cr></value>                                                                                                    |
| 19  | Extended<br>Commands                                          | Set the Current<br>Stage aXSCSsss.ss!         | a + time (in seconds) to respond (000), and the number of values to return (1). <value><cr><lf></lf></cr></value>                                                                                                    |
| 20  | Extended<br>Commands                                          | Set False Echo<br>Suppression<br>aXFESddd.dd! | a + time (in seconds) to respond (000), and the number of values to return (1). <value+error code=""><cr><lf><br/>Example 18.5: a0??2 0?? Wait Seconds; 2 paras for aD0!<br/>response, address (0)+18.5 +error code</lf></cr></value+error> |
| 21  | Extended<br>Commands                                          | Set integration time<br>aXWITss!              | a0??2 0?? Wait Seconds; 2 paras for aD0! response,<br>address (0)+new integration time+error code                                                                                                    |

### WARRANTY

Flowline warrants to the original purchaser of its products that such products will be free from defects in material and workmanship under normal use and service in accordance with instructions furnished by Flowline for a period of two years from the date of manufacture of such products. Flowline's obligation under this warranty is solely and exclusively limited to the repair or replacement, at Flowline's option, of the products or components, which Flowline's examination determines to its satisfaction to be defective in material or workmanship within the warranty period. Flowline must be notified pursuant to the instructions below of any claim under this warranty within thirty (30) days of any claimed lack of conformity of the product. Any product repaired under this warranty will be warranted only for the remainder of the original warranty period. Any product provided as a replacement under this warranty will be warranty will be warranted for the full two years from the date of manufacture.

### RETURNS

Products cannot be returned to Flowline without Flowline's prior authorization. To return a product that is thought to be defective, go to www.flowline.com, and submit a customer return (MRA) request form and follow the instructions therein. All warranty and non-warranty product returns to Flowline must be shipped prepaid and insured. Flowline will not be responsible for any products lost or damaged in shipment.

### LIMITATIONS

This warranty does not apply to products which: 1) are beyond the warranty period or are products for which the original purchaser does not follow the warranty procedures outlined above; 2) have been subjected to electrical, mechanical or chemical damage due to improper, accidental or negligent use; 3) have been modified or altered; 4) anyone other than service personnel authorized by Flowline have attempted to repair; 5) have been involved in accidents or natural disasters; or 6) are damaged during return shipment to Flowline. Flowline reserves the right to unilaterally waive this warranty and dispose of any product returned to Flowline where: 1) there is evidence of a potentially hazardous material present with the product; or 2) the product has remained unclaimed at Flowline for more than 30 days after Flowline has dutifully requested disposition. This warranty contains the sole express warranty made by Flowline in connection with its products. ALL IMPLIED WARRANTIES, INCLUDING WITHOUT LIMITATION, THE WARRANTIES OF MERCHANTABILITY AND FITNESS FOR A PARTICULAR PURPOSE, ARE EXPRESSLY DISCLAIMED. The remedies of repair or replacement as stated above are the exclusive remedies for the breach of this warranty. IN NO EVENT SHALL FLOWLINE BE LIABLE FOR ANY INCIDENTAL OR CONSEQUENTIAL DAMAGES OF ANY KIND INCLUDING PERSONAL OR REAL PROPERTY OR FOR INJURY TO ANY PERSON. THIS WARRANTY CONSTITUTES THE FINAL, COMPLETE AND EXCLUSIVE STATEMENT OF WARRANTY TERMS AND NO PERSON IS AUTHORIZED TO MAKE ANY OTHER WARRANTIES OR REPRESENTATIONS ON BEHALF OF FLOWLINE. This warranty will be interpreted pursuant to the laws of the State of California. If any portion of this warranty is held to be invalid or unenforceable for any reason, such finding will not invalidate any other provision of this warranty.

For complete product documentation, video training, and technical support, go to www.flowline.com. For phone support, call 562-598-3015 from 8am to 5pm PST, Mon - Fri. (Please make sure you have the Part and Serial number available.)